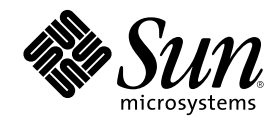

# Solaris 8 6/00 Handbuch zur Hardware-Plattform von Sun

Sun Microsystems, Inc. 901 San Antonio Road Palo Alto,, CA 94303-4900 U.S.A. 650-960-1300

Bestellnummer 806-4999-10 Juli 2000, Ausgabe A Copyright Copyright 2000 Sun Microsystems, Inc. 901 San Antonio Road, Palo Alto, California 94303-4900 U.S.A. All rights reserved. Dieses Produkt oder Dokument ist urheberrechtlich geschützt und wird in Lizenz vertrieben. Dadurch sind seine Verwendung, Vervielfältigung, Weitergabe und Dekompilierung eingeschränkt. Ohne die vorherige schriftliche Genehmigung von Sun und den

Sun-Lizenzgebern, sofern vorhanden, darf kein Teil dieses Produkts oder Dokuments in irgendeiner Form oder mit irgendwelchen Mitteln reproduziert werden. Software von anderen Herstellern einschließlich aller Schriften ist urheberrechtlich geschützt und von Sun-Lieferanten lizenziert.

Teile dieses Produkts können auf Berkeley BSD-Systemen basieren, die von der University of California lizenziert sind. UNIX ist ein in den USA und anderen Ländern eingetragenes Warenzeichen, das ausschließlich über die X/Open Company, Ltd., lizenziert wird. Für Netscape Communicator<sup>IM</sup> gilt folgendes: Copyright 1995 Netscape Communications Corporation. Alle Rechte vorbehalten.

Sun, Sun Microsystems, das Sun-Logo, AnswerBook, AnswerBook2, Solaris, Sun Enterprise, Sun StorEdge, SPARCstorage, SPARCserver, ShowMe TV, SunFDDI, SunForum, SunVTS und Ultra sind Warenzeichen, eingetragene Warenzeichen oder Dienstleistungsmarken von Sun Microsystems, Inc., in den Vereinigten Staaten und in bestimmten anderen Ländern. Alle SPARC-Warenzeichen werden unter Lizenz verwendet und sind Warenzeichen oder eingetragene Warenzeichen von SPARC International, Inc., in den Vereinigten Staaten und in bestimmten anderen Ländern. Alle SPARC-Warenzeichen staaten und in bestimmten anderen Ländern. Produkte, die das SPARC-Warenzeichen tragen, basieren auf einer von Sun Microsystems, Inc., entwickelten Architektur.

Die grafischen Benutzerschnittstellen OPEN LOOK und Sun<sup>™</sup> wurden von Sun Microsystems, Inc., für seine Benutzer und Lizenznehmer entwickelt. Sun anerkennt dabei die von der Xerox Corporation geleistete Forschungs- und Entwicklungsarbeit auf dem Gebiet der visuellen oder grafischen Benutzeroberflächen für die Computerindustrie. Sun ist Inhaber einer nicht ausschließlichen Lizenz von Xerox für die grafische Benutzeroberfläche von Xerox. Diese Lizenz gilt auch für Suns Lizenznehmer, die mit den OPEN LOOK-Spezifikationen übereinstimmende Benutzerschnittstellen implementieren und sich an die schriftlichen Lizenzvereinbarungen mit Sun halten.

RESTRICTED RIGHTS: Use, duplication, or disclosure by the U.S. Government is subject to restrictions of FAR 52.227-14(g)(2)(6/87) and FAR 52.227-19(6/87), or DFAR 252.227-7015(b)(6/95) and DFAR 227.7202-3(a).

DIE DOKUMENTATION WIRD IN DER VORLIEGENDEN FORM GELIEFERT, UND ALLE AUSDRÜCKLICHEN ODER IMPLIZITEN REGELUNGEN, ZUSAGEN UND GEWÄHRLEISTUNGEN, EINSCHLIESSLICH JEGLICHER IMPLIZITEN GEWÄHRLEISTUNG HINSICHTLICH HANDELSÜBLICHER QUALITÄT, DER EIGNUNG FÜR EINEN BESTIMMTEN ZWECK UND DER WAHRUNG DER RECHTE DRITTER, WERDEN AUSGESCHLOSSEN, SOWEIT EIN SOLCHER HAFTUNGSAUSSCHLUSS GESETZLICH ZULÄSSIG IST.

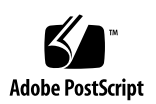

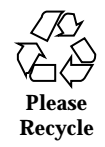

## Inhalt

Vorwort 11

#### 1. Installation der Software von den Solaris-CDs 17

Automatische Installation der Solaris-Software 17

Manuelle Installation der Solaris-Software 17

Plattformnamen und -gruppen 18

Interaktive Installation der Solaris-Software 20

Manuelle Installation von Packages 24

Custom JumpStart-Profile 27

32-Bit-Kernel - Standard für 200-MHz- oder langsamere UltraSPARC-Systeme 29

#### 2. Unterstützte Sun-Hardwarem 31

Unterstützte Plattformen 31

## 3. Installation der Software von der Sun Computer Systems Ergänzungs-CD 33

Installieren der Software von der Sun Computer Systems Ergänzungs-CD 34

Vor der Installation der Software von der Ergänzungs-CD 34

Installation der Software von der Ergänzungs-CD mit Solaris Web Start 2.0 34

Installation der Software von der Ergänzungs-CD auf einem Standalone-System mit pkgadd 36

Validation Test Suite-Software (SunVTS-Software) 42

3

Packages für SunVTS 43

Installation von SunVTS 44

Arbeiten mit der SunVTS-Software 44

OpenGL-Software 44

Unterstützte Plattformen 45

Entfernen älterer Packages 45

Packages für OpenGL 46

Installation von OpenGL 47

Nach Installation der Packages 47

Unerwartet langsames lokales Rendering 48

PC-Dateiaufruffunktion 50

Zielgruppe 50

Was ist die PC-Dateiaufruffunktion? 50

Installationsvoraussetzungen für die PC-Dateiaufruffunktion 50

Systemvoraussetzungen 50

Installation der PC-Dateiaufruffunktion 51

Konfigurieren der PC-Dateiaufruffunktion 52

▼ So konfigurieren Sie die PC-Dateiaufruffunktion für PCi 53

▼ So konfigurieren Sie die PC-Dateiaufruffunktion für die Software-Umgebung 53

▼ So konfigurieren Sie die PC-Dateiaufruffunktion für einen Deskside-PC 54

Arbeiten mit der PC-Dateiaufruffunktion 55

Arbeiten mit Windows-Dateien 55

Weitere Funktionen 57

Hilfe zur PC-Dateiaufruffunktion 57

PC-Dateianzeigefunktion 58

PC-Dateianzeigefunktion 58

Unterstützte Dateiformate 58

Einschränkungen der PC-Dateianzeigefunktion 59 Installation der PC-Dateianzeigefunktion 60 Einfügen der PC-Dateianzeigefunktion in den vorderen CDE-Steuerbereich 60 ShowMe TV 1.3-Software 60 Packages für ShowMe TV 61 Entfernen älterer Packages 61 Installation von ShowMe TV 62 Übersetzte Dokumentation 62 ▼ Zugriff auf das ShowMe TV Benutzerhandbuch 62 Sun Remote System Control für Sun-Server 64 SunForum 64 Installation von SunForum 65 Online-Hilfe 65 Netzwerkkartentreiber auf der Ergänzungs-CD 65 Installation der Treiber 65 Plattform-Hinweise zu Netzwerkkartentreibern 66 Java 3D 1.1.2-API 66 Installationsvoraussetzungen 66 Installation der Java 3D 1.1.2-API 66 Sun Enterprise 10000 SSP-Software 67 Sun Enterprise 10000 Capacity on Demand 1.0-Software 67 Dokumente auf der Computer Systems Ergänzungs-CD 69 AnswerBook2-Dokumentationsreihen 69 Installation von Solaris 8 6/00-AnswerBook-Dokumentationsreihen 69 Solaris 8 6/00-AnswerBook-Packages 70 AnswerBook-Dokumentationsreihe u Solaris 8 6/00 on Sun

Hardware 70

4.

AnswerBook-Dokumentationsreihe zu Sun Enterprise 10000 SSP 73

Inhalt 5

AnswerBook-Dokumentationsreihe zu Alternate Pathing 73

AnswerBook-Dokumentationsreihe zu Capacity On Demand 74

Packages für Sun Computer Systems-Manual-Pages 74

Installation von Sun Computer Systems-Manual-Pages 75

Arbeiten mit Sun Computer Systems-Manual-Pages 75

Weitere Dokumente auf der Computer Systems Ergänzungs-CD 76

### 5. Flash PROM-Aktualisierung bei den Systemen Ultra 1, Ultra 2, Ultra 450 und Sun Enterprise 450 77

Themenverwandtes Informationsmaterial 77

Wann eine Flash PROM-Aktualisierung erforderlich ist 78

▼ So stellen Sie fest, ob für Ihr System eine Flash PROM-Aktualisierung erforderlich ist 78

Flash PROM-Aktualisierung 80

Erfassen von Einstellungen der Konfigurationsvariablen 81

- ▼ So erfassen Sie die Einstellungen der Konfigurationsvariablen 81
- ▼ Installation der Betriebsumgebung Solaris 8 6/00 82

Deaktivierung des Schreibschutzes des Flash PROMs 82

▼ Sun Ultra 1 und Ultra 2 Systeme: Einstellung des Jumpers in Schreibposition 83

Vor der Flash PROM-Aktualisierung 87

▼ So aktualisieren Sie das Flash PROM 88

Wiederherstellung nach einem Stromausfall während der Flash PROM-Aktualisierung 92

Sun Ultra 1 und Ultra 2 Systeme, Sun Enterprise 450 System, Sun Ultra 450 Workstation 92

Wiederherstellung der NVRAM-Konfigurationsvariablen 94

Fehlermeldungen 97

Fehler des Typs "Retained Page/mmap" 97

Position der Flash PROM-Jumper beim Sun Enterprise 450 System und der Ultra 450 Workstation 97

Flash PROM Update Multimedia Collection 99

- ▼ Wiedergabe der Videoclips von der CD aus 100
- ▼ Ausführung eines AnswerBook2-Servers von der CD 100

Hinweise zur Ausführung von AnswerBook2 von der CD 102

## 6. Flash PROM-Aktualisierung auf Sun Enterprise 3x00-, 4x00-, 5x00- und 6x00-Systemen 105

Wann eine Flash PROM-Aktualisierung erforderlich ist 105

 $\blacktriangledown$  So stellen Sie fest, ob für Ihr System eine Flash PROM-Aktualisierung erforderlich ist 106

Flash PROM-Aktualisierung 108

Der Vorgang der Flash PROM-Aktualisierung 108

Erfassen von Einstellungen der Konfigurationsvariablen 109

- ▼ So erfassen Sie die Einstellungen der Konfigurationsvariablen 109
- ▼ Installation der Betriebsumgebung Solaris 8 6/00 110

Deaktivierung des Schreibschutzes des Flash PROMs 110

▼ Deaktivieren des Flash PROM-Schreibschutzes 111

Vor der Flash PROM-Aktualisierung 111

Position des Flash PROM-Jumpers in Sun Enterprise Server-Systemen 120

Installation des Jumpers P0601 121

Wiederherstellung nach einem Stromausfall während der Flash PROM-Aktualisierung 124

Sun Enterprise 3x00, 4x00, 5x00 und 6x00 Systeme 124

▼ Abschließen der Flash PROM-Aktualisierung 124

▼ Wiederherstellung nach einem Stromausfall für Systeme mit einer Systemplatine 124

▼ Wiederherstellung nach einem Stromausfall für Systeme mit mehreren Systemplatinen 125

#### 7. Power Management auf Sun-Hardware 129

Unterstützte Plattformen und Unterschiede zwischen den Systemen 129

Inhalt 7

Unterschiede zwischen Systemarchitekturen und Standardeinstellungen 131

Hinweise zur SPARCstation 4 132

#### 8. Alternate Pathing 2.3 auf Sun Enterprise-Servern 133

Vorbereitungen für die Installation bzw. die Aktualisierung 133

▼ So gehen Sie bei einer Erstinstallation bzw. Aktualisierung über das Internet vor 134

▼ So gehen Sie bei einer Erstinstallation bzw. Aktualisierung von CD-ROM aus vor 135

▼ So hängen Sie eine CD-ROM ein 135

Erstinstallation von AP 137

- ▼ Installieren von AP 2.3 137
- ▼ Konfigurieren von AP 138

Aktualisierung von AP 144

Sichern des Servers 145

Nicht bestätigte AP-Datenbankeinträge 145

Hinweise in der Dokumentation zu anderer Software 146

Gleichzeitige Aktualisierung von AP und Solaris 146

So rüsten Sie auf AP 2.3 auf 147

#### 9. Installation der Betriebsumgebung Solaris 8 6/00 auf dem Sun Enterprise 10000-Server 151

Einführung in die Installationsverfahren 151

Voraussetzungen für die Installation 152

Erstellen einer Domain 153

- ▼ So erstellen Sie die Datei eeprom.image 153
- ▼ So erstellen Sie eine neue Domain auf dem SSP 154

Durchführen einer Erstinstallation 155

- ▼ So konfigurieren Sie die Domain-Netzwerkinformationen 156
- ▼ So richten Sie den SSP ein 158

- ▼ So fahren Sie die Domain hoch 160
- ▼ So richten Sie die OBP-Umgebung ein 161
- ▼ So installieren Sie die Betriebsumgebung Solaris 8 6/00 163
- ▼ So konfigurieren Sie die OBP-Variablen 169
- ▼ So installieren Sie die Sun Computer Systems Ergänzungs-Packages 171
- ▼ So konfigurieren Sie die NTP-Packages 172
- ▼ So schließen Sie die Erstinstallation ab 173

Lizenzieren der Software 174

Durchführen einer Aufrüstung 175

- ▼ So bereiten Sie die Domain auf die Aufrüstung vor 179
- So überprüfen Sie die Domain-Netzwerkinformationen 180
- ▼ So richten Sie den SSP ein 181
- ▼ So fahren Sie die Domain hoch 182
- ▼ So rüsten Sie die Betriebsumgebung Solaris 8 6/00 auf 183
- ▼ So konfigurieren Sie die OBP-Variablen 189
- ▼ So installieren Sie die Sun Computer Systems Ergänzungs-Packages 190
- ▼ So konfigurieren Sie die NTP-Packages 192
- ▼ So schließen Sie die Aufrüstung ab 193

#### A. Lokalisierte Packages auf der Ergänzungs-CD 195

Lokalisierte Packages in Japanisch 195 Lokalisierte Packages in Deutsch 197 Lokalisierte Packages in Italienisch 198 Lokalisierte Packages in Französisch 199 Lokalisierte Packages in Spanisch 199 Lokalisierte Packages in Schwedisch 200 Lokalisierte Packages in traditionellem Chinesisch 201 Lokalisierte Packages in vereinfachtem Chinesisch 202 Lokalisierte Packages in Koreanisch 203

Inhalt 9

Index 205

#### Vorwort

Das Solaris 8 6/00 Handbuch zur Hardware-Plattform von Sun enthält wichtige Informationen über die Hardware von Sun<sup>™</sup>, die von der Betriebsumgebung Solaris<sup>™</sup> 8 6/00 unterstützt wird.

Das vorliegende Handbuch enthält folgende Informationen:

- Plattformspezifische Installationsanweisungen für die Solaris 8 6/00-Software
- Beschreibungen der Software auf der Sun Computer Systems Ergänzungs-CD und Informationen über die Installation von Produktsoftware
- Erklärung des Verfahrens für die Flash PROM-Aktualisierung, die für einige Systeme zum 64-Bit-Betrieb erforderlich ist
- Hardware- und Softwarevoraussetzungen für die Power Management<sup>™</sup>-Software

**Hinweis -** Allgemeine Installationsanweisungen für die Betriebsumgebung Solaris 8 6/00 finden Sie in Kapitel 1. Informationen zur Installation der Software auf der Sun Computer Systems Ergänzungs-CD und Informationen über die unterstützte Hardware finden Sie in Kapitel 3.

### Quellenverweise für Installationsinformationen

Die Solaris 8 6/00-Software wird auf drei CDs ausgeliefert:

 CDs "Solaris 8 6/00 SPARC Platform Edition" (in diesem Handbuch als Solaris-CDs bezeichnet)

11

■ CD "Supplement for Solaris 8 6/00 Operating Environment for Sun Computer Systems" (im folgenden Ergänzungs-CD genannt).

Bevor Sie mit der Installation der Solaris 8 6/00-Software beginnen, sollten Sie aus Tabelle P-1 und Tabelle P-2 die Handbücher entnehmen, welche die im konkreten Fall benötigten Installationsinformationen enthalten.

Hinweis - Die gesamte Dokumentation zu Solaris und SPARC befindet sich auf der Dokumentations-CD. Die Dokumentation zur Hardware von Sun befindet sich auf der Ergänzungs-CD. Teile der Dokumentation sind auch auf den CDs mancher Produktpakete enthalten.

| Titel                                                        | Beschreibung                                                                                                    |
|--------------------------------------------------------------|----------------------------------------------------------------------------------------------------|
| Solaris 8 (SPARC-Plattform Edition)<br>Installationshandbuch | Grundlegendes Installationshandbuch für die<br>vorliegende Version der Betriebsumgebung Solaris<br>(auf der Dokumentations-CD) |
| Solaris 8 (SPARC-Plattform)-<br>Installationsbibliothek      | Ergänzung der Karte <i>Solaris - Beginnen Sie hier</i> mit näheren Einzelheiten zur Installation                               |
| Solaris Advanced Installation Guide                          | Zusätzliche Informationen zur Installation der<br>Betriebsumgebung Solaris auf Serversystemen                                  |

#### TABELLE P-1 Weitere Dokumentation

#### TABELLE P-2 Spezifische Installationsinformationen

| Möchten Sie                                         | Lesen Sie                                                           |
|-----------------------------------------------------|---------------------------------------------------------------------|
| Mehr über neue Produkte und Peripheriegeräte wissen | Kapitel 3 in diesem Handbuch                                        |
| Neueste Informationen erhalten                      | 1. Solaris 8 6/00 Versionshinweise<br>zu Sun Hardware - Ergänzungen |
|                                                     | 2. Solaris 8 6/00 Versionshinweise                                  |
| Mit der Installation von der Solaris-CDs beginnen   | 1. Solaris 8 6/00 Handbuch zur<br>Hardware-Plattform von Sun        |
|                                                     | 2. Solaris 8 (SPARC-Plattform<br>Edition) Installationshandbuch     |

 TABELLE P-2
 Spezifische Installationsinformationen (fortgesetzt)

| Möchten Sie                                                                                | Lesen Sie                                     |
|--------------------------------------------------------------------------------------------|-----------------------------------------------|
| Software für Ihre Plattform bzw. Ihr Peripheriegerät<br>von der Ergänzungs-CD installieren | Kapitel 3 in diesem Handbuch                  |
| Ihren Flash PROM für den 64-Bit-Betrieb aktualisieren                                      | Kapitel 5 und Kapitel 6 in diesem<br>Handbuch |
| Ein AnswerBook von der Ergänzungs-CD installieren                                          | Kapitel 4 in diesem Handbuch                  |

#### Aufbau dieses Handbuchs

Das vorliegende Handbuch ist wie folgt aufgebaut:

Kapitel 1 ergänzt die Karte *Solaris 8 - Beginnen Sie hier* mit zusätzlichen Anweisungen zur Installation oder Aufrüstung der Solaris 8 6/00-Software auf bestimmten Sun-Plattformen und Hardware-Optionen.

Kapitel 2 stellt eine Auflistung der unterstützten Sun-Hardware dar.

Kapitel 3 erklärt, wie Sie die Software für Sun-Plattformen und Hardware-Optionen installieren und beschreibt die den Benutzern von Sun-Hardware zusätzlich gelieferte Software.

Kapitel 4 beschreibt die Speicherorte und die Formate der Dokumentation auf der Computer Systems Ergänzungs-CD.

Kapitel 5 beschreibt das für den 64-Bit-Betrieb auf Ultra 1-, Ultra 2-, Ultra 450- und Sun Enterprise 450-Systemen erforderliche Flash PROM-Aktualisierungsverfahren.

Kapitel 6 beschreibt das für den 64-Bit-Betrieb auf Sun Enterprise 3x00-, 4x00-, 5x00und 6x00-Systemen erforderliche Flash PROM-Aktualisierungsverfahren.

Kapitel 7 beschreibt die Hardware- und Softwarevoraussetzungen für den Einsatz der Power Management-Software auf Sun-Hardware.

Kapitel 8 beschreibt die Installation der Alternate Pathing-Software.

Kapitel 9 beschreibt die Installation der Betriebsumgebung Solaris 8 6/00 auf dem Enterprise 10000-Server.

Vorwort 13

## **Typographische Konventionen**

| Schriftart oder<br>Schriftstil | Bedeutung                                                                   | Beispiel                                                                                                    |
|--------------------------------|-----------------------------------------------------------------------------|----------------------------------------------------------------------------------------------------|
| AaBbCc123                      | Befehle, Datei- und                                                         | Bearbeiten Sie die Datei .login.                                                                                           |
|                                | Verzeichnisnamen,<br>Bildschirmausgaben                                     | Mit 1s -a listen Sie alle Dateien<br>auf.                                                                                  |
|                                |                                                                             | systemname% Es ist Mail<br>eingegangen.                                                                                    |
| AaBbCc123                      | Benutzereingaben als Reaktion auf<br>Bildschirmausgaben des Systems         | systemname% <b>su</b>                                                                                                    |
|                                |                                                                             | Passwort:                                                                                                    |
| AaBbCc123                      | Platzhalter für<br>Befehlszeilenparameter.                                  | Um eine Datei zu löschen, geben<br>Sie rm <i>Dateiname</i> ein.                                                            |
|                                | Ersetzen Sie sie durch den<br>tatsächlichen Namen oder Wert                 |                                                                                                    |
| AaBbCc123                      | Buchtitel, neue Wörter oder<br>Begriffe sowie Hervorhebungen<br>von Wörtern | Lesen Sie Kapitel 6 des<br><i>Benutzerhandbuchs</i> . Diese Optionen<br>werden als <i>Klassen</i> -Optionen<br>bezeichnet. |
|                                |                                                                             | Für diese Operation <i>müssen</i> Sie als root angemeldet sein.                                                            |

#### TABELLE P-3 Typographische Konventionen

### Sun-Dokumentation im World Wide Web

Auf der Web-Site docs.sun.com steht die technische Dokumentation von Sun online zur Verfügung. Unter docs.sun.com finden Sie ein Archiv, das Sie durchsuchen können. Außerdem haben Sie die Möglichkeit, nach einem bestimmten Handbuchtitel oder Thema zu suchen. Die Adresse lautet:

### Ihre Meinung ist gefragt

Wir bemühen uns um eine stetige Verbesserung unserer Dokumentation und sind deshalb an Ihrer Meinung und Ihren Anregungen interessiert. Bitte schicken Sie uns Ihre Kommentare per E-Mail an:

docfeedback@sun.com

Geben Sie bitte die Bestellnummer des Dokuments in der Betreff-Zeile Ihrer E-Mail-Nachricht an.

# Bestellen von Sun-Dokumentation

Fatbrain.com, ein professioneller Internet-Buchhändler, führt ausgewählte Produktdokumentation von Sun Microsystems, Inc.

Eine Liste der Dokumente und Bestellinformationen erhalten Sie im Sun Documentation Center der Website Fatbrain.com unter:

http://wwwl.fatbrain.com/documentation/sun

Vorwort 15

# Installation der Software von den Solaris-CDs

### Automatische Installation der Solaris-Software

Zur Installation oder Aktualisierung der Version Solaris<sup>™</sup> 8 6/00 sind bei der in Tabelle 1–1 aufgeführten Sun<sup>™</sup>-Hardware keine besonderen Anweisungen zu beachten. Wenn Sie beabsichtigen, die Betriebsumgebung Solaris 8 6/00 auf Ihrer Sun-Hardware automatisch installieren zu lassen, finden Sie alle benötigten Informationen im *Solaris 8 (SPARC-Plattform Edition) Installationshandbuch* oder im *Solaris Advanced Installation Guide*.

#### Manuelle Installation der Solaris-Software

Wenn Sie die Betriebsumgebung Solaris 8 6/00 mit der manuellen (oder interaktiven) Methode installieren, müssen Sie u.U. einige Software-Packages und -Cluster hinzufügen. In diesem Kapitel sind die plattformspezifischen Installationserfordernisse und die benötigten Software-Packages und -Cluster aufgeführt. Die manuelle Installationsmethode ist im Teil "Planung und Durchführung der Installation" im *Solaris 8 (SPARC-Plattform Edition) Installationshandbuch* beschrieben.

17

#### Plattformnamen und -gruppen

Sie müssen Ihre genaue Systemarchitektur (Plattformgruppe) kennen, wenn Sie eine der folgenden Aufgaben ausführen wollen:

- Konfigurieren eines Boot-Servers in einem Teilnetz
- Hinzufügen von Clients für die Netzwerkinstallation (Standalone, Server, Dataless, Diskless)

Falls Sie eine Regeldatei für die Custom JumpStart<sup>™</sup> Installation erstellen, müssen Sie zudem den Plattformnamen kennen.

Tabelle 1-1 zeigt die Plattformnamen und -gruppen verschiedener Sun-Hardwaresysteme.

| System                        | Plattformname           | Plattformgruppe |
|-------------------------------|-------------------------|-----------------|
| SPARCclassic                  | SUNW,SPARCclassic       | sun4m           |
| SPARCstation LX               | SUNW,SPARCstation-LX    | sun4m           |
| SPARCstation LX+              | SUNW,SPARCstation-LX+   | sun4m           |
| SPARCstation 4                | SUNW,SPARCstation-4     | sun4m           |
| SPARCstation 5                | SUNW,SPARCstation-5     | sun4m           |
| SPARCstation 5 Modell 170     | SUNW,SPARCstation-5     | sun4m           |
| SPARCstation 10               | SUNW,SPARCstation-10    | sun4m           |
| SPARCstation 10SX             | SUNW,SPARCstation-10,SX | sun4m           |
| SPARCstation 20               | SUNW,SPARCstation-20    | sun4m           |
| Ultra 1 Modell 140            | SUNW,Ultra-1            | sun4u           |
| Ultra 1 Modell 170            | SUNW,Ultra-1            | sun4u           |
| Ultra 1 Creator Modell 140E   | SUNW,Ultra-1            | sun4u           |
| Ultra 1 Creator3D Modell 140E | SUNW,Ultra-1            | sun4u           |
| Ultra 1 Creator Modell 170E   | SUNW,Ultra-1            | sun4u           |
| Ultra 1 Creator3D Modell 170E | SUNW,Ultra-1            | sun4u           |

 TABELLE 1–1
 Plattformnamen f
 f
 van-Systeme

Solaris 8 6/00 Handbuch zur Hardware-Plattform von Sun + Juli 2000, Ausgabe A

18

| TABELLE 1–1 | Plattformnamen | für Sun-Systeme | (fortgesetzt) |
|-------------|----------------|-----------------|---------------|
|-------------|----------------|-----------------|---------------|

| System                        | Plattformname   | Plattformgruppe |
|-------------------------------|-----------------|-----------------|
| Ultra 1 Creator Modell 200E   | SUNW,Ultra-1    | sun4u           |
| Ultra 1 Creator3D Modell 200E | SUNW,Ultra-1    | sun4u           |
| Sun Enterprise 1 Modell 140   | SUNW,Ultra-1    | sun4u           |
| Sun Enterprise 1 Modell 170   | SUNW,Ultra-1    | sun4u           |
| Sun Enterprise 1 Modell 170E  | SUNW,Ultra-1    | sun4u           |
| Ultra 2 Creator Modell 1170   | SUNW,Ultra-2    | sun4u           |
| Ultra 2 Creator3D Modell 1170 | SUNW,Ultra-2    | sun4u           |
| Ultra 2 Creator Modell 2170   | SUNW,Ultra-2    | sun4u           |
| Ultra 2 Creator3D Modell 2170 | SUNW,Ultra-2    | sun4u           |
| Ultra 2 Creator Modell 1200   | SUNW,Ultra-2    | sun4u           |
| Ultra 2 Creator3D Modell 1200 | SUNW,Ultra-2    | sun4u           |
| Ultra 2 Creator Modell 2200   | SUNW,Ultra-2    | sun4u           |
| Ultra 2 Creator3D Modell 2200 | SUNW,Ultra-2    | sun4u           |
| Ultra 2 Creator Modell 1300   | SUNW,Ultra-2    | sun4u           |
| Ultra 2 Creator Modell 2300   | SUNW,Ultra-2    | sun4u           |
| Ultra 5                       | SUNW,Ultra-5_10 | sun4u           |
| Ultra 10                      | SUNW,Ultra-5_10 | sun4u           |
| Ultra 30                      | SUNW,Ultra-30   | sun4u           |
| Ultra 60                      | SUNW,Ultra-60   | sun4u           |
| Ultra 450                     | SUNW,Ultra-4    | sun4u           |
| Sun Enterprise 2 Modell 1170  | SUNW,Ultra-2    | sun4u           |
| Sun Enterprise 2 Modell 2170  | SUNW,Ultra-2    | sun4u           |
| Sun Enterprise 2 Modell 1200  | SUNW,Ultra-2    | sun4u           |

Installation der Software von den Solaris-CDs 19

| TABELLE 1–1 | Plattformnamen | für Sun-Systeme | (fortgesetzt) |
|-------------|----------------|-----------------|---------------|
|-------------|----------------|-----------------|---------------|

| System                       | Plattformname          | Plattformgruppe |
|------------------------------|------------------------|-----------------|
| Sun Enterprise 2 Modell 2200 | SUNW,Ultra-2           | sun4u           |
| Sun Enterprise 2 Modell 1300 | SUNW,Ultra-2           | sun4u           |
| Sun Enterprise 2 Modell 2300 | SUNW,Ultra-2           | sun4u           |
| Sun Enterprise 150           | SUNW,Ultra-1           | sun4u           |
| Sun Enterprise 250           | SUNW,Ultra-250         | sun4u           |
| Sun Enterprise 450           | SUNW,Ultra-4           | sun4u           |
| Sun Enterprise 3000          | SUNW,Ultra-Enterprise  | sun4u           |
| Sun Enterprise 4000          | SUNW,Ultra-Enterprise  | sun4u           |
| Sun Enterprise 5000          | SUNW, Ultra-Enterprise | sun4u           |
| Sun Enterprise 6000          | SUNW,Ultra-Enterprise  | sun4u           |
| Sun Enterprise 3500          | SUNW,Ultra-Enterprise  | sun4u           |
| Sun Enterprise 4500          | SUNW,Ultra-Enterprise  | sun4u           |
| Sun Enterprise 5500          | SUNW, Ultra-Enterprise | sun4u           |
| Sun Enterprise 6500          | SUNW, Ultra-Enterprise | sun4u           |
| Sun Enterprise 10000         | SUNW,Ultra-Enterprise  | sun4u           |
| SPARCserver 1000             | SUNW,SPARCserver-1000  | sun4d           |
| SPARCcenter 2000             | SUNW,SPARCcenter-2000  | sun4d           |

Informationen zu den Plattformgruppen für alle übrigen Systeme finden Sie im *Solaris 8 (SPARC-Plattform Edition) Installationshandbuch.* 

#### Interaktive Installation der Solaris-Software

Bei der Installation der Betriebsumgebung Solaris 8 6/00 von den Solaris-CDs werden automatisch alle für Ihre Sun-Hardware benötigten Software-Cluster und -Packages geladen. Wenn Sie Ihre Solaris 8 6/00-Software-Konfiguration interaktiv

installieren möchten, ersehen Sie aus Tabelle 1–2 und Tabelle 1–3, welche Software-Packages und -Cluster erforderlich sind.

| Produktbezeichnung                 | Cluster- oder<br>Packagename | Beschreibung                               |
|------------------------------------|------------------------------|--------------------------------------------|
| S24-Grafikkarte                    | SUNWCtcx                     | TCX API-Unterstützung                      |
| SX-Grafikkarte                     | SUNWCsx                      | SX-Unterstützung                           |
| Creator und<br>Creator3D           | SUNWxilvl                    | Creator-Grafikkartentreiber und -Pipelines |
|                                    | SUNWCffb                     |                                            |
|                                    | SUNWffbx                     | 64-Bit-Unterstützung                       |
| Creator und<br>Creator3D (Serie 2) | SUNWxilvl                    | Creator-Grafikkartentreiber und -Pipelines |
|                                    | SUNWCffb                     |                                            |
|                                    | SUNWffbx                     | 64-Bit-Unterstützung                       |
| Elite3D                            | SUNWCafb                     | Elite3D-Treiber und -Pipelines             |
|                                    | SUNWafbmn                    | Online-Manual-Pages zu Elite3D             |
|                                    | SUNWafbx                     | 64-Bit-Unterstützung                       |
| PGX-Grafikkarte                    | SUNWCm64                     | M64-Grafikunterstützung                    |
|                                    | SUNWm64x                     | 64-Bit-Unterstützung                       |

 TABELLE 1–2
 Für Sun-Hardware erforderliche Software-Cluster und Packages

Installation der Software von den Solaris-CDs 21

| Produktbezeichnung                     | Cluster- oder<br>Packagename | Beschreibung                                                          |
|----------------------------------------|------------------------------|-----------------------------------------------------------------------|
| PGX32-Grafikkarte                      | TSIpgx.u                     | Gerätetreiber für Grafikbeschleuniger PGX32<br>(Raptor GFX)           |
|                                        | TSIpgxmn                     | Manual-Pages zu Grafikbeschleuniger<br>PGX32 (Raptor GFX)             |
|                                        | TSIpgxw                      | Ladbares X Server-Modul für<br>Grafikbeschleuniger PGX32 (Raptor GFX) |
|                                        | TSIpgxx.u                    | Gerätetreiber für Grafikbeschleuniger PGX32<br>(Raptor GFX) (64 Bit)  |
| SPARCstorage Array<br>(Modell 100 oder | SUNWssad                     | Unterstützungs-Software für SPARCstorage<br>Array                     |
| 200)                                   | SUNWssaop                    | -                                                                     |
|                                        | SUNWssdx                     | 64-Bit-Unterstützung                                                  |
| Sun StorEdge A5000                     | SUNWClux                     | Unterstützungs-Software für Sun StorEdge<br>A5000                     |
|                                        | SUNWses                      |                                                                       |
|                                        | SUNWluxdx.u                  | 64-Bit-Unterstützung                                                  |
|                                        | SUNWluxlx                    |                                                                       |
| SunSwift<br>SBus-Adapter               | SUNWChmd                     | SunSwift SBus-Adaptertreiber                                          |
|                                        | SUNWhmdx                     | 64-Bit-Unterstützung                                                  |
| SunSwift<br>PCI-Adapter                | SUNWChmd                     | SunSwift PCI-Adaptertreiber                                           |
|                                        | SUNWhmdx                     | 64-Bit-Unterstützung                                                  |
| SPARCstation 4                         | SUNWCtcx                     | TCX API-Unterstützung                                                 |
| SPARCstation 5                         | SUNWCtcx                     | TCX API-Unterstützung                                                 |
| SPARCstation 10SX                      | SUNWCsx                      | SX-Endbenutzer                                                        |

| Produktbezeichnung                                                                  | Cluster- oder<br>Packagename | Beschreibung                                                        |
|-------------------------------------------------------------------------------------|------------------------------|---------------------------------------------------------------------|
| SPARCstation 20                                                                     | SUNWCsx                      | SX-Endbenutzer                                                      |
| Ultra 1-Serie                                                                       | SUNWxilvl                    | VIS/XIL-Unterstützung                                               |
| Ultra 1 Creator-Serie,<br>Ultra 2 Creator-Serie<br>und Sun Enterprise<br>X000-Serie | SUNWxilvl<br>SUNWCffb        | VIS/XIL-Unterstützung<br>Creator-Grafikkartentreiber und -Pipelines |
|                                                                                     | SUNWChmd                     | SunSwift SBus-Adaptertreiber                                        |
|                                                                                     | SUNWffbx                     | 64-Bit-Unterstützung                                                |
|                                                                                     | SUNWhmdx                     |                                                                     |
| Ultra 5, Ultra 10 und<br>Ultra 30                                                   | SUNWxilvl                    | VIS/XIL-Unterstützung                                               |
|                                                                                     | SUNWCffb                     | Creator-Grafikkartentreiber und -Pipelines                          |
|                                                                                     | SUNWCm64                     | M64-Grafikunterstützung                                             |
|                                                                                     | SUNWChmd                     | SunSwift SBus-Adaptertreiber                                        |
|                                                                                     | SUNWffbx                     | 64-Bit-Unterstützung                                                |
|                                                                                     | SUNWhmdx                     |                                                                     |
|                                                                                     | SUNWm64x                     |                                                                     |

 TABELLE 1-2
 Für Sun-Hardware erforderliche Software-Cluster und Packages
 (fortgesetzt)

Installation der Software von den Solaris-CDs 23

| Produktbezeichnung   | Cluster- oder<br>Packagename | Beschreibung                               |
|----------------------|------------------------------|--------------------------------------------|
| Ultra 60             | SUNWxilvl                    | VIS/XIL-Unterstützung                      |
|                      | SUNWCffb                     | Creator-Grafikkartentreiber und -Pipelines |
|                      | SUNWCm64                     | M64-Grafikunterstützung                    |
|                      | SUNWChmd                     | SunSwift SBus-Adaptertreiber               |
|                      | SUNWffbx                     | 64-Bit-Unterstützung                       |
|                      | SUNWm64x                     |                                            |
| Ultra 450 und        | SUNWCpd                      | Treiber für SPARC-Plattformen mit PCI-Bus  |
| Sun Enterprise 450   | SUNWpdx                      | 64-Bit-Unterstützung                       |
| Sun Enterprise 10000 | SUNWC4u1                     | Unterstützung für Sun Enterprise 10000     |
|                      | SUNWCVCX                     | 64-Bit-Unterstützung                       |

 TABELLE 1-2
 Für Sun-Hardware erforderliche Software-Cluster und Packages (fortgesetzt)

#### Manuelle Installation von Packages

Wenn Sie das Produkt auf Package-Ebene installieren möchten, ersehen Sie aus Tabelle 1–3 die für bestimmte Hardware erforderlichen Software-Packages.

| Produktbezeichnung                             | Packagename |
|------------------------------------------------|-------------|
| SX-Grafikkarte                                 | SUNWsxr.m   |
|                                                | SUNWsx      |
|                                                | SUNWsxow    |
|                                                | SUNWxilcg   |
|                                                | SUNWsxxgl   |
| S24- oder FSV-Grafikkarte                      | SUNWtcx.m   |
|                                                | SUNWtcxu    |
|                                                | SUNWtcxow   |
| Creator und Creator3D (einschließlich Serie 2) | SUNWffb.u   |
|                                                | SUNWffbcf   |
|                                                | SUNWffbw    |
|                                                | SUNWffbxg   |
|                                                | SUNWxilvl   |
| Elite3D                                        | SUNWafb.u   |
|                                                | SUNWafbcf   |
|                                                | SUNWafbmn   |
|                                                | SUNWafbr    |
|                                                | SUNWafbw    |
|                                                | SUNWafbxg   |
| PGX-Grafikkarte                                | SUNWm64.u   |
|                                                | SUNWm64w    |
|                                                | SUNWm64cf   |

Installation der Software von den Solaris-CDs 25

| Produktbezeichnung                 | Packagename  |
|------------------------------------|--------------|
| PGX32-Grafikkarte                  | TSICpgx.u    |
|                                    | TSIpgxmn     |
|                                    | TSIpgxw      |
|                                    | TSIpgxx.u    |
| SunSwift SBus-Adapter              | SUNWhmd      |
|                                    | SUNWhmdu     |
| SunSwift PCI-Adapter               | SUNWhmd      |
|                                    | SUNWhmdu     |
| SPARCstorage Array, Modell 100/200 | SUNWssad     |
|                                    | SUNWssaop    |
| Sun StorEdge A5000                 | SUNWluxal    |
|                                    | SUNWluxdv.d  |
|                                    | SUNWluxdv.u  |
|                                    | SUNWluxdv.ul |
|                                    | SUNWluxmn    |
|                                    | SUNWluxop    |
|                                    | SUNWses      |
| Ultra 1-Serie                      | SUNWxilvl    |

 TABELLE 1–3
 Für Hardware-Plattformen und -Optionen erforderliche Packages
 (fortgesetzt)

| Produktbezeichnung                                                                                          | Packagename |
|----------------------------------------------------------------------------------------------------|-------------|
| Ultra 1 Creator-Serie, Ultra 2 Creator-Serie, Ultra 5,<br>Ultra 10. Ultra 60 oder Sun Enterprise X000-Serie | SUNWffb.u   |
|                                                                                                    | SUNWffbcf   |
|                                                                                                    | SUNWffbw    |
|                                                                                                    | SUNWffbxg   |
|                                                                                                    | SUNWxilvl   |
|                                                                                                    | SUNWhmd     |
|                                                                                                    | SUNWhmdu    |
| Ultra 5, Ultra 10, Ultra 60, Ultra 250, Ultra 450 und                                                       | SUNWpd      |
|                                                                                                    | SUNWpdu     |
| Sun Enterprise 10000                                                                                        | SUNWcvcr.u  |

TABELLE 1–3 Für Hardware-Plattformen und -Optionen erforderliche Packages (fortgesetzt)

### Custom JumpStart-Profile

Bitte fragen Sie Ihren Systemverwalter, ob die Custom JumpStart<sup>™</sup>-Methode an Ihrem Standort verfügbar ist. Tabelle 1–4 zeigt Plattformen sowie die Hardware- und Software-Optionen, für die möglicherweise zusätzliche Einträge in benutzerspezifischen Profilen erforderlich sind. Diese Cluster wurden u.U. nicht mit der ausgelieferten Grundsoftware installiert. Weitere Informationen finden Sie im Solaris 8 (SPARC-Plattform Edition) Installationshandbuch.

Beim Erstellen von Custom JumpStart-Profilen ist sicherzustellen, daß in der RootPartition ausreichend Speicherplatz für die Software von der Ergänzungs-CD, wie z.B. für die SunVTS Diagnose-Software, verfügbar ist.

**Hinweis** - Weitere Informationen zu automatischen Solaris-Installationen finden Sie in *Automating Solaris Installations: A Custom JumpStart Guide* (Kasper/McClellan), das bei SunSoft Press/Prentice Hall erschienen ist.

Installation der Software von den Solaris-CDs 27

| Produktbezeichnung                                                          | Packagename       |
|-----------------------------------------------------------------------------|-------------------|
| SX-Grafikkarte                                                              | cluster SUNWCsx   |
| S24- oder FSV-Grafikkarte                                                   | cluster SUNWCtcx  |
| Creator und Creator3D (einschließlich Serie 2)                              | cluster SUNWCffb  |
|                                                                             | package SUNWxilvl |
| Elite3D                                                                     | cluster SUNWCafb  |
|                                                                             | package SUNWafbmn |
| PGX-Grafikkarte                                                             | cluster SUNWCm64  |
| PGX32-Grafikkarte                                                           | TSIpgx            |
|                                                                             | TSIpgxmn          |
|                                                                             | TSIpgxx.u         |
| SunSwift SBus-Adapter                                                       | cluster SUNWChmd  |
| SunSwift PCI-Adapter                                                        | cluster SUNWChmd  |
| SPARCstation 10SX                                                           | cluster SUNWCsx   |
| SPARCstation 20                                                             | cluster SUNWCsx   |
| Ultra 5, Ultra 10, Ultra 60, Ultra 250, Ultra 450 und<br>Sun Enterprise 450 | cluster SUNWCpd   |
| Sun Enterprise 10000                                                        | cluster SUNWC4u1  |

#### TABELLE 1–4 Zusätzliche Einträge für Custom JumpStart-Installationen

### 32-Bit-Kernel - Standard für 200-MHzoder langsamere UltraSPARC-Systeme

Auf UltraSPARC-Systemen mit 200 MHz oder langsameren Prozessoren können 64-Bit-Programme ausgeführt werden, die dazu entwickelt wurden, Probleme auszuwerten, die den Prozessor überfordern. Da 64-Bit-Programme nicht auf dem Solaris 32-Bit-Kernel ausgeführt werden können, wird auf diesen Systemen standardmäßig der Solaris 32-Bit-Kernel gebootet.

Die Codefolge, die das Problem auswertet, ist sehr ungewöhnlich und wird mit großer Wahrscheinlichkeit nicht von einem Compiler erzeugt. Der Assembler-Code für die Darstellung des Problems mußte gezielt geschrieben werden. Es ist äußerst unwahrscheinlich, daß eine für praktische Zwecke von Hand geschriebene Assembler-Routine diese Codefolge enthält.

Wenn Sie das Risiko eingehen wollen, daß ein anderer Benutzer versehentlich oder auch absichtlich ein Programm ausführen könnte, das den Prozessor überfordern soll, können Sie auf diesen Systemen den Solaris 64-Bit-Kernel ausführen.

Die Geschwindigkeit Ihres/Ihrer Prozessors/Prozessoren stellen Sie fest, indem Sie folgendes eingeben:

# /usr/sbin/psrinfo -v

Um den Standard-Kernel auf einem System von 32-Bit auf 64-Bit zu ändern, müssen Sie die boot-Policy-Datei bearbeiten. Ändern Sie die Datei /platform/ *plattform-name*/boot.conf so, daß sie eine unkommentierte Zeile enthält, in welcher die Variable namens ALLOW\_64BIT\_KERNEL\_ON\_UltraSPARC\_1\_CPU wie in folgendem Beispiel gezeigt auf den Wert true gesetzt ist:

ALLOW\_64BIT\_KERNEL\_ON\_UltraSPARC\_1\_CPU=true

Weitere Informationen zum Ändern des Standard-Kernels finden Sie unter boot(1M).

Sie können auch ein Upgrade für Ihr System erwerben. Näheres hierzu erfahren Sie von Ihrem Sun-Händler.

Installation der Software von den Solaris-CDs 29

### Unterstützte Sun-Hardwarem

### Unterstützte Plattformen

**Hinweis -** Nicht alle in diesem Kapitel aufgeführten Plattformen und Peripherie-Geräte sind kompatibel. Weitere Informationen erhalten Sie bei Ihrem Sun-Kundendienst.

- SPARCclassic<sup>™</sup>
- SPARCstation LX
- SPARCstation 4
- SPARCstation 5
- SPARCstation 5 Modell 170
- SPARCstation 10
- SPARCstation 10SX
- SPARCstation 20
- SPARCstation 20 Modell HS11, HS12, HS14, HS21, HS22, 151 und 152
- Ultra<sup>™</sup> 1 Modell 140, 170
- Ultra 1 Creator Modell 140E, 170E, 200E
- Ultra 1 Creator3D Modell 140E, 170E, 200E
- Sun Enterprise<sup>™</sup> 1 Modell 140, 170, 170E
- Ultra 2 Creator Modell 1170, 2170, 1200, 2200, 1300, 2300
- Ultra 2 Creator3D Modell 1170, 2170, 1200, 2200

31

- Ultra 5
- Ultra 10
- Ultra 30
- Ultra 60
- Ultra 450
- Sun Enterprise 2 Modell 1170, 2170, 1200, 2200, 1300, 2300
- Sun Enterprise 150
- Sun Enterprise 250
- Sun Enterprise 450
- Sun Enterprise 3000
- Sun Enterprise 4000
- Sun Enterprise 5000
- Sun Enterprise 6000
- Sun Enterprise 3500
- Sun Enterprise 4500
- Sun Enterprise 5500
- Sun Enterprise 6500
- Sun Enterprise 10000
- SPARCserver<sup>™</sup> 1000 und 1000E
- SPARCcenter 2000 und 2000E

## Installation der Software von der Sun Computer Systems Ergänzungs-CD

In diesem Kapitel werden der Inhalt und die Installation der auf der Sun Computer Systems Ergänzungs-CD für folgende Sun-Produkte enthaltenen Software beschrieben:

- SunVTS<sup>™</sup> 4.0-Diagnosesoftware
- OpenGL<sup>®</sup> 1.2.1-Software
- PC-Dateiaufruf-/PC-Dateianzeigefunktion 1.0.1/1.0.1
- ShowMe TV<sup>™</sup> 1.3-Software
- Manual-Pages zu Sun-Hardware
- Solaris 8 6/00 AnswerBook<sup>™</sup>-Dokumentationsreihe
- SunFDDI<sup>™</sup> PCI 3.0-Treiber
- SunFDDI SBus 7.0-Treiber
- SunHSI PCI 3.0-Treiber
- SunHSI SBus 3.0-Treiber
- Sun GigabitEthernet 3.0-Treiber
- SunATM 5.0-Treiber
- SunForum<sup>™</sup> 3.0-Software
- Remote System Control (RSC) 1.0 für Sun Enterprise-Server
- Java 3D<sup>TM</sup> 1.1.2-Software
- Sun Enterprise 10000 System Service Processor (SSP) 3.3-Software
- Sun Enterprise 10000 System Service Processor (SSP) 3.3-AnswerBook
- Sun Enterprise 10000 Capacity on Demand 1.0-Software

33

- Sun Enterprise 10000 Capacity on Demand 1.0-AnswerBook
- Sun Enterprise Server Alternate Pathing 2.3 (AP)-Software

### Installieren der Software von der Sun Computer Systems Ergänzungs-CD

Es gibt mindestens zwei Möglichkeiten zur Installation der Software von der Ergänzungs-CD:

- Solaris Web Start 2.0
- pkgadd

# Vor der Installation der Software von der Ergänzungs-CD

Falls Sie Software von einer Ergänzungs-CD installiert haben, die als Teil einer früheren Solaris-Version geliefert wurde, sollten Sie die zu der Software gehörenden Packages löschen, bevor Sie die neue Software installieren.

# Installation der Software von der Ergänzungs-CD mit Solaris Web Start 2.0

Mit Hilfe von Solaris Web Start 2.0 können Sie die Software von der Ergänzungs-CD installieren, nachdem Sie die Betriebsumgebung Solaris installiert haben.

So installieren Sie Software von der Ergänzungs-CD mit Solaris Web Start 2.0

- 1. Legen Sie die Ergänzungs-CD in das CD-ROM-Laufwerk ein.
- 2. Geben Sie in einem Shell-Fenster folgendes ein:

# cd /cdrom/cdrom0 # ./installer

- 3. Wenn die grafische Benutzeroberfläche von Solaris Web Start angezeigt wird, wählen Sie "Next".
- 4. Siehe Tabelle 3–1. In der Spalte Solaris Web Start 2.0 ist die Software als "Standardmäßig installiert" oder "Optional" gekennzeichnet.
  - a. Wenn Sie die Software, die standardmäßig installiert wird, komplett installieren wollen, klicken Sie auf "Default Install" und dann auf "Next".
  - b. Wenn Sie nur bestimmte Software-Produkte installieren wollen, klicken Sie auf "Custom Install" und dann auf "Next". Wählen Sie die zu installierende Software aus, und klicken Sie dann auf "Next".

| Software                                               | Solaris Web<br>Start 2.0     |
|--------------------------------------------------------|------------------------------|
| SunVTS-Software                                        | Standardmäßig<br>installiert |
| OpenGL 1.2.1-Software                                  | Standardmäßig<br>installiert |
| PC-Dateiaufruf- und PC-Dateianzeigefunktion            | Standardmäßig<br>installiert |
| ShowMe TV 1.3-Software                                 | Standardmäßig<br>installiert |
| Solaris on Sun Hardware AnswerBook-Dokumentationsreihe | Standardmäßig<br>installiert |
| SunFDDI-Treiber                                        | Standardmäßig<br>installiert |
| SunHSI-Treiber                                         | Standardmäßig<br>installiert |
| Sun GigabitEthernet-Treiber                            | Standardmäßig<br>installiert |
| SunATM-Treiber                                         | Standardmäßig<br>installiert |

TABELLE 3–1 Installation von Ergänzungssoftware

Installation der Software von der Sun Computer Systems Ergänzungs-CD 35

| Software                                                    | Solaris Web<br>Start 2.0     |
|-------------------------------------------------------------|------------------------------|
| SunForum-Software                                           | Standardmäßig<br>installiert |
| Java 3D 1.1.2-Software                                      | Standardmäßig<br>installiert |
| Remote System Control (RSC) für Sun Enterprise-Server       | Optional                     |
| Sun Enterprise 10000 SSP 3.3-Software                       | Optional                     |
| Sun Enterprise 10000 SSP 3.3-AnswerBook-Dokumentationsreihe | Optional                     |
| Alternate Pathing 2.3-Software                              | Optional                     |
| Capacity On Demand (COD) 1.0-Software                       | Optional                     |
| Capacity On Demand (COD) 1.0-AnswerBook-Dokumentationsreihe | Optional                     |

#### TABELLE 3-1 Installation von Ergänzungssoftware (fortgesetzt)

#### Installation der Software von der Ergänzungs-CD auf einem Standalone-System mit pkgadd

So installieren Sie Packages für unterstützte Produkte von der Ergänzungs-CD mit pkgadd

- 1. Legen Sie die Ergänzungs-CD in das CD-ROM-Laufwerk ein. Das Fenster des Dateimanagers erscheint.
- 2. Melden Sie sich in einem Shell-Fenster mit dem Befehl su und dem Superuser-Paßwort als Superuser an.
- 3. Geben Sie folgendes ein:

# /usr/sbin/pkgadd -d /cdrom/cdrom0/Verzeichnis/Product Packagenamen

oder:
```
# cd /cdrom/cdrom0/Verzeichnis/Product
```

# pkdadd -d . Packagenamen

Hierbei ist *Verzeichnis* das Softwareproduktverzeichnis aus Tabelle 3–2, und *Packagenamen* sind die Packagenamen aus Tabelle 3–2.

Das Argument der Option –d muß ein vollständiger Pfadname eines Geräts oder Verzeichnisses sein. Wenn Sie nicht das Gerät angeben, auf dem sich das Package befindet, durchsucht pkgadd das Standard-Spoolverzeichnis (/var/spool/pkg). Ist das Package dort nicht zu finden, wird die Installation abgebrochen.

Um ein bestimmtes Produkt zu installieren, müssen Sie die entsprechenden Packages auswählen:

| Software                                    | Verzeichnis                                          | Packages       |
|---------------------------------------------|------------------------------------------------------|----------------|
| Validation Test Suite-Software<br>(SunVTS)  | <b>ຮ</b> າໝາVTS_4.0/                                 | SUNWvts        |
|                                             |                                                      | SUNWvtsmn      |
|                                             |                                                      | SUNWvtsx       |
|                                             |                                                      | SUNWodu        |
|                                             |                                                      | SUNWeswsa      |
|                                             |                                                      | SUNWeswga      |
|                                             |                                                      | SUNWsycfd      |
| OpenGL Runtime<br>Libraries-Software        | <b>Op</b> anGL_1.2.1/                                | SUNWafbgl      |
|                                             |                                                      | SUNWafbgx      |
|                                             |                                                      | SUNWffbgl      |
|                                             |                                                      | SUNWffbgx      |
|                                             |                                                      | SUNWifbgl      |
|                                             |                                                      | SUNWifbgx      |
|                                             |                                                      | SUNWglh        |
|                                             |                                                      | SUNWglrt       |
|                                             |                                                      | SUNWglrtu      |
|                                             |                                                      | SUNWglrtx      |
|                                             |                                                      | SUNWglsrx      |
|                                             |                                                      | SUNWglsrz      |
| PC-Dateiaufruf-/<br>PC-Dateianzeigefunktion | <b>P.O.</b> .1láuncher_1.0.1_PC_fileviewer_<br>1.0.1 | 1.0.1gunwdtpcv |
| U U U U U U U U U U U U U U U U U U U       |                                                      | SUNWdtpcz      |
|                                             |                                                      | SUNWdtpcp      |

| Software                                 | Versionnis                       | Packages  |
|------------------------------------------|----------------------------------|-----------|
| Remote System<br>Control-Server-Software | <b>R9</b> C_1.0/                 | SUNWrsc   |
|                                          |                                  | SUNWrscj  |
| ShowMe TV                                | \$BowMeTV_1.3/                   | SUNWsmtvh |
|                                          |                                  | SUNWsmtvr |
|                                          |                                  | SUNWsmtvt |
|                                          |                                  | SUNWsmtvu |
| SunForum                                 | Sı@nForum_3.0                    | SUNWdat   |
|                                          |                                  | SUNWdatu  |
| SunFDDI PCI-Treibersoftware              | SumFDDI_PCI_3.0/                 | SUNWpfd   |
|                                          |                                  | SUNWpfh   |
|                                          |                                  | SUNWpfm   |
|                                          |                                  | SUNWpfu   |
| SunFDDI SBus-Treibersoftware             | Su@nFDDI_SBus_7.0/               | SUNWnfd   |
|                                          |                                  | SUNWnfh   |
|                                          |                                  | SUNWnfm   |
|                                          |                                  | SUNWnfu   |
| Sun GigabitEthernet-Software             | <b>S</b> ໝn_GigabitEthernet_3.0/ | SUNWged   |
|                                          |                                  | SUNWgedm  |
|                                          |                                  | SUNWgedu  |
| SunHSI PCI-Treibersoftware               | SuonHSI_PCI_3.0/                 | SUNWhsip  |
|                                          |                                  | SUNWhsipm |
|                                          |                                  | SUNWhsipu |

#### TABELLE 3-2 Software und Packages (fortgesetzt)

| Software                    | Verzeinhnis               | Packages  |
|-----------------------------|---------------------------|-----------|
| SunHSI SBus-Treibersoftware | SunHSI_SBus_3.0/          | SUNWhsis  |
|                             |                           | SUNWhsism |
|                             |                           | SUNWhsisu |
| Sun-Hardware-AnswerBook2    | Su@n_Hardware_Answerbook/ | SUNWabhdw |
| Java 3D                     | Jaiv23D_1.1.2/            | SUNWj3doc |
|                             |                           | SUNWj3dem |
|                             |                           | SUNWj3drt |
|                             |                           | SUNWj3dut |
| SunATM 5.0                  | Si@nATM_5.0/              | SUNWatm   |
|                             |                           | SUNWatma  |
|                             |                           | SUNWatmu  |
| Alternate Pathing           | Alternate_Pathing_2.3/    | SUNWapdoc |
|                             |                           | SUNWapdv  |
|                             |                           | SUNWapr   |
|                             |                           | SUNWapu   |

#### TABELLE 3–2 Software und Packages (fortgesetzt)

| Software                                                      | Verzionhnis                           | Packages               |
|---------------------------------------------------------------|---------------------------------------|------------------------|
| Sun Enterprise 10000 SSP                                      | <b>S</b> ystem_Service_Processor_3.3/ | SUNWsspdf              |
|                                                               |                                       | SUNWsspdo              |
|                                                               |                                       | SUNWsspdr              |
|                                                               |                                       | SUNWsspfp              |
|                                                               |                                       | SUNWsspid              |
|                                                               |                                       | SUNWsspmn              |
|                                                               |                                       | SUNWsspob              |
|                                                               |                                       | SUNWsspop              |
|                                                               |                                       | SUNWssppo              |
|                                                               |                                       | SUNWsspr               |
|                                                               |                                       | SUNWsspst              |
|                                                               |                                       | SUNWsspue              |
| Sun Enterprise 10000<br>SSP-AnswerBook                        | \$96stem_Service_Processor_3.3_And    | swer <b>900₩</b> úessp |
| Sun Enterprise 10000 Capacity On<br>Demand (COD)-Software und | <b>Ca</b> pacity_on_Demand_1.0/       | SUNWcod                |
| -AnswerBook                                                   |                                       | SUNWcodbk              |
|                                                               |                                       | SUNWcodmn              |

#### TABELLE 3-2 Software und Packages (fortgesetzt)

Wenn während der Installation der Packages ein Problem auftritt, werden Informationen zu dem Problem und danach die folgende Eingabeaufforderung angezeigt:

Wollen Sie die Installation fortsetzen?

Antworten Sie mit yes, no oder quit.

# Validation Test Suite-Software (SunVTS-Software)

SunVTS ist ein Akronym für Sun Validation Test Suite. Hierbei handelt es sich um ein Diagnosewerkzeug zum Testen von Sun-Hardware. Anhand verschiedener Hardware-Diagnoseroutinen kann die SunVTS Software die Konnektivität und Funktionalität der meisten SPARC-Hardware-Controller und -Geräte in 32-Bit- oder 64-Bit-Solaris-Betriebsumgebungen überprüfen.

SunVTS stellt Programmierern eine Infrastruktur für die Entwicklung eigener Testprogramme sowie zum Ausführen dieser Programme über die SunVTS-Schnittstelle zur Verfügung.

Die SunVTS-Software befindet sich auf der Ergänzungs-CD. Informationen über den Einsatz der SunVTS-Software finden Sie in den Handbüchern SunVTS 4.0 User's Guide, SunVTS 4.0 Test Reference Manual sowie in der SunVTS Quick Reference Card.

Tabelle 3-3 beschreibt die wichtigsten Funktionen der SunVTS-Umgebung.

| Funktion                                                | Beschreibung                                                                                                    |
|---------------------------------------------------------|----------------------------------------------------------------------------------------------------|
| SunVTS-Kernel<br>(vtsk)                                 | Der SunVTS-Kernel steuert sämtliche Aspekte der Diagnose. Es handelt<br>sich um einen Dämon, der im Hintergrund läuft und bei Bedarf<br>eingesetzt wird. Nach dem Start überprüft der SunVTS-Kernel die<br>Hardware-Konfiguration des zu testenden Systems und wartet auf<br>Anweisungen von der Benutzerschnittstelle. Während des Testens<br>koordiniert der SunVTS-Kernel die einzelnen Testabläufe und verwaltet<br>die daraus resultierenden Informations- und Fehlermeldungen. |
| SunVTS CDE-<br>Benutzerschnittst<br>(vtsui)             | Diese Schnittstelle läuft unter der CDE-Umgebung (Common Desktop<br>ellenvironment). Wenn das CDE-Package SUNWdtbas installiert ist, kann<br>sie auch unter OpenWindows ausgeführt werden. Diese<br>Benutzerschnittstelle ermöglicht das Konfigurieren, Ausführen und<br>Überwachen von SunVTS-Testsitzungen für lokale und ferne Hosts.                                                                                                    |
| SunVTS OPEN<br>LOOK-<br>Benutzerschnittst<br>(vtsui.ol) | Diese Schnittstelle läuft unter OpenWindows. Die SunVTS OPEN<br>LOOK-Benutzerschnittstelle unterstützt möglicherweise nicht die<br>ellæeuesten SunVTS-Funktionen. Verwenden Sie die SunVTS CDE- oder<br>TTY-Schnittstelle, wenn Sie den gesamten SunVTS-Funktionsumfang<br>nutzen wollen. Solange OPEN LOOK in der Solaris-Umgebung<br>unterstützt wird, wird die SunVTS OPEN LOOK-Benutzerschnittstelle<br>weiterhin unterstützt, erweitert wird sie jedoch nicht.                  |

TABELLE 3–3 Funktionen des SunVTS-Diagnosewerkzeugs

 TABELLE 3-3
 Funktionen des SunVTS-Diagnosewerkzeugs (fortgesetzt)

| Funktion                                          | Beschreibung                                                                                                    |
|---------------------------------------------------|----------------------------------------------------------------------------------------------------|
| SunVTS TTY-<br>Benutzerschnittste<br>(vtstty)     | Da nicht jedes Sun-System einen Monitor besitzt, verfügt SunVTS über<br>elkeine TTY-Schnittstelle. Diese menübasierte ASCII-Schnittstelle akzeptiert<br>unterschiedliche Schlüsselfolgen zur Steuerung der Testoptionen und<br>Testsitzungen. Sie kann mit einem Terminal, Shell-Tool oder Modem<br>eingesetzt werden.                                                                                                    |
| Aufruf einzelner<br>Tests von der<br>Befehlszeile | Neben der Möglichkeit, Tests von einer SunVTS-Benutzerschnittstelle<br>auszuführen, können Sie einzelne Hardware-Tests auch von einer<br>UNIX <sup>®</sup> -Befehlszeile aus aufrufen. Wenn nur eine einzelne<br>Hardware-Komponente überprüft werden soll, ist es manchmal sinnvoll,<br>gezielt nur einen einzigen Hardware-Test durchzuführen.                                                                                           |
| Unterstützung<br>angepaßter Tests                 | Ein SunVTS-Benutzer kann Testprogramme anderer Hersteller innerhalb<br>der SunVTS-Umgebung so ausführen, daß diese Testprogramme und<br>nicht der SunVTS-Kernel die vollständige Kontrolle über die<br>Aufruf-Argumente und die auszugebenden Protokolldateien übernimmt.<br>Dazu muß der Benutzer lediglich die Datei .customtest anpassen, die<br>mit SunVTS mitgeliefert wird, um eine freie Ankopplung an die<br>Umgebung zu erzielen. |

# Packages für SunVTS

Tabelle 3–4 führt die SunVTS-Packages auf, die zur Ausführung der SunVTS-Diagnosewerkzeuge benötigt werden.

| Enthält<br>Packages | Name                               | Beschreibung                                                                 |
|---------------------|------------------------------------|------------------------------------------------------------------------------|
| SUNWvts             | Validation Test Suite              | SunVTS-Kernel,<br>Benutzerschnittstelle (UI),<br>Testprogramme und Werkzeuge |
| SUNWvtsmn           | Validation Test Suite Manual Pages | Manual-Pages zu SunVTS-Treiber/<br>-Programme                                |
| SUNWsycfd           |                                    | Konfigurations-Reader<br>für Enterprise-Server                               |

TABELLE 3-4 SunVTS-Packages auf der Ergänzungs-CD

| Enthält<br>Packages | Name                                        | Beschreibung                                  |
|---------------------|---------------------------------------------|-----------------------------------------------|
| SUNWeswsa           |                                             | Konfigurations-Reader<br>für Ultra-Desktop    |
| SUNWeswga           |                                             | Konfigurations-Reader<br>für Workgroup-Server |
| SUNWvtsx            | Validation Test Suite                       | Validation Test Suite-Software (64<br>Bit)    |
| SUNWCvts            |                                             | 7                                             |
| SUNWodu             | Online Validation Test Suite<br>Diagnostics | Online-Diagnosewerkzeug-<br>Software          |

TABELLE 3-4 SunVTS-Packages auf der Ergänzungs-CD (fortgesetzt)

# Installation von SunVTS

Siehe "Installieren der Software von der Sun Computer Systems Ergänzungs-CD" auf Seite 34.

# Arbeiten mit der SunVTS-Software

Informationen über den Einsatz der SunVTS-Software finden Sie im Handbuch SunVTS 4.0 User's Guide in der AnswerBook-Dokumentationsreihe Solaris 8 6/00 on Sun Hardware. Test- und Schnellreferenz-Informationen zu SunVTS finden Sie im Handbuch SunVTS 4.0 Test Reference Manual sowie in der SunVTS Quick Reference Card.

# **OpenGL-Software**

Die Sun OpenGL-Software für Solaris ist eine Implementierung der OpenGL Application Programming Interface (API) von Sun. Sie stellt eine standardisierte, herstellerunabhängige Grafik-Bibliothek dar. Die OpenGL Software bietet eine Reihe geometrischer Primitive auf unterer Ebene sowie zahlreiche grundlegende und

anspruchsvolle Funktionen zum 3D-Rendering wie Modellierung, Schattierung, Beleuchtung, Anti-Aliasing, Texturzuordnung, Nebel und Alpha-Blending.

### Unterstützte Plattformen

Die Sun OpenGL 1.2.1-Software für Solaris unterstützt folgende Geräte:

- Creator-Grafik, Creator3D-Grafik, Elite3D-Grafik und Expert3D-Grafik Die OpenGL-Funktionen werden von der Hardware beschleunigt.
- SX, GX, GX+, TGX, TGX+, S24 Die OpenGL-Funktionen werden auf Software-Ebene zur Verfügung gestellt.
- Alle Sun SPARC<sup>TM</sup>-Systeme, die mit den folgenden Grafikkarten ausgestattet sind, werden von OpenGL 1.2.1 unterstützt: TCX, SX, GX, Creator, Elite3D und Expert3D. Zu diesen Systemen gehören Ultra-Desktop-, Sun Enterprise- und alle SPARCstation-Systeme.

### Entfernen älterer Packages

Wenn auf Ihrem System ältere Versionen der Sun OpenGL-Software für Solaris installiert sind, müssen Sie diese mit dem Befehl pkgrm entfernen.

#### So entfernen Sie ältere Packages

1. Überprüfen Sie mit dem Befehl pkginfo, ob auf Ihrem System ältere Versionen der OpenGL-Packages installiert sind.

Der Befehl pkginfo | egrep -i "OpenGL" zeigt eine Liste aller installierten OpenGL-Packages.

```
% pkginfo | egrep -i ``OpenGL''
application SUNWffbgl Creator Graphics (FFB) OpenGL Support
application SUNWglrt OpenGL Runtime Libraries
application SUNWglrtu OpenGL Platform Specific Runtime Libraries
application SUNWglwrt OpenGL Widget Library
application SUNWgldoc Solaris OpenGL Documentation and Man Pages
application SUNWglh Solaris OpenGL Utilities and Example Programs
application SUNWglwh Solaris OpenGL Widget Header Files
```

#### 2. Um die Packages zu entfernen, melden Sie sich als Superuser an:

3. Mit pkgrm entfernen Sie alle vorhandenen Packages der Sun OpenGL-Software für Solaris.

# pkgrm SUNWglrt SUNWglh...

# Packages für OpenGL

Tabelle 3–5 führt alle Packages auf, die mit der Sun OpenGL-Software für Solaris geliefert werden.

 TABELLE 3–5
 OpenGL-Packages

| Packagename | Beschreibung                                              | Standardverzeichnis bei der<br>Installation |
|-------------|-----------------------------------------------------------|---------------------------------------------|
| SUNWCogl    | OpenGL-Software-Cluster                                   |                                             |
| SUNWglh     | OpenGL-Include-Dateien                                    | /usr                                        |
| SUNWglrt    | OpenGL-Laufzeitbibliotheken auf<br>Client-Seite           | /usr/openwin/lib                            |
| SUNWglsr    | Allgemeiner<br>OpenGL-SPARC-Software-Renderer             | /usr/openwin/lib                            |
| SUNWglrtu   | UltraSPARC™-spezifische<br>OpenGL-Bibliotheken            | /usr/openwin/platform/<br>sun4u/lib/GL      |
| SUNWglsrz   | OpenGL-UltraSPARC-Software-<br>Renderer                   | /usr/openwin/platform/<br>sun4u/lib/GL      |
| SUNWafbgl   | OpenGL-Geräte-Pipeline für<br>Elite3D-Grafikbeschleuniger | /usr/openwin/lib/GL/<br>devhandlers         |

| TABELLE 3–5 | OpenGL-Packages | (fortgesetzt) |
|-------------|-----------------|---------------|
|-------------|-----------------|---------------|

| Packagename | Beschreibung                                                                            | Standardverzeichnis bei der<br>Installation    |
|-------------|-----------------------------------------------------------------------------------------|------------------------------------------------|
| SUNWffbgl   | OpenGL-Geräte-Pipeline für<br>Creator- und<br>Creator3D-Grafikbeschleuniger             | /usr/openwin/lib/GL/<br>devhandlers            |
| SUNWifbgl   | OpenGL-Geräte-Pipeline für<br>Expert3D-Grafikbeschleuniger                              | /usr/openwin/lib/GL/<br>devhandlers            |
| SUNWglrtx   | Sun OpenGL-Laufzeitbibliotheken<br>(64 Bit)                                             | /usr/openwin                                   |
| SUNWglsrx   | OpenGL-UltraSPARC-Software-<br>Renderer (64 Bit)                                        | /usr/ipenwin/platform/<br>sun4u/lib/sparcv9/GL |
| SUNWafbgx   | OpenGL-Geräte-Pipeline für<br>Elite3D-Grafikbeschleuniger (64 Bit)                      | /usr/openwin/lib/sparcv9/<br>GL/devhandlers    |
| SUNWffbgx   | OpenGL-Geräte-Pipeline für<br>Creator- und<br>Creator3D-Grafikbeschleuniger (64<br>Bit) | /usr/openwin/lib/sparcv9/<br>GL/devhandlers    |
| SUNWifbgx   | OpenGL-Geräte-Pipeline für<br>Expert3D-Grafikbeschleuniger (64<br>Bit)                  | /usr/openwin/lib/sparcv9/<br>GL/devhandlers    |

# Installation von OpenGL

Siehe "Installieren der Software von der Sun Computer Systems Ergänzungs-CD" auf Seite 34.

# Nach Installation der Packages

Nach der Installation der Packages gehen Sie wie folgt vor:

#### So überprüfen Sie die Package-Installation

- 1. Verlassen Sie das Fenstersystem, und starten Sie es neu, damit die neu installierte GLX-Server-Erweiterung geladen wird.
- 2. Überprüfen Sie mit ogl\_install\_check, ob die OpenGL-Bibliotheken korrekt installiert wurden.

Das Testprogramm ogl\_install\_check gibt die Version der verwendeten OpenGL-Bibliothek und des Renderers aus und zeigt eine rotierende Scheibe an. Das Programm erzeugt auf dem UltraSPARC Creator3D-System folgende Ausgabe:

| OpenGL Vendor:  | Sun Microsystems, Inc.             |
|-----------------|------------------------------------|
| OpenGL Version: | 1.2.1 Sun OpenGL 1.2.1 for Solaris |

Falls Probleme mit Solaris OpenGL auftreten, sollten bei der Diagnose folgende Werte notiert werden:

| OpenGL Renderer:<br>OpenGL Extension Support: | Creator 3D, VIS<br>GL_EXT_texture3D<br>GL_SGI_color_table<br>GL_SUN_geometry_compression<br>GL_EXT_abgr |
|-----------------------------------------------|----------------------------------------------------------------------------------------------------|
| OpenCI CIV Corver.                            | GL_EAI_rescare_normal                                                                                   |
| CIX: Context is dire                          | Detall Status Report                                                                                    |
| CLX: OpenCL Bonderin                          |                                                                                                    |
| GLX: OpenGL Renderin                          |                                                                                                    |
| GLX: Double Builerin                          | ig in use                                                                                               |
| GLX: Color Buffer (G                          | LX_BUFFER_SIZE) = 24 bits                                                                               |
| GLX: Depth Buffer (G                          | SLX_DEPTH_SIZE) = 28 bits                                                                               |
| GLX: Stencil Buffer                           | (GLX_STENCIL_SIZE) = 4 bits                                                                             |
| GLX: RGBA (True Colo                          | or/Direct Color) Visual in use                                                                          |
| OpenGL Library:                               | Detail Status Report                                                                                    |
| Number of color bits (R/                      | (G/B/A): 8/8/8/0                                                                                        |
| Frame Buffer Depth (GL_D                      | DEPTH_BITS):28                                                                                          |
|                                               |                                                                                                    |

### Unerwartet langsames lokales Rendering

Soweit möglich überträgt die Sun OpenGL-Software für Solaris die Bilddaten am X-Server vorbei direkt zur Grafikkarte. Dies wird durch Suns DGA-Mechanismus ermöglicht, der Bildschirmbereiche sperren kann. Es gehört jedoch zu den

Sicherheitsmerkmalen von Solaris, daß nur der Benutzer, der sich ursprünglich beim Fenstersystem angemeldet hat, mit DGA Bildschirmbereiche sperren darf. Nur Benutzer, die Eigentümer des Fenstersystems sind, haben Zugriff auf DGA.

Wenn die Leistung beim lokalen Rendering unbefriedigend ist, kann dies an oben beschriebener Sicherheitsvorkehrung liegen. Falls das Fenstersystem zwar von Ihnen gestartet wurde, aber ein anderer Benutzer der Workstation mit su in seine eigene Umgebung wechselt, wird die Anwendung nicht über DGA ausgeführt, selbst wenn der zweite Benutzer die Anwendung lokal ausführt.

Wenn Ihnen das lokale Rendering unbefriedigend erscheint, stellen Sie mit dem Diagnoseprogramm ogl\_install\_check (in /usr/openwin/demo/GL) fest, ob die Anwendung über DGA ausgeführt wird. Wenn ogl\_install\_check in seinem Statusreport des OpenGL GLX-Servers anzeigt, daß der GLX-Kontext indirekt ist, ändern Sie die Zugriffsrechte so, daß alle Benutzer DGA-Zugriff erhalten.

Dazu gehen Sie wie folgt vor:

#### So gewähren Sie allen lokalen Benutzern Zugriff auf DGA

1. Melden Sie sich als Superuser an:

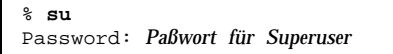

2. Ändern Sie die Zugriffsrechte so, daß alle Benutzer Schreib- und Leserechte für folgende Geräte erhalten:

% chmod 666 /dev/mouse /dev/kbd /dev/sound/\* /dev/fbs/\*

Damit erhalten alle Benutzer DGA-Zugriff während der aktuellen Sitzung des Fenstersystems (erfordert X-Zugangsberechtigung, siehe xhost(1)).

3. Ändern Sie die voreingestellten Zugriffsrechte aller Geräte in der Datei /etc/ logindevperm in 0666, damit alle Benutzer Lese- und Schreibzugriff erhalten. Ersetzen Sie beispielsweise 0600 in den folgenden Zeilen in logindevperm durch 0666. Wenn Sie sich danach das nächste Mal anmelden und das Fenstersystem neu starten, haben immer noch alle Benutzer Zugriff auf die entsprechenden Geräte.

| /dev/console | 0600 | /dev/mouse:/dev | /kbd                       |
|--------------|------|-----------------|----------------------------|
| /dev/console | 0600 | /dev/sound/*    | <pre># audio devices</pre> |
| /dev/console | 0600 | /dev/fbs/*      | #frame buffers             |

Beachten Sie, daß Ihr System damit nicht mehr sicher ist.

# **PC-Dateiaufruffunktion**

# Zielgruppe

Die PC-Dateiaufruffunktion ist für Solaris-Benutzer konzipiert, die Zugriff auf PC-Umgebungen unter Windows '95 oder '98 haben.

# Was ist die PC-Dateiaufruffunktion?

Die PC-Dateiaufruffunktion ermöglicht das Anzeigen und Bearbeiten von PC-Dateien und -Anlagen, indem die entsprechenden Windows-Anwendungen und -Dateien in der PC-Umgebung aufgerufen werden. Mit Hilfe dieser Funktion können Sie also Anlagen und Dateien aufrufen, die in einer Windows-Umgebung erstellt wurden.

# Installationsvoraussetzungen für die PC-Dateiaufruffunktion

 CD "Software Supplement for the Solaris 8 6/00 Operating Environment for Sun Computer Systems"

Wenn Sie die Ergänzungs-CD nicht haben, wenden Sie sich bitte an Ihren Service-Ansprechpartner von Sun.

### Systemvoraussetzungen

Sun-Workstation

- Betriebsumgebung Solaris 8 6/00
- CDE 1.3

<sup>50</sup> Solaris 8 6/00 Handbuch zur Hardware-Plattform von Sun + Juli 2000, Ausgabe A

■ 32 MB RAM

Netzwerk-PC-Umgebung mit einem der folgenden:

- SunPCi<sup>™</sup>-Karte
- Software-Umgebung
- PC-Hardware mit Win 9x (PC -NFS<sup>TM</sup>/Solstice Network Client)

# Installation der PC-Dateiaufruffunktion

#### Voraussetzungen bei einer SunPCi-Karte

Damit Sie die PC-Dateiauffruffunktion verwenden können, müssen SunPCi und die Host-Workstation einander per "ping" über den Namen ansprechen können. Dafür muß folgendes vorhanden sein:

- IP-Verbindung zwischen den beiden Geräten.
- Auf beiden Geräten müssen (beliebige) Namensdienste konfiguriert sein, damit sie gegenseitig Namen und IP-Adresse ermitteln können.

Aufgrund der Netzwerkarchitektur von SunPCi und der Art und Weise, in der SunPCi den Ethernet-Zugriff mit dem Host gemeinsam nutzt, können SunPCI und der Host im Netzwerk einander nicht "sehen".

Um dieses Problem zu umgehen, setzen Sie ein IP-Routing-System (einen "echten" Router, ein anderes Sun-System, ein NT-System usw.) in demselben Teilnetz als Proxy-Router ein.

**Hinweis -** Sie benötigen Kontenzugriff auf den ausgewählten IP-Router, da Sie zwei Routen hinzufügen müssen.

Beispielkonfiguration:

- SunPCi-IP = 10.0.0.1
- Host-Workstation-IP = 10.0.0.2
- Router-IP = 10.0.0.3

Gehen Sie folgendermaßen vor:

1. An der Host-Workstation geben Sie folgendes ein:

route add 10.0.0.1 10.0.0.3 1

**Hinweis** - Sie können auch ein /etc/rc-Skript erstellen, damit dieser Befehl bei jedem Systemstart ausgeführt wird.

#### 2. Am Routing-Proxy geben Sie folgendes ein:

route add 10.0.0.2 10.0.0.3 0

route add 10.0.0.1 10.0.0.3 0 (oder den entsprechenden Befehl)

**Achtung -** Sie müssen auf diese Weise Routen zu allen drei Systemen hinzufügen. Gehen Sie bitte *NICHT* davon aus, daß "Standardnetzwerk-Router" die entsprechenden Funktionen bereitstellen. Dies ist nicht der Fall.

Überprüfen Sie danach, ob sich die SunPCi-Karte und der Host per "ping" über die IP-Adresse ansprechen können. Sobald dies möglich ist, sorgen Sie dafür, daß sich die SunPCi-Karte und der Host per "ping" auch über den Namen ansprechen können. Gegebenenfalls fügen Sie in den entsprechenden Namensdiensten Einträge ein. Unter UNIX werden beispielsweise die Namensdienste DNS oder /etc/hosts eingesetzt. Windows kann ebenfalls mit DNS oder den Hosts-Dateien arbeiten. Wenden Sie sich an den Systemverwalter, um die Einträge je nach Konfiguration hinzufügen zu lassen. Sobald sich die Systeme per "ping" über den Namen ansprechen können, läßt sich die PC-Dateiaufruffunktion installieren.

Weitere Informationen zur Installation von SunPCi finden Sie in den folgenden Dokumenten:

- SunPCi Installationshandbuch
- SunPCi Versionshinweise
- SunPCi 1.1 Windows NT Installation Guide

#### Installation der Packages für die PC-Dateiaufruffunktion

Siehe "Installieren der Software von der Sun Computer Systems Ergänzungs-CD" auf Seite 34.

### Konfigurieren der PC-Dateiaufruffunktion

Die Konfiguration der PC-Aufruffunktion legen Sie anhand von drei Schritten im Konfigurationsfenster der PC-Aufruffunktion fest.

Bevor Sie mit der Konfiguration anfangen, müssen folgende Voraussetzungen erfüllt sein:

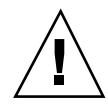

- Es muß einen Netzwerk-Hostnamen und eine Netzwerkverbindung zwischen den Umgebungen Solaris und Windows geben.
- Das UNIX-Home-Verzeichnis muß in der Windows-Umgebung zugeordnet sein.

### So konfigurieren Sie die PC-Dateiaufruffunktion f ür PCi

- 1. Rufen Sie über die CDE-Werkzeugleiste den Application Manager auf.
- 2. Klicken Sie unter den Desktop-Steuerelementen auf "Configure PC launcher". Das Konfigurationsfenster der PC-Dateiaufruffunktion wird angezeigt. Beantworten Sie die Fragen in den folgenden drei Schritten.
  - a. On-Board PC Emulator and SunPCI (Standard)
  - b. Enter your Sun PCi's hostname (Standard)
  - c. Let PC Emulator handle the file
- 3. Klicken Sie auf "OK".

**Hinweis -** PC-Dokumente werden über die SunPCi-Karte zum Anzeigen und Bearbeiten geöffnet, wenn Sie auf ein Dokument doppelklicken. Wenn Sie die Datei nur anzeigen wollen, wählen Sie "Let Solaris handle the file", und die PC-Dateianzeigefunktion wird aufgerufen. Zum Bearbeiten klicken Sie mit der rechten Maustaste und wählen "Open In Emulator".

4. Führen Sie von SunPCi aus h: \.dt\bin\win9x\intel\sdtpcactiond.exe aus (dies gilt nur, wenn h: dem UNIX-Home-Verzeichnis zugeordnet ist).

## So konfigurieren Sie die PC-Dateiaufruffunktion f ür die Software-Umgebung

- 1. Rufen Sie über die CDE-Werkzeugleiste den Application Manager auf.
- 2. Klicken Sie unter den Desktop-Steuerelementen auf "Configure PC launcher", und wählen Sie folgendes aus bzw. geben Sie die Informationen ein:
  - a. On-Board PC Emulator and SoftWindows

- b. <Hostname>
- c. Let Solaris handle the file

**Hinweis -** PC-Dokumente können durch Doppelklick mit der rechten Maustaste zum Anzeigen und Bearbeiten geöffnet werden. Wenn Sie bei der Konfiguration der PC-Dateiaufruffunktion "Let Solaris handle the file" gewählt haben, wird durch Doppelklicken auf eine Datei die PC-Dateianzeigefunktion gestartet.

- 3. Klicken Sie auf "OK".
- 4. Führen Sie von der Software-Umgebung aus folgenden Befehl aus:

h: \.dt\bin\win9x\intel\sdtpcactiond.exe

(Dies gilt nur, wenn h: dem UNIX-Home-Verzeichnis zugeordnet ist.)

# ▼ So konfigurieren Sie die PC-Dateiaufruffunktion für einen Deskside-PC

- 1. Rufen Sie über die CDE-Werkzeugleiste den Application Manager auf.
- 2. Klicken Sie unter den Desktop Anwendungen auf "Configure PC launcher", und wählen Sie folgendes aus bzw. geben Sie die Informationen ein:
  - a. Standalone PC
  - b. <Hostname>
  - c. Let the Standalone PC handle the file

**Hinweis -** PC-Dokumente können durch Doppleklick mit der rechten Maustaste zum Anzeigen und Bearbeiten geöffnet werden. Wenn Sie bei der Konfiguration der PC-Dateiaufruffunktion "Let Solaris handle the file" gewählt haben, wird durch Doppelklicken auf eine Datei die PC-Dateianzeigefunktion gestartet.

- 3. Klicken Sie auf "OK".
- 4. Führen Sie vom Deskside-PC aus folgenden Befehl aus:

h: \.dt\bin\win9x\intel\sdtpcactiond.exe

(Dies gilt nur, wenn h: dem UNIX-Home-Verzeichnis zugeordnet ist.)

## Arbeiten mit der PC-Dateiaufruffunktion

Sie können im vorderen CDE-Steuerbereich und im CDE-Arbeitsbereich ein Symbol ablegen, das die PC-Umgebung, wie z. B. SunPCi, darstellt. Ziehen Sie dazu OpenInSunPCi aus den Desktop Anwendungen im Application Manager in den vorderen Steuerbereich, und legen Sie es dort ab.

Wenn Sie die PC-Dateiaufruffunktion nicht konfiguriert haben, wird das Konfigurationsfenster der PC-Dateiaufruffunktion angezeigt, sobald Sie die Funktion zum ersten Mal aufrufen. Konfigurieren Sie die PC-Dateiaufruffunktion in diesem Fenster. Dieses Verfahren müssen Sie nur einmal ausführen.

### Arbeiten mit Windows-Dateien

#### Windows-Dateien

Dank der Erkennung vieler gängiger PC-Dateiformate in CDE können Sie Dateien in der gewünschten PC-Umgebung, wie z. B. SunPCI, auswählen und aufrufen. Wenn Sie mit der rechten Maustaste auf eine solche Datei klicken, erscheint ein Menü mit den folgenden drei Optionen:

- Open Dies entspricht dem Doppelklick.
- OpenInEmulator Die Datei wird über die gewünschte Hardware, wie z. B. SunPCi, oder einen Software-Emulator aufgerufen.
- OpenInRemotePC Die Datei wird auf einem vernetzten Standalone-PC aufgerufen.

Sie haben außerdem die Möglichkeit, Windows-Verknüpfungen in den vorderen Steuerbereich zu ziehen und sie dort abzulegen. Sie können Verknüpfungen auch in den CDE-Arbeitsbereich einfügen, indem Sie eine Verknüpfung im UNIX-Home-Verzeichnis erstellen, mit dtfile in den Steuerbereich ziehen und sie dort ablegen. In der Windows-Hilfe finden Sie weitere Informationen zum Erstellen von Verknüpfungen, und die Hilfe zu CDE enthält nähere Informationen zum Ziehen und Ablegen (Drag & Drop).

#### So öffnen Sie eine Anwendung oder Datendatei

#### 1. Doppelklicken Sie auf dem Solaris-Desktop auf die Verknüpfung.

Dazu benötigen Sie Zugriff auf die jeweilige Anwendung. Der Solaris-Desktop fungiert hierbei als ein Windows-Desktop. Sie können alle benötigten Anwendungen in den vorderen Steuerbereich von Solaris CDE und den CDE-Arbeitsbereich einfügen und durch Doppelklicken ausführen.

#### So führen Sie Windows-Binärdateien aus

1. Doppelklicken Sie auf die Datei (exe), und führen Sie sie innerhalb der PC-Umgebung (z. B. SunPCi) aus.

#### So gehen Sie zum Kopieren und Einfügen von Text vor

- 1. Heben Sie den zu kopierenden Text hervor, und wählen Sie "Copy" aus dem Menü "Edit".
- 2. Klicken Sie auf die Stelle, an der der Text eingefügt werden soll, und wählen Sie "Paste" aus dem Menü "Edit".

#### So zeigen Sie eine Datei an

1. Klicken Sie auf die Datei, und wählen Sie "View".

#### So suchen Sie eine Datei

- 1. Wählen Sie "Find/Change" aus dem Menü "Edit".
- 2. Geben Sie den Dateinamen in das Feld "Find" ein, und klicken Sie auf "Find".

#### So drucken Sie Dateien

 Wählen Sie "Print" aus dem Menü "File". Die Datei wird auf dem PC-Drucker ausgegeben.

### Weitere Funktionen

#### So zeigen Sie das Windows-Startmenü in CDE an

Anhand einer Reihe manuell auszuführender Schritte können Sie alle Optionen des Windows-Startmenüs im CDE Application Manager anzeigen lassen.

- 1. Rufen Sie den Windows Explorer auf.
- 2. Kopieren Sie C: \Window\StartMenu\ nach H: \.dt\appmanager.
- 3. Rufen Sie den Application Manager auf.
- 4. Wechseln Sie zu den Desktop-Steuerelementen.
- 5. Klicken Sie auf "AnwendungenNeustarten".

#### So melden Sie sich an einem anderen Rechner an

1. Konfigurieren Sie die PC-Dateiaufruffunktion über das Konfigurationsfenster neu.

# So führen Sie eine Neukonfiguration der PC-Dateiaufruffunktion aus

1. Entfernen Sie in Schritt 2 im Konfigurationsfenster der PC-Dateiaufruffunktion den Hostnamen des PCs.

#### So wechseln Sie zwischen Zielen

1. Ändern Sie in Schritt 1 im Konfigurationsfenster der PC-Dateiaufruffunktion die bislang eingestellte Option.

# Hilfe zur PC-Dateiaufruffunktion

Hilfeinformationen zur PC-Dateiaufruffunktion können Sie über das Hilfemenü unten im Konfigurationsfenster der PC-Dateiaufruffunktion aufrufen.

# **PC-Dateianzeigefunktion**

# PC-Dateianzeigefunktion

Mit der PC-Dateianzeigefunktion können Sie Dateien in gängigen PC-Dateiformaten, wie z. B. Microsoft Word, PowerPoint, Excel, Lotus 1-2-3 und AutoCAD, anzeigen. Diese Funktion ermöglicht es, eine Datei zu wählen, Text aus der Datei zu kopieren und in eine andere Anwendung wie einen Texteditor einzufügen. CDE-Anwendungen erkennen diese Dateitypen und ermöglichen das Starten der Anwendung durch Doppelklick auf das entsprechende Symbol in einer Mail-Anlage oder im Dateimanager (dtfile).

# Unterstützte Dateiformate

Die PC-Dateianzeigefunktion unterstützt 17 verschiedene Dateitypen:

Textverarbeitungsformate

- Microsoft Word f
  ür Windows bis Version 7.0 und Word 97
- Microsoft Windows Works bis Version 4.0
- Word Perfect für Windows bis Version 7.0
- AMI/AMI Professional bis Version 3.1

Kalkulationstabellenformate

- Microsoft Excel Windows Version 2.2 bis 7.0 und Excel 97
- Microsoft Excel Chart Version 2.x bis 7.0
- Microsoft Windows Works bis Version 4.0
- Lotus 1-2-3 Windows bis Version 6.x
- Lotus 1-2-3 Chart Windows bis Version 5.0
- QuattroPro f
  ür Windows bis Version 7.0

Präsentationsformate

- Microsoft PowerPoint bis Version 7.0 und PowerPoint 97
- Corel Presentation bis Version 7.0
- Freelance Version 1.0 und 2.0

Grafikformate

- BMP Windows
- DXF bis Version 13

- GEM Bitmap und Vektor
- PIC Lotus

# Einschränkungen der PC-Dateianzeigefunktion

Die PC-Dateianzeigefunktion ist in dieser Version von Solaris auf folgende Produkte und Konfigurationen eingeschränkt:

- NUR SPARC-Architektur
- Das Drucken wird nicht unterstützt

Hinsichtlich der Anzeige von Elementen in unterstützten Dateien gelten die folgenden Einschränkungen:

- Diagramme in QuattroPro werden nicht unterstützt.
- Text, der vertikal ausgerichtet angezeigt werden soll, wird von der Anzeigefunktion horizontal ausgerichtet angezeigt. Der vertikale Text kann benachbarte Zellen überlagern, so daß deren Inhalt möglicherweise nur schwer zu entziffern ist.
- Abbildungen und Fußzeilen werden im Text an dem jeweiligen Anker ausgerichtet. Wenn auf dem Anzeigesystem nicht die Schriftgrößen zur Verfügung stehen, die auf dem zum Erstellen des Textes verwendeten System eingesetzt wurden, erscheinen verankerte Objekte im Text nicht an der richtigen Stelle.
- In Präsentationsdateiformaten wird die inkrementelle Schattierung nur eingeschränkt unterstützt.
- Zeichenobjekte in MS Word und Lotus werden nicht unterstützt.
- Rahmen in Word Perfect- und AmiPro-Dateien werden nicht unterstützt.
- Die Funktion "Kopieren und Einfügen" wird bei japanischem Text in Microsoft Office-Anwendungen nicht unterstützt.

**Hinweis -** Alle oben genannten Einschränkungen gelten ebenso für die Microsoft Windows-Version des Produkts von der Inso Corporation.

- OLE-Objekte werden nicht unterstützt.
- Wenn eine in einem Dokument verwendete Schriftart auf dem System nicht vorhanden ist, wird statt dessen die Standardsystemschrift verwendet, und der angezeigte Text sieht möglicherweise anders aus als in der Anwendung, die zum Erstellen des Dokuments verwendet wurde.
- Wird in einem Dokument ein Sonderzeichen verwendet, das im verfügbaren Zeichensatz nicht vorhanden ist, wird es beim Anzeigen des Dokuments in der PC-Dateianzeigefunktion durch einen Stern ersetzt.

# Installation der PC-Dateianzeigefunktion

Siehe "Installieren der Software von der Sun Computer Systems Ergänzungs-CD" auf Seite 34.

# Einfügen der PC-Dateianzeigefunktion in den vorderen CDE-Steuerbereich

# So fügen Sie die PC-Dateianzeigefunktion in den vorderen CDE-Steuerbereich ein

- 1. Öffnen Sie den Dateimanager (dtfile).
- Wechseln Sie in das Verzeichnis /opt/SUNWdtpcv/bin.
   Darin ist das Symbol für die PC-Dateianzeigefunktion enthalten.
- Öffnen Sie den vorderen CDE-Steuerbereich, in den das Symbol eingefügt werden soll.
   Zum Beispiel die Unterverzeichnisse "Application" oder "File".

4. Ziehen Sie das Symbol für die PC-Dateianzeigefunktion mit gedrückter

4. Zienen Sie das Symbol für die PC-Dateianzeigerunktion mit gedrückter Maustaste aus dem Dateimanager nach InstallIcon im gewählten Unterverzeichnis, und lassen Sie dann die Maustaste los.

Danach kann die PC-Dateianzeigefunktion durch einfaches Klicken auf das Symbol im vorderen CDE-Steuerbereich gestartet werden. Sie können das Symbol auch so einstellen, daß es standardmäßig im Steuerbereich angezeigt wird.

# ShowMe TV 1.3-Software

ShowMe TV ist ein TV-System für LANs und WANs. Sie können damit aufgezeichnete oder Live-Videosendungen anzeigen und über Ihr Netzwerk übertragen. ShowMe TV läßt sich beispielsweise für folgende Zwecke einsetzen:

- Übertragung und Wiedergabe von Schulungskursen
- Vorträge
- Firmeninterne Mitteilungen
- Überwachung wichtiger aktueller Ereignisse

ShowMe TV enthält folgende Komponenten:

- ShowMe TV Empfänger
- ShowMe TV Sender
- ShowMe TV Adreßbuch

# Packages für ShowMe TV

Tabelle 3-6 führt die Packages auf, die mit ShowMe TV geliefert werden.

| TABELLE 3-6 | Packages   | für | ShowMe     | TV |
|-------------|------------|-----|------------|----|
|             | - acriages |     | 0110 11110 |    |

| Packagename | Beschreibung                                                        | Standardverzeich<br>bei der<br>Installation | nBlatten-<br>Speicherbedarf<br>(KByte) |
|-------------|---------------------------------------------------------------------|---------------------------------------------|----------------------------------------|
| SUNWsmtvh   | Online-Hilfe-Binärdateien und<br>Dokumentation                      | /opt/<br>SUNWsmtv                           | 319                                    |
| SUNWsmtvr   | Anwendungs- und<br>Unterstützungsdateien für<br>ShowMe TV Empfänger | /opt/<br>SUNWsmtv                           | 12320                                  |
| SUNWsmtvt   | Anwendungs- und<br>Unterstützungsdateien für<br>ShowMe TV Sender    | /opt/<br>SUNWsmtv                           | 9329                                   |
| SUNWsmtvu   | Unterstützungs-Dienstprogramme                                      | /opt/<br>SUNWsmtv                           | 842                                    |

# Entfernen älterer Packages

Ist ShowMe TV 1.1, 1.2 oder 1.2.1 bereits auf Ihrem System installiert, müssen Sie diese Versionen vor der Installation von ShowMe TV 1.3 löschen.

1. Zum Löschen von ShowMe TV 1.1 geben Sie folgendes ein:

```
# pkgrm SUNWsmUt1 SUNWstv SUNWstvs
```

Wenn eine frühere Version von ShowMe TV 1.2 auf Ihrem System installiert ist, müssen Sie diese entfernen, bevor Sie die neuen Software-Packages installieren.

1. Zum Löschen von ShowMe TV 1.2 oder 1.2.1 geben Sie folgendes ein:

# pkgrm SUNWsmtvt SUNWsmtvu SUNWsmtvr SUNWsmtvh

# Installation von ShowMe TV

Siehe "Installieren der Software von der Sun Computer Systems Ergänzungs-CD" auf Seite 34.

# Übersetzte Dokumentation

Die Ergänzungs-CD enthält das *ShowMe TV Benutzerhandbuch* in folgenden Sprachen:

- Französisch
- Deutsch
- Spanisch
- Italienisch
- Schwedisch
- Japanisch
- Koreanisch
- Vereinfachtes Chinesisch
- Traditionelles Chinesisch

### ▼ Zugriff auf das ShowMe TV Benutzerhandbuch

Im Verzeichnis /cdrom/cdrom0/ShowMeTV1.3/Docs/UserGuide der Ergänzungs-CD finden Sie folgende Dateien:

| TABELLE 3–7 Übersetzte Dokumentation zu ShowMe | T١ | V |
|------------------------------------------------|----|---|
|------------------------------------------------|----|---|

| Dateiname     | Beschreibung                             |
|---------------|------------------------------------------|
| UG_en.ps      | Englisch, PostScript <sup>™</sup> -Datei |
| UG_de.ps      | Deutsch, PostScript-Datei                |
| UG_fr.ps      | Französisch, PostScript-Datei            |
| UG_es.ps      | Spanisch, PostScript-Datei               |
| UG_it.ps      | Italienisch, PostScript-Datei            |
| UG_sv.ps      | Schwedisch, PostScript-Datei             |
| UG_ja.ps      | Japanisch, PostScript-Datei              |
| UG_ko_dir/    | Koreanisch, HTML-Dateien                 |
| UG_zh_dir/    | Vereinfachtes Chinesisch, HTML-Dateien   |
| UG_zh_TW_dir/ | Traditionelles Chinesisch, HTML-Dateien  |

# 1. Mit folgender Befehlszeile können Sie das gewünschte Handbuch im PostScript-Format anzeigen:

# imagetool Dateiname

1. Ausdrucken können Sie das Handbuch entweder über das Menü "Datei" im Bildeditor oder mit folgender Befehlszeile:

# lp Dateiname

1. Um die Handbücher in HTML-Format anzuzeigen, öffnen Sie einen Web-Browser und geben folgende Adresse in das Adreßfeld ein:

Wenn Sie die HTML-Dateien in ein anderes Verzeichnis kopiert haben, geben Sie den Pfad zu diesem Verzeichnis an. Öffnen Sie das Inhaltsverzeichnis, um die zu öffnende Datei zu wählen.

# Sun Remote System Control für Sun-Server

Sun Remote System Control (RSC) ist ein Verwaltungswerkzeug für sichere Server, mit dem Sie einen Sun Enterprise 250-Server unter Verwendung der Betriebsumgebung Solaris oder Microsoft Windows-Clients über Modemleitungen und über ein Netzwerk überwachen und steuern können. Darüber hinaus kann RSC Sie benachrichtigen, wenn am Server ein Problem auftritt. RSC ermöglicht die Fernsystemverwaltung bei Systemen, die über verschiedene Standorte verteilt oder physisch nicht zugänglich sind. Die für RSC erforderliche Hardwareausstattung ist auf Sun Enterprise 250-Servern bereits vorhanden.

Sun Remote System Control für Sun-Server ist auf der Ergänzungs-CD enthalten. Informationen zur Installation finden Sie unter "Installieren der Software von der Sun Computer Systems Ergänzungs-CD" auf Seite 34. Konfigurationsinformationen zu Remote System Control finden Sie im *Remote System Control (RSC) Installationshandbuch*.

# SunForum

SunForum ist ein Datenkonferenzprodukt für Sun-Workstations. Es basiert auf dem T.120-Standard und unterstützt Konferenzschaltungen zwischen Sun-Systemen und anderen T.120-Produkten wie Microsoft NetMeeting und PictureTel LiveShare Plus, Version 4.0, über Intranets und das Internet.Merkmale und Funktion von SunForum:

- Anzeigen und Steuern von mit anderen UNIX- oder PC-Rechnern gemeinsam genutzten Anwendungen, die auf dem T.120-Protokoll basieren.
- Freigeben von lokalen Solaris-Anwendungen zur gemeinsamen Nutzung, die dann von jedem Konferenzteilnehmer angezeigt und gesteuert werden können.
- Austauschen von Ideen und Daten über das Whiteboard, die Zwischenablage, Chat-Funktionen und Dateiübertragungen.

# Installation von SunForum

Siehe "Installieren der Software von der Sun Computer Systems Ergänzungs-CD" auf Seite 34.

## **Online-Hilfe**

Informationen zu SunForum können Sie online anzeigen. Rufen Sie die Hilfe über das Hilfemenü in einer beliebigen SunForum-Menüleiste auf.

# Netzwerkkartentreiber auf der Ergänzungs-CD

Auf der im Solaris 86/00-Media-Kit enthaltenen Ergänzungs-CD finden Sie die folgenden Treiber:

- Sun GigabitEthernet-Treibersoftware
- SunFDDI PCI-Treibersoftware
- SunFDDI SBus-Treibersoftware
- SunHSI PCI-Treibersoftware
- SunHSI SBus-Treibersoftware
- SunATM 5.0

**Hinweis -** SunFDDI unterstützt das Booten vom 32-Bit- und vom 64-Bit-Kernel. SunFDDI hängt sich an den gewählten Kernel an, ohne daß dazu Benutzereingriffe erforderlich wären.

# Installation der Treiber

**Hinweis -** Bevor Sie die Treiber-Software von der Ergänzungs-CD installieren, müssen Sie sicherstellen, daß die Hardware für die Netzwerkkarte bereits installiert wurde. Weitere Informationen finden Sie in den jeweiligen Plattformhinweisen.

Siehe "Installieren der Software von der Sun Computer Systems Ergänzungs-CD" auf Seite 34.

### Plattform-Hinweise zu Netzwerkkartentreibern

In den folgenden Plattform-Hinweisen finden Sie weitere Informationen:

- Platform Notes: Sun FDDI Adapters
- Platform Notes: The Sun GigabitEthernet Device Driver
- Platform Notes: The SunHSI/P Device Driver
- Platform Notes: The SunHSI/S Device Driver
- Platform Notes: SunATM Driver Software

# Java 3D 1.1.2-API

Die Java 3D<sup>™</sup> 1.1.2-API ist eine Zusammenstellung von Klassen zum Schreiben von dreidimensionalen Grafikanwendungen und 3D-Applets. Sie bietet dem Entwickler Konstrukte hoher Ebene zum Erstellen und Manipulieren von geometrischen 3D-Objekten sowie zum Konstruieren der Strukturen, die zum Rendern dieser geometrischen Objekte verwendet werden. Anwendungsentwickler können mit Hilfe dieser Konstrukte sehr große virtuelle Welten beschreiben und Java 3D so genug Informationen zum effizienten Rendern dieser Welten liefern.

### Installationsvoraussetzungen

- OpenGL 1.1 oder höher

### Installation der Java 3D 1.1.2-API

Siehe "Installieren der Software von der Sun Computer Systems Ergänzungs-CD" auf Seite 34.

# Sun Enterprise 10000 SSP-Software

Anweisungen zur Installation und Aktualisierung von SSP sowie Versionshinweise zu SSP finden Sie in dem Handbuch *Sun Enterprise 10000 SSP Installation and Release Notes*, das in gedruckter Form im Server-Media-Kit enthalten ist.

# Sun Enterprise 10000 Capacity on Demand 1.0-Software

Anweisungen zur Installation der Capacity on Demand-Software sowie Versionshinweise finden Sie im Handbuch *Sun Enterprise 10000 Capacity on Demand 1.0 Installation Guide and Release Notes*, das in gedruckter Form im Server-Media-Kit enthalten ist.

# Dokumente auf der Computer Systems Ergänzungs-CD

Die Dokumente auf der Ergänzungs-CD liegen in drei Formaten vor:

- AnswerBook2-Dokumentationsreihen
- Man-Pages
- Andere Formate

# AnswerBook2-Dokumentationsreihen

Für Kunden, die Sun-Hardware einsetzen, stehen auf der Ergänzungs-CD vier Dokumentationsreihen in Form von Online-Handbüchern im AnswerBook2-Format zur Verfügung.

# Installation von Solaris 8 6/ 00-AnswerBook-Dokumentationsreihen

Weitere Informationen zur Installation der Sun Computer Systems-AnswerBook2-Packages finden Sie unter "Installieren der Software von der Sun Computer Systems Ergänzungs-CD" auf Seite 34.

Informationen zur Installation von AnswerBook-Dokumentationsreihen finden Sie im *Solaris 8 (SPARC-Plattform Edition) Installationshandbuch.* 

69

Informationen zur Installation von Dokumentationsreihen auf einem AnswerBook2-Server finden Sie im Modul "Zugriff auf die Online-Dokumentation von Sun" im *Solaris 8 (SPARC-Platform Edition) Installationshandbuch.* 

### Solaris 8 6/00-AnswerBook-Packages

Capacity\_on\_Demand\_1.0/Product/SUNWcodbk

In der folgenden Tabelle sind die Packages aufgeführt, die für die Solaris 8 6/00-AnswerBook-Dokumentationsreihen geliefert werden.

| Verzeichnis des AnswerBook-Package                            | Beschreibung                                                 |
|---------------------------------------------------------------|--------------------------------------------------------------|
| Sun_Hardware_Answerbook/Product/SUNWabhdw                     | AnswerBook-Dokumentationsreihe<br>zu Solaris on Sun Hardware |
| System_Service_Processor_3.3_Answerbook/<br>Product/SUNWuessp | AnswerBook-Dokumentationsreihe<br>zu SSP                     |
| Alternate_Pathing_2.3/Product/SUNWabap                        | AnswerBook-Dokumentationsreihe<br>zu Alternate Pathing       |

 TABELLE 4-1
 Solaris 8 6/00-AnswerBook-Packages auf der Ergänzungs-CD

# AnswerBook-Dokumentationsreihe u Solaris 8 6/ 00 on Sun Hardware

AnswerBook-Dokumentationsreihe

zu Capacity on Demand

Zu dieser AnswerBook-Dokumentationsreihe gehören allgemeine Handbücher sowie Plattformhinweise (Platform Notes). Hierbei handelt es sich um Handbücher zum Einsatz der Solaris 8 6/00-Software mit bestimmten Hardwareprodukten von Sun.

Diese AnswerBook-Dokumentationsreihe enthält folgende Handbücher:

| Titel                                                                   | Inhalt                                                                                                    |
|-------------------------------------------------------------------------|----------------------------------------------------------------------------------------------------|
| Solaris on Sun Hardware Reference<br>Manual Supplement                  | Informationen zu einer Zusammenstellung von<br>Man-Pages, die in Packages auf der Ergänzungs-CD<br>enthalten sind. Dazu gehören auch Man-Pages zur<br>SunVTS-Software.                                                                                                    |
| Solaris-Handbuch für<br>Sun-Peripheriegeräte                            | Informationen zur Installation von Laufwerken und<br>anderen Peripheriegeräten, die mit der<br>Softwareumgebung Solaris 8 6/00 eingesetzt werden<br>sollen. Behandelt Themen wie das Konfigurieren von<br>SCSI-Adressen.                                                                                                    |
| Solaris Handbook for Sun Frame<br>Buffers                               | Informationen zu den Merkmalen und Funktionen der<br>Grafikbeschleunigerkarten TurboGXPlus, SX, PGX<br>(m64) und Creator. Außerdem wird die Konfiguration<br>eines Systems mit mehreren Bildschirmen erläutert. In<br>manchen früheren Solaris-Versionen hieß dieses<br>Handbuch <i>Platform Notes: SMCC Frame Buffers</i> . |
| NFS Server Performance and<br>Tuning Guide                              | Informationen darüber, wie Sie die Leistung eines<br>NFS-Servers individuell konfigurieren können.                                                                                                    |
| SunVTS 4.0 User's Guide                                                 | Grundlegende Anweisungen zum Arbeiten mit der<br>SunVTS-Diagnosesoftware.                                                                                                    |
| SunVTS 4.0 Test Reference Manual                                        | Informationen zu allen Tests, die in der<br>SunVTS-Diagnosesoftware zur Verfügung stehen.                                                                                                    |
| SunVTS Quick Reference Card                                             | Kurzreferenzkarte zur SunVTS-Diagnosesoftware.                                                                                                    |
| PCI: SBus Comparison                                                    | Informationen zu den unterschiedlichen Funktionen und Merkmalen von SBus und PCI.                                                                                                    |
| Platform Notes: The hme<br>FastEthernet Device Driver                   | Informationen zum Konfigurieren des<br>hme-Gerätetreibers für die Verwendung mit<br>Workstations der Ultra-Familie, Sun<br>Enterprise-Servern, SunSwift SBus-Adaptern, SunSwift<br>PCI-Adaptern und PCI SunFastEthernet-Karten.                                                                                              |
| Platform Notes: SPARCstation 10SX<br>and 20 System Configuration Guide  | Informationen darüber, wie Sie die Vorzüge der<br>Grafikspeicher- und Grafikbeschleunigungsfunktionen<br>dieser Systeme nutzen können.                                                                                                    |
| Platform Notes: Sun Enterprise<br>6000, 5000, 4000, and 3000<br>Systems | Sun Enterprise X000-spezifische OpenBoot™-Befehle,<br>einschließlich der Befehle für Hot-Plug-Verfahren.<br>Enthält außerdem Hot-Plug-Verfahren für Platinen<br>und verschiedene dazugehörige Informationen.                                                                                                    |

Dokumente auf der Computer Systems Ergänzungs-CD 71

| Titel                                                                             | Inhalt                                                                                                    |
|-----------------------------------------------------------------------------------|----------------------------------------------------------------------------------------------------|
| Plattform-Hinweise: Sun Enterprise<br>250 Server                                  | Neue OpenBoot-Befehle, Konfigurationsvariablen und<br>Hot-Plug-Verfahren für Festplattenlaufwerke. Enthält<br>außerdem Verfahren zum Zuordnen von logischen zu<br>physischen Gerätenamen für interne Speichergeräte. |
| Plattform-Hinweise: Sun Ultra 450<br>Workstation und Sun Enterprise<br>450 Server | Neue OpenBoot-Befehle, Konfigurationsvariablen und<br>Hot-Plug-Verfahren für Festplattenlaufwerke. Enthält<br>außerdem Verfahren zum Zuordnen von logischen zu<br>physischen Gerätenamen für interne Speichergeräte. |
| Platform Notes: Using luxadm<br>Software                                          | Anweisungen zur Verwendung des<br>Administrationsprogrammsluxadm mit dem Sun<br>StorEdge A5000 und dem SPARCstorage Array.                                                                                           |
| Platform Notes: Sun FDDI<br>Adapters                                              | Informationen zur Konfiguration der<br>SunFDDI-Treibersoftware und zum Arbeiten mit den<br>SunFDDI-Netzwerkdienstprogrammen.                                                                                         |
| Platform Notes: Sun                                                               | Informationen zur Konfiguration der Sun                                                                                                    |
| GigabitEthernet Device Driver                                                     | GigabitEthernet-Treibersoftware.                                                                                                    |
| Platform Notes: The SunHSI/S                                                      | Informationen zur Konfiguration der SunHSI                                                                                                    |
| Device Driver                                                                     | SBus-Treibersoftware.                                                                                                    |
| Platform Notes: The SunHSI/P                                                      | Informationen zur Konfiguration der SunHSI                                                                                                    |
| Device Driver                                                                     | PCI-Treibersoftware.                                                                                                    |
| Platform Notes: The SunATM                                                        | Informationen zur Konfiguration der                                                                                                    |
| Driver Software                                                                   | SunATM-Treibersoftware.                                                                                                    |
| Dynamic Reconfiguration User's                                                    | Informationen zum Verwenden der Funktionen der                                                                                                    |
| Guide for Sun Enterprise                                                          | Dynamic Reconfiguration-Software auf diesen Sun                                                                                                    |
| 6x00,5x00,4x00, 3x00 Systems                                                      | Enterprise-Servern.                                                                                                    |
| Remote System Control (RSC)                                                       | Informationen zum Verwenden von Remote System                                                                                                    |
| Benutzerhandbuch                                                                  | Control für den Enterprise 250-Server.                                                                                                    |
| Remote System Control (RSC)                                                       | Installations- und Konfigurationsinformationen zu                                                                                                    |
| Installationshandbuch                                                             | Remote System Control für den Enterprise 250-Server.                                                                                                    |
| Titel                       | Inhalt                                             |
|-----------------------------|----------------------------------------------------|
| Sun Enterprise 10000 Domain | Informationen zur Domain-Konfiguration für den Sun |
| Configuration Guide         | Enterprise 10000-Server                            |
| Sun Enterprise 10000 Domain | Informationen zu Fehlermeldungen für den Sun       |
| Error Messages              | Enterprise 10000-Server                            |

## AnswerBook-Dokumentationsreihe zu Sun Enterprise 10000 SSP

Diese AnswerBook-Dokumentationsreihe enthält folgende Handbücher:

| Titel                            | Inhalt                                              |
|----------------------------------|-----------------------------------------------------|
| Sun Enterprise 10000 SSP 3.3     | Informationen für Benutzer zur Sun Enterprise 10000 |
| User Guide                       | System Service Processor (SSP)-Software             |
| Sun Enterprise 10000 SSP 3.3     | Man-Pages zu Sun Enterprise 10000 System Service    |
| Reference Manual                 | Processor (SSP)                                     |
| Sun Enterprise 10000 Dynamic     | Informationen für Benutzer zur Sun Enterprise 10000 |
| Reconfiguration User Guide       | Dynamic Reconfiguration-Software                    |
| Sun Enterprise 10000 Dynamic     | Man-Pages zu Sun Enterprise 10000 Dynamic           |
| Reconfiguration Reference Manual | Reconfiguration                                     |
| Sun Enterprise 10000 InterDomain | Informationen für Benutzer zur Sun Enterprise 10000 |
| Networks User Guide              | InterDomain Networks (IDN)-Software                 |

# AnswerBook-Dokumentationsreihe zu Alternate Pathing

Diese AnswerBook-Dokumentationsreihe enthält folgende Handbücher:

Dokumente auf der Computer Systems Ergänzungs-CD 73

| Titel                                                 | Inhalt                         |
|-------------------------------------------------------|--------------------------------|
| Sun Enterprise Server Alternate Pathing 2.3 User      | Informationen für Benutzer zur |
| Guide                                                 | Alternate Pathing-Software     |
| Sun Enterprise Server Alternate Pathing 2.3 Reference | Man-Pages zur Alternate        |
| Manual                                                | Pathing-Software               |

## AnswerBook-Dokumentationsreihe zu Capacity On Demand

Diese AnswerBook-Dokumentationsreihe enthält folgende Handbücher:

| Titel                            | Inhalt                                           |
|----------------------------------|--------------------------------------------------|
| Sun Enterprise 10000 Capacity on | Informationen für Systemverwalter zu Capacity on |
| Demand 1.0 Administrator Guide   | Demand auf dem Sun Enterprise 10000-Server       |
| Sun Enterprise 10000 Capacity on | Man-Pages zu Capacity on Demand auf dem Sun      |
| Demand 1.0 Reference Manual      | Enterprise 10000-Server                          |

# Packages für Sun Computer Systems-Manual-Pages

Manual-Pages für Produkte, die Sie mit Solaris Web Start 2 installieren, werden automatisch installiert. Wenn Sie eine Man-Page für ein Produkt, nicht aber das Produkt selbst installieren wollen, können Sie die Man-Page mit pkgadd installieren.

| Package   | Name                                         | Beschreibung                                     |  |
|-----------|----------------------------------------------|--------------------------------------------------|--|
| SUNWvtsmn | Online Validation Test Suite<br>Manual Pages | Manual-Pages zu SunVTS-Treiber/<br>-Binärdateien |  |
| SUNWnfm   | SunFDDI SBus Manual Pages                    | Manual-Pages zu SunFDDI SBus                     |  |
| SUNWpfm   | SunFDDI PCI Manual Pages                     | Manual-Pages zu SunFDDI PCI                      |  |
| SUNWgedm  | Sun GigabitEthernet Manual Pages             | Manual-Pages zu Sun Gigabit                      |  |
| SUNWapdoc | Sun Alternate Pathing Manual<br>Pages        | Manual-Pages zu Sun Alternate<br>Pathing         |  |
| SUNWhsism | SunHSI/S Manual Pages                        | Manual-Pages zu SunHSI SBus                      |  |
| SUNWhsipm | SunHSI/P Manual Pages                        | Manual-Pages zu SunHSI PCI                       |  |
| SUNWsspmn | SSP Manual Pages                             | Manual-Pages zu SSP                              |  |
| SUNWcodmn | Capacity on Demand Manual Pages              | Manual-Pages zu COD                              |  |

TABELLE 4-2 Packages für Sun Computer Systems-Manual-Pages auf der Ergänzungs-CD

# Installation von Sun Computer Systems-Manual-Pages

Siehe "Installieren der Software von der Sun Computer Systems Ergänzungs-CD" auf Seite 34.

## Arbeiten mit Sun Computer Systems-Manual-Pages

Wenn Sie zusätzlich installierte Man-Pages anzeigen lassen wollen, verwenden Sie den Befehl man, so wie auch für Man-Pages, die im Rahmen der Installation der Betriebsumgebung Solaris installiert wurden. Die zusätzlichen Man-Pages stehen darüber hinaus im *Solaris on Sun Hardware Reference Manual Supplement* in der AnswerBook-Dokumentationsreihe zu Solaris 8 6/00 on Sun Hardware zur Verfügung.

Dokumente auf der Computer Systems Ergänzungs-CD 75

# Weitere Dokumente auf der Computer Systems Ergänzungs-CD

In der folgenden Tabelle sind die Dokumente auf der Computer Systems Ergänzungs-CD aufgelistet, die nicht zu einer AnswerBook-Dokumentationsreihe gehören und bei denen es sich nicht um Man-Pages handelt:

| Pfad                                 | Hinweis                                                                                                    |
|--------------------------------------|----------------------------------------------------------------------------------------------------|
| Docs/README_en.html                  | Readme-Datei zur Solaris 8 6/00<br>Sun Computer Systems<br>Ergänzungs-CD                                                    |
| Docs/HWPG/HWPG_en.ps                 | <i>Solaris 8 6/00 Handbuch zur<br/>Hardware-Plattform von Sun</i> (auch<br>in gedruckter Form als<br>AnswerBook erhältlich) |
| ShowMeTV_1.3/Docs/UserGuide/UG_en.ps | ShowMe $TV^{^{TM}}$ 1.3<br>Benutzerhandbuch                                                                                 |
| SunForum_3.0/Docs/SunForumUG.ps      | SunForum <sup>™</sup> User's Guide                                                                                          |

TABELLE 4-3 Weitere Dokumente auf der Ergänzungs-CD

**Hinweis** - \_en gibt an, daß es sich um ein Dokument in englischer Sprache handelt. Je nach Sprachumgebung werden möglicherweise weitere Sprachen angegeben.

# Flash PROM-Aktualisierung bei den Systemen Ultra 1, Ultra 2, Ultra 450 und Sun Enterprise 450

In diesem Kapitel wird beschrieben, wie Sie den Flash PROM bei den Systemen Ultra 1, Ultra 2, Ultra 450 und Sun Enterprise 450 aktualisieren.

Einige Systeme erfordern eine höhere Version der OpenBoot<sup>™</sup>-Firmware im Flash PROM, damit der 64-Bit-Modus der Betriebsumgebung Solaris<sup>™</sup> 8 ausgeführt werden kann. Bei den Systemen Ultra 1, Ultra 2, Ultra 450 und Sun Enterprise 450 befindet sich die OpenBoot-Firmware in einem einzelnen Flash PROM.

**Hinweis -** Eine Flash PROM-Aktualisierung ist nur bei den in diesem und dem nachfolgenden Kapitel aufgeführten Systemen erforderlich.

Die Flash PROM-Geräte, auf welchen sich OpenBoot befindet, sind elektrisch löschund beschreibbare Geräte. Das heißt, die Firmware kann aktualisiert werden, ohne daß der Flash PROM von der Systemplatine entnommen werden muß.

# Themenverwandtes Informationsmaterial

Sie können auch die "Flash PROM Update Multimedia Collection" zu Rate ziehen, in der Videos über die Aktualisierung von Flash PROMs bei den Systemen Ultra 1, Ultra 2, Ultra 450 und Sun Enterprise 450 enthalten sind. Diese Multimedia-Sammlung finden Sie auf der CD "Flash PROM Update Multimedia

77

# Wann eine Flash PROM-Aktualisierung erforderlich ist

Nur bei sun4u Systemen, auf welchen der 64-Bit-Modus der Betriebsumgebung Solaris 8 6/00 ausgeführt werden kann, muß möglicherweise eine Flash PROM-Aktualisierung ausgeführt werden. Systeme, auf welchen nur der 32-Bit-Modus läuft (wie z.B. jenen der Plattformgruppen sun4c, sun4d und sun4m), benötigen für die Ausführung der Solaris 8 6/00-Software keine aktualisierte Firmware.

**Hinweis -** Wenn die Betriebsumgebung Solaris 8 6/00 meldet, daß der Flash PROM Ihres Systems aktualisiert werden muß, überspringen Sie die Schritte unter "So stellen Sie fest, ob für Ihr System eine Flash PROM-Aktualisierung erforderlich ist" auf Seite 78 und fahren direkt mit "Flash PROM-Aktualisierung" auf Seite 80 fort.

### So stellen Sie fest, ob f ür Ihr System eine Flash PROM-Aktualisierung erforderlich ist

#### 1. Ermitteln Sie den Architekturtyp Ihres Systems.

% uname -m

TABELLE 5-1 Ermitteln der System-Architektur

| Für folgende Systemarchitektur . | gilt                                                                              |
|----------------------------------|-----------------------------------------------------------------------------------|
| • sun4u                          | Lesen Sie Schritt 2.                                                              |
| • sun4c, sun4d, sun4m            | Sie müssen keine Flash PROM-Aktualisierung<br>durchführen. Fahren Sie nicht fort. |

#### 2. Ermitteln Sie den Systemtyp.

% uname -i

 TABELLE 5-2
 Ermittlung des Systemtyps

| Für Systeme folgenden Typs | gilt                                                                              |
|----------------------------|-----------------------------------------------------------------------------------|
| SUNW, Ultra-1              | Lesen Sie Schritt 3 für den jeweiligen Systemtyp.                                 |
| SUNW, Ultra-2              |                                                                                   |
| SUNW, Ultra-4              |                                                                                   |
| SUNW, Ultra-Enterprise     |                                                                                   |
| Nicht genannte Typen       | Sie müssen keine Flash PROM-Aktualisierung<br>durchführen. Fahren Sie nicht fort. |

3. Ermitteln Sie die Version der Firmware Ihres Systems. Geben Sie dazu ein:

% prtconf -V

| Für Systeme des<br>Typs   | mit<br>Versionsnummern<br>unter | gilt                                                                  | Andernfalls                                                                                      |
|---------------------------|---------------------------------|-----------------------------------------------------------------------|--------------------------------------------------------------------------------------------------|
| SUNW, Ultra-1             | 3.11.1                          | Fahren Sie fort mit<br>"Flash<br>PROM-Aktualisierung<br>auf Seite 80. | Sie müssen keine<br>Flash PROM-<br>g"Aktualisierung<br>durchführen.<br>Fahren Sie nicht<br>fort. |
| SUNW, Ultra-2             | 3.11.2                          | Fahren Sie fort mit<br>"Flash<br>PROM-Aktualisierung<br>auf Seite 80. | Sie müssen keine<br>Flash PROM-<br>g"Aktualisierung<br>durchführen.<br>Fahren Sie nicht<br>fort. |
| SUNW, Ultra-4             | 3.7.107                         | Fahren Sie fort mit<br>"Flash<br>PROM-Aktualisierung<br>auf Seite 80. | Sie müssen keine<br>Flash PROM-<br>g"Aktualisierung<br>durchführen.<br>Fahren Sie nicht<br>fort. |
| SUNW,<br>Ultra-Enterprise | 3.2.16                          | Fahren Sie fort mit<br>"Flash<br>PROM-Aktualisierung<br>auf Seite 80. | Sie müssen keine<br>Flash PROM-<br>g"Aktualisierung<br>durchführen.<br>Fahren Sie nicht<br>fort. |

 TABELLE 5–3
 Ermitteln der Firmware-Version

# Flash PROM-Aktualisierung

In diesem Abschnitt wird folgendes beschrieben:

- Erfassen von Einstellungen der Konfigurationsvariablen
- Installation der Betriebsumgebung Solaris 8 6/00
- Deaktivierung des Flash PROM-Schreibschutzes

- Vorbereitende Schritte f
  ür die Flash PROM-Aktualisierung
- Flash PROM-Aktualisierung

**Hinweis -** Möchten Sie nach Einzelschritt-Anweisungen vorgehen, beginnen Sie bitte mit "So erfassen Sie die Einstellungen der Konfigurationsvariablen" auf Seite 81.

Wenn Sie die Betriebsumgebung Solaris 8 6/00 auf Ihrer Hardware installiert haben, stellen Sie den Flash PROM-Jumper zum Aktivieren/Deaktivieren des Schreibschutzes in Schreibposition (bei den Systemen Sun Ultra 1 und Ultra 2), bevor Sie versuchen, die Firmware im Flash PROM zu aktualisieren. Zur Änderung des Schreibschutz-Zustandes beim System Sun Enterprise 450 betätigen Sie den Schlüsselschalter auf dem vorderen Bedienfeld.

Wie Sie bei einem Stromausfall während der Aktualisierung vorgehen, erfahren Sie weiter unten in diesem Kapitel in der Beschreibung des Wiederherstellungsvorgangs.

Bringen Sie den Schreibschutz-Jumper (bei den Systemen Sun Ultra 1 und Ultra 2) nach erfolgter Aktualisierung der Firmware im Flash PROM wieder in Schreibschutzposition.

Wenn Ihr System auf die richtige Firmware-Version aufgerüstet ist, können Sie die Solaris 8 6/00-Software im 64-Bit-Modus ausführen.

## Erfassen von Einstellungen der Konfigurationsvariablen

Erfassen Sie bei laufender Solaris Betriebsumgebung und noch *vor* der Installation der Betriebsumgebung Solaris 8 6/00 oder der Flash PROM-Aktualisierung die Einstellungen der NVRAM-Konfigurationsvariablen. Dadurch können Sie angepaßte Einstellungen wiederherstellen, falls es während der Flash PROM-Aktualisierung zu Problemen kommen sollte.

### So erfassen Sie die Einstellungen der Konfigurationsvariablen

1. Mit Hilfe des Dienstprogramms eeprom speichern Sie die Einstellungen der Konfigurationsvariablen des Systems in einer Datei. Hierbei ist *Dateiname* ein beliebig wählbarer Dateiname.

% eeprom > Dateiname

**Hinweis** - Etwaige in oem-logo oder keymap installierte angepaßte Werte kann das Dienstprogramm eeprom nicht richtig anzeigen oder drucken, da diese Binärdaten enthalten. Sollte sich die Notwendigkeit ergeben, diese Werte nach einem Stromausfall wiederherstellen zu müssen, finden Sie heraus, wie die Werte ursprünglich in NVRAM installiert wurden, und stellen Sie sie anhand dieser Methode wieder her.

2. Drucken Sie die mit dem Befehl eeprom erfaßten Werte. Geben Sie folgendes ein:

lp Dateiname

Sie müssen über einen Ausdruck der Konfigurationswerte verfügen, bevor Sie die Betriebsumgebung Solaris 8 6/00 installieren und mit der Flash PROM-Aktualisierung beginnen.

## Installation der Betriebsumgebung Solaris 8 6/00

#### 1. Installieren Sie die Betriebsumgebung Solaris 8 6/00 auf Ihrem System.

Informationen hierzu finden Sie in der Installationsbibliothek in Ihrem Solaris 8 6/ 00-Media-Kit. Bei der Installation der Betriebsumgebung Solaris 8 6/00 wird gemeldet, ob der Flash PROM in Ihrem System aktualisiert werden muß. Durch die Installation dieser Version von Solaris wird die Software zur Verfügung gestellt, die Sie zur Aufrüstung des Flash PROMs in Ihrem System auf die erforderliche Version benötigen.

### Deaktivierung des Schreibschutzes des Flash **PROMs**

Bevor Sie die OpenBoot-Firmware im Flash PROM aktualisieren, müssen Sie einen Jumper in Schreibposition bringen (bei den Systemen Sun Ultra 1 und Ultra 2) oder den Schlüsselschalter auf dem vorderen Bedienfeld in die entsprechende Schaltstellung drehen (beim Sun Enterprise 450 System und der Sun Ultra 450 Workstation).

Die Systeme Sun Ultra 1 und Ultra 2, die nicht über Schlüsselschalter auf dem vorderen Bedienfeld verfügen, sind auf den Hauptplatinen mit Jumpern ausgestattet, von welchen abhängt, ob die Flash PROMs schreibgeschützt sind oder nicht. Standardmäßig ist der Flash PROM schreibgeschützt. Damit der Flash PROM aktualisiert werden kann, müssen Sie den Jumper in Schreibposition bringen.

<sup>82</sup> Solaris 8 6/00 Handbuch zur Hardware-Plattform von Sun + Juli 2000, Ausgabe A

### Sun Ultra 1 und Ultra 2 Systeme: Einstellung des Jumpers in Schreibposition

1. Fahren Sie das System herunter. Geben Sie folgendes ein:

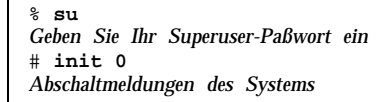

#### 2. Schalten Sie das Gerät ab.

Richten Sie sich hierfür nach der Installationsanleitung oder dem Service-Handbuch zu Ihrem System.

3. Entfernen Sie die Systemabdeckung.

Näheres zu diesem Vorgang finden Sie in der Installationsanleitung oder dem Service-Handbuch Ihres Systems.

- 4. Ergreifen Sie die notwendigen Erdungsmaßnahmen, wie beispielsweise das Anlegen von Antistatik-Armbändern, zur Vermeidung von Beschädigungen der Systemkomponenten durch elektrostatische Entladungen.
- 5. Suchen Sie den Jumper J2003 für die Aktivierung/Deaktivierung des Flash PROM-Schreibschutzes auf der Hauptplatine Ihres Systems:
  - Wenn Sie mit einem Sun Ultra 1-System arbeiten, siehe Abbildung 5–1.
  - Wenn Sie mit einem Sun Ultra 2-System arbeiten, siehe Abbildung 5–2.

**Hinweis -** Falls der Flash PROM-Jumper durch eine Steckkarte verdeckt ist, müssen Sie die Karte entfernen. Informationen zur Entfernung der Karte finden Sie im Service-Handbuch Ihres Systems.

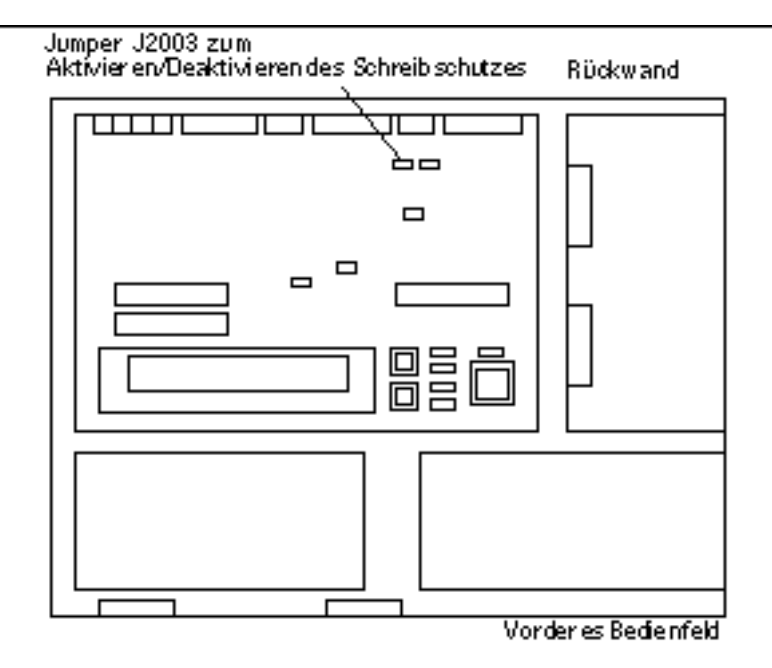

Abbildung 5–1 Position des Schreibschutz-Jumpers auf der Hauptplatine bei Sun Ultra 1-Systemen

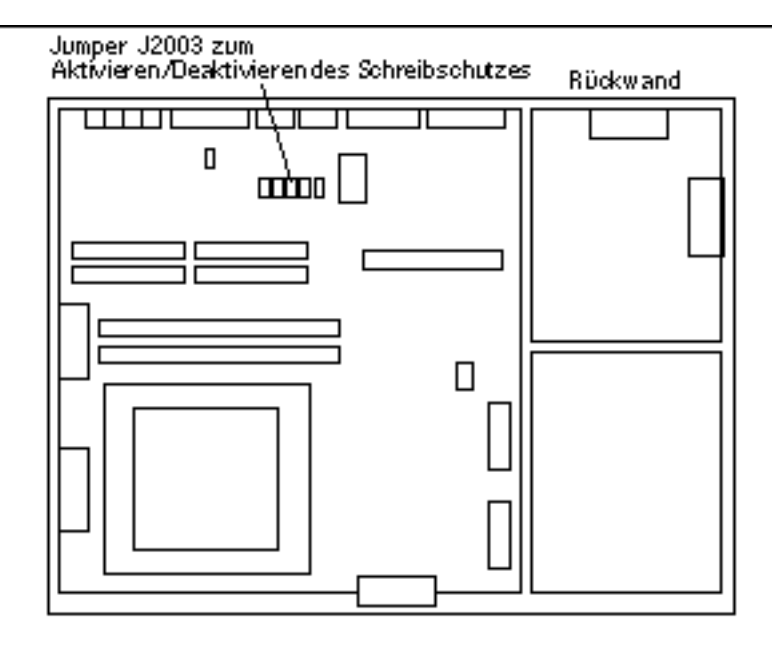

*Abbildung 5–2* Position des Schreibschutz-Jumpers auf der Hauptplatine bei Sun Ultra 2-Systemen

 Stellen Sie den Schreibschutz-Jumper J2003 mit Hilfe einer Spitzzange so ein, daß die Stifte 2 und 3 gebrückt sind (kein Schreibschutz) (siehe Abbildung 5-3). Stift 1 ist mit einem Sternchen (\*) markiert.

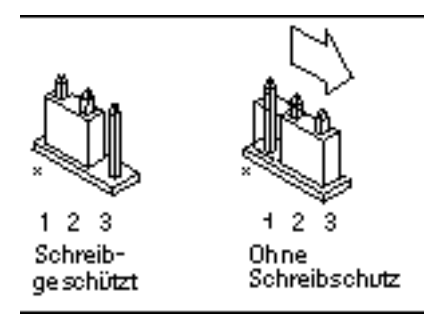

Abbildung 5-3 Einstellung des Schreibschutz-Jumpers in Schreibposition

 TABELLE 5-4
 Einstellung des Jumpers

| Jumper | Stifte 1 + 2<br>gebrückt | Stifte 2 + 3<br>gebrückt | Standardeinstell<br>- Jumper auf<br>den Stiften | ungame                                          |
|--------|--------------------------|--------------------------|-------------------------------------------------|-------------------------------------------------|
| J2003  | Schreibgeschützt         | Ohne<br>Schreibschutz    | 1 + 2                                           | Schreibschutz-<br>Aktivierung⁄<br>Deaktivierung |

- 7. Falls Sie vor der Einstellung des Jumpers eine Steckkarte entnommen haben, setzen Sie diese nun wieder ein.
- 8. Legen Sie das Antistatik-Band ab, und bringen Sie die Systemabdeckung wieder an.
- 9. Lesen Sie "Vor der Flash PROM-Aktualisierung" auf Seite 87.

### Sun Enterprise 450 System und Sun Ultra 450 Workstation: Entfernung des Schreibschutzes

Beim Sun Enterprise 450 System und der Sun Ultra 450 Workstation ist es nicht erforderlich, die Position des Jumpers auf den Stiften zu ändern. Statt dessen brauchen Sie zur Entfernung des PROM-Schreibschutzes lediglich den Schlüsselschalter zu drehen.

Wenn der Schalter in Verschlußposition steht (Abbildung 5–4), ist der Flash PROM schreibgeschützt. Wenn der Schalter in Ein- (On) oder Systemtestposition (Diagnostics) steht, ist der Schreibschutz des Flash PROMs deaktiviert.

### Entfernung des Flash PROM-Schreibschutzes beim Sun Enterprise 450 System und der Sun Ultra 450 Workstation

1. Drehen Sie den Schlüsselschalter in die Schaltstellung On oder Diagnostics (Abbildung 5–4), bevor Sie die Flash PROM-Aktualisierung durchführen.

**Hinweis -** Für die Deaktivierung des Schreibschutzes beim Sun Enterprise 450 System oder der Ultra 450 Workstation wird vorausgesetzt, daß sich der Schreibschutz-Jumper zunächst in der Standardposition (aktiviert) befindet. Wenn Sie den Schreibschutz-Jumper zuvor in Schreibschutzposition gebracht haben, gehen Sie bitte nach den Anweisungen unter "Position der Flash PROM-Jumper beim Sun Enterprise 450 System und der Ultra 450 Workstation" auf Seite 97 vor, um den Flash PROM-Schreibschutz zu entfernen. Bevor Sie mit der Flash PROM-Aktualisierung fortfahren, müssen Sie den Jumper in Schreibposition bringen.

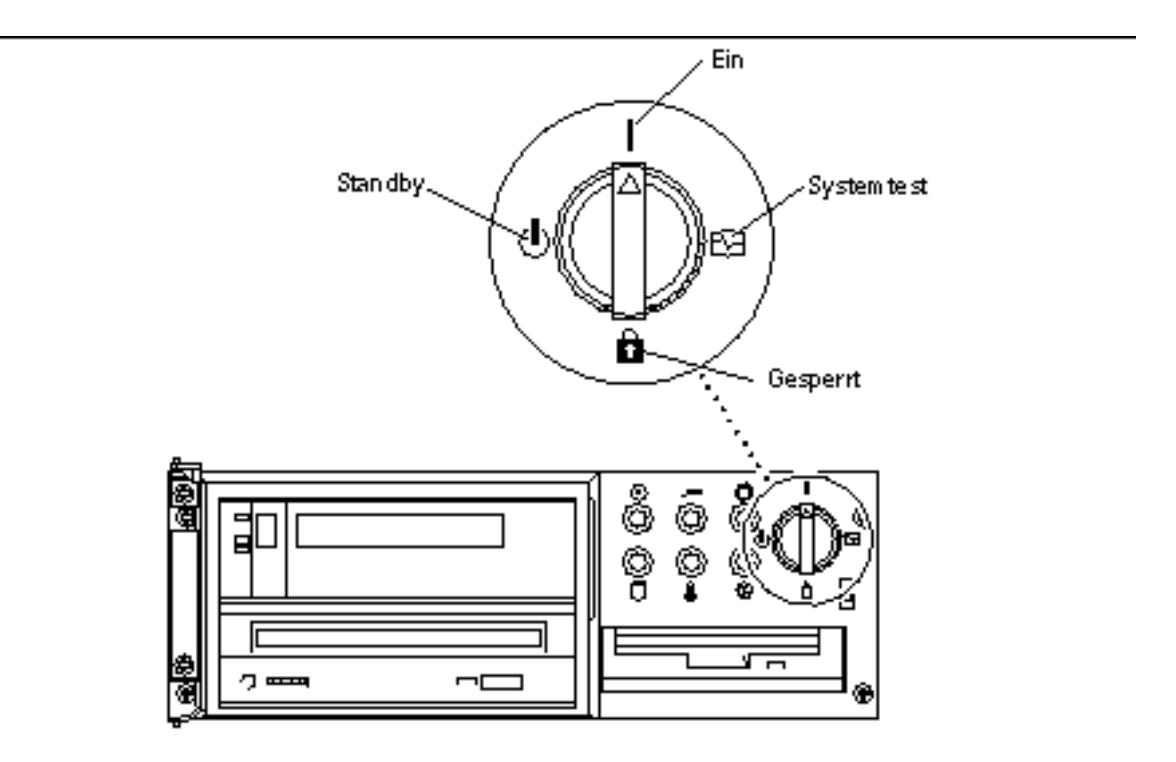

*Abbildung 5–4* Positionen des Schlüsselschalters bei Sun Enterprise 450 und Sun Ultra 450

### Vor der Flash PROM-Aktualisierung

Beachten Sie bitte folgende Hinweise, bevor Sie mit der Flash PROM-Aktualisierung beginnen.

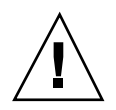

**Achtung -** Unterbrechen Sie während der Flash PROM-Aktualisierung nicht die Stromzufuhr. Bei Verwendung der Aktualisierungsroutine dürfen keine Systemkarten entfernt oder eingesetzt werden.

**Hinweis -** Sollte es während der Flash PROM-Aktualisierung zum Stromausfall kommen, gehen Sie nach dem weiter unten im Kapitel beschriebenen Wiederherstellungsverfahren vor.

### So aktualisieren Sie das Flash PROM

- 1. Wenn Sie das System herunterfahren mußten, um den Schreibschutz-Jumper einzustellen (bei Sun Ultra 1- und Ultra 2-Systemen), schalten Sie das System ein, so daß es booten kann.
- 2. Fahren Sie das System zum Einzelbenutzer-Modus herunter.

```
% su
Geben Sie Ihr Superuser-Paßwort ein
# init S
```

Geben Sie ein:

3. Führen Sie das Flash PROM-Aktualisierungsskript aus, indem Sie folgendes eingeben:

/bin/sh /usr/platform/sun4u/lib/prom/`/usr/bin/uname -i`

4. Wenn die Flash PROM-Aktualisierung beginnt, werden die aktuellen und verfügbaren Versionen der OpenBoot-Firmware angezeigt.

Geben Sie yes ein, wenn Sie gefragt werden, ob Sie die Firmware im Flash PROM des Systems aktualisieren wollen.

**Hinweis** - Wenn die NVRAM-Konfigurationsvariable use-nvramrc? auf true gesetzt ist, setzt das Aktualisierungsskript use-nvramrc? auf false zurück. Die Meldung über die Variable use-nvramrc? wird nur dann angezeigt, wenn use-nvramrc? auf true gesetzt ist. Dies ist jedoch selten der Fall.

5. Danach fragt das Aktualisierungsskript, ob Sie fortfahren möchten. Geben Sie yes ein.

```
Are you sure that you wish to continue? yes/no :yes

**IMPORTANT** If the power fails during the firmware update that is about to take place, it is p

Name: sbus-probe-list

Default: 01

Current: 10

Name: nvramrc

Default: <null>

Current: ." This is a sample message which indicates that nvramrc has been modified." cr
```

Wenn NVRAM-Konfigurationsvariablen angepaßt wurden, zeigt das Skript zusätzlich zu dem Standardwert auch den aktuellen Wert an.

**Hinweis** - Nach der Aktualisierung sollten Sie prüfen, ob die in vorigem Bildschirm angezeigten angepaßten Werte geändert werden müssen.

Das Skript startet das System automatisch und gibt die folgende Meldung aus:

```
Erasing the top half of the Flash PROM.
Programming OBP into the top half of the Flash PROM.
Verifying OBP in the top half of the Flash PROM.
Erasing the bottom half of the Flash PROM.
Programming OBP into the bottom half of Flash PROM.
Verifying OBP in the bottom half of the Flash PROM.
Erasing the top half of the Flash PROM.
Programming POST into the top half of Flash PROM.
Verifying POST in the top half of the Flash PROM.
The system"s Flash PROM firmware has been updated.
Please wait while the system is rebooted . . .
Die Neustart-Meldungen des Systems werden angezeigt.
. . . . . . . . . . .
NOTICE: 64-bit OS installed, but the 32-
bit OS is the default for the processor on this system.
See boot(1M) for more information.Booting the 32-bit OS/
```

6. Melden Sie sich als Root an, und stellen Sie in der Datei /platform/ platform-name/boot.conf anstelle des 32-Bit-Kernels den 64-Bit-Kernel als Standardkernel ein.

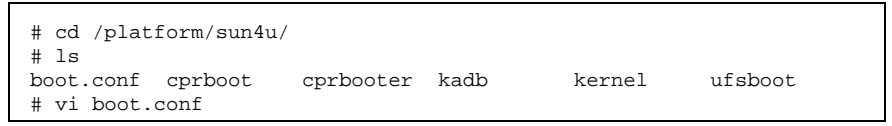

Entfernen Sie die Kommentarzeichen aus der Zeile ALLOW\_64BIT\_KERNEL\_ON\_UltraSPARC\_1\_CPU=true.

- 7. Bringen Sie bei einem Sun Ultra 1- bzw. Ultra 2-System den Jumper nun wieder in Schreibschutzposition.
  - a. Lassen Sie das System booten, so daß Sie sich als Superuser anmelden können.
  - b. Halten Sie das System an, indem Sie init 0 in die Superuser-Eingabeaufforderung eingeben.
  - c. Schalten Sie das System ab.

- d. Öffnen Sie das Gerät (siehe hierzu die Installationsanleitung oder das Service-Handbuch des Systems).
- e. Legen Sie ein Antistatik-Band um Ihr Handgelenk (siehe hierzu die Installationsanleitung oder das Service-Handbuch des Systems).
- f. Bringen Sie den Schreibschutz-Jumper J2003 wieder in Schreibschutzposition. In der Schreibschutzposition sind die Stifte 1 und 2 gebrückt (siehe Abbildung 5–1, Abbildung 5–2, Abbildung 5–5 und Tabelle 5–4). Wird der Jumper von einer Steckkarte bedeckt, müssen Sie diese möglicherweise aus dem System entnehmen, bevor Sie den Jumper rücksetzen können. Stift 1 ist mit einem Sternchen (\*) markiert.

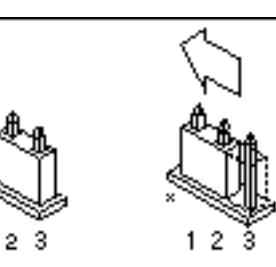

Ohne Schreibschutz

1

Schreibgeschützt

- Abbildung 5–5 Rücksetzen des Schreibschutz-Jumpers in Schreibschutzposition
  - g. Falls Sie vor der Einstellung des Jumpers eine Steckkarte entnommen haben, setzen Sie diese nun wieder ein.
  - h. Legen Sie das Antistatik-Band ab, und bringen Sie die Systemabdeckung wieder an.
  - i. Schalten Sie das System ein.
- 8. Wenn Sie mit einem Sun Enterprise 450 System oder einer Sun Ultra 450 Workstation arbeiten, drehen Sie den Schlüsselschalter in Standby-Position, warten einige Sekunden und schalten das Gerät wieder ein.

Durch dieses Ein- und Ausschalten wird die etwaige alte Firmware aus dem Systemspeicher gelöscht.

# Wiederherstellung nach einem Stromausfall während der Flash PROM-Aktualisierung

Wenn es während der Flash PROM-Aktualisierung zu einem Stromausfall kam, führen Sie das entsprechende Wiederherstellungsverfahren für Ihr System aus.

# Sun Ultra 1 und Ultra 2 Systeme, Sun Enterprise 450 System, Sun Ultra 450 Workstation

Wurde die Stromversorgung des Systems während der Flash PROM-Aktualisierung unterbrochen, führen Sie folgende Schritte durch:

- 1. Drehen Sie den Schlüsselschalter in die Standby-Position, um das System vor Überstrom bei der Wiederherstellung der Stromversorgung zu schützen.
- 2. Wenn die Stromversorgung des Systems wiederhergestellt ist, drehen Sie den Schalter wieder auf On.

Nach der Wiederherstellung der Stromversorgung befindet sich Ihr System wahrscheinlich in einer der beiden folgenden Situationen. Befolgen Sie die Anweisungen für die zutreffende Situation.

### Situation 1—Das System ist wiederhergestellt

Startet Ihr System nach der Wiederherstellung der Stromversorgung einen Autoboot-Versuch, *muß* eine Flash PROM-Aktualisierung durchgeführt werden.

### Situation 2—Das System ist nicht wiederhergestellt

Wenn Ihr System nicht bootet, führen Sie einen Systemtest durch, oder kehren Sie nach der Wiederherstellung der Stromversorgung zur Eingabeaufforderung ok im PROM-Bildschirm zurück, und führen Sie folgende Schritte aus:

- 1. Die Aktualisierung erfolgte über eine serielle Schnittstelle, und das System verfügt auch über eine Grafikkarte und eine Tastatur, oder es sind eine Tastatur und mehrere Grafikkarten im System installiert:
  - a. Schließen Sie an jede Grafikkarte einen Bildschirm an.
- 92 Solaris 8 6/00 Handbuch zur Hardware-Plattform von Sun + Juli 2000, Ausgabe A

- b. Bestätigen Sie, daß die Ausgabe zu einer der Grafikkarten umgeleitet wurde.
  - Die NVRAM-Konfigurationsvariablen könnten aufgrund der Firmware-Aktualisierung direkt vor dem Stromausfall geändert worden sein. In diesem Fall wurde die Systemausgabe möglicherweise zu einem anderen als dem ursprünglich für die Anzeige verwendeten Gerät umgelenkt. Dies ist aber nur dann möglich, wenn eine Tastatur an das System angeschlossen war.
  - Wenn keine Tastatur an das System angeschlossen ist und die NVRAM-Konfigurationsvariablen auf ihre Standardwerte gesetzt sind, wird die Systemein- und -ausgabe zur seriellen Schnittstelle A geleitet.
- Kann die Ausgabe weder an einer der installierten Grafikkarten noch an der seriellen Schnittstelle A festgestellt werden, stellen Sie den Boot Control-Jumper so ein, daß von der Hälfte des PROMs gebootet wird, die zur Zeit nicht gewählt ist. Siehe Abbildung 5–1 Abbildung 5–2, Abbildung 5–6 und Abbildung 5–7. Stift 1 ist durch ein Sternchen (\*) auf der Hauptlogikplatine gekennzeichnet.
  - Ist der Jumper auf Booten von der oberen Hälfte eingestellt, bringen Sie ihn in die Position zum Booten von der unteren Hälfte (Stifte 2 und 3 gebrückt). Siehe Abbildung 5–6.
  - Ist der Jumper auf Booten von der unteren Hälfte eingestellt, bringen Sie ihn in die Position zum Booten von der oberen Hälfte (Stifte 1 und 2 gebrückt). Siehe Abbildung 5–6.

| System                                                     | <b>Stiftp</b> el + 2<br>gebrückt     | Stifte 2 + 3<br>gebrückt     | Standardeinstellu <b>it</b> game<br>- Jumper auf<br>den Stiften |              |
|------------------------------------------------------------|--------------------------------------|------------------------------|-----------------------------------------------------------------|--------------|
| Ultra 1, 2                                                 | <b>Bi20t</b> en von<br>oberer Hälfte | Booten von<br>unterer Hälfte | 2 + 3                                                           | Boot Control |
| Sun Enterprise<br>450 oder Sun<br>Ultra 450<br>Workstation | <b>B550t</b> en von<br>oberer Hälfte | Booten von<br>unterer Hälfte | 2 + 3                                                           | Boot Control |

 TABELLE 5–5
 Boot Control-Jumper

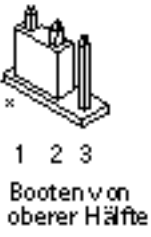

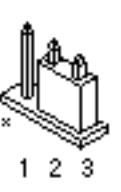

ivon Bootenivon Hälfte untererHälfte

*Abbildung 5–6* Einstellen des Boot Control-Jumpers auf Booten von der unteren bzw. von der oberen Hälfte

- 3. Schalten Sie das System ein.
  - Wenn das System wiederhergestellt wird, rebooten Sie das System, um den Programmierungsvorgang abzuschließen.
  - Sollte das System nicht wiederhergestellt sein, wiederholen Sie die Schritte 1 und 2 erneut.
- 4. Wenn das System dann *noch immer* nicht wiederhergestellt ist, wenden Sie sich bitte an Ihren Sun-Kundendienst.

# Wiederherstellung der NVRAM-Konfigurationsvariablen

Konnte die Flash PROM-Aktualisierung nicht erfolgreich abgeschlossen werden, weil beispielsweise die Stromzufuhr unterbrochen wurde, müssen Sie diag-switch? unter Umständen wieder auf den Standardwert false zurücksetzen und etwaige angepaßte Werte anderer NVRAM-Konfigurationsvariablen wiederherstellen.

**Hinweis** - Führen Sie die Schritte in diesem Abschnitt nur dann aus, wenn die NVRAM-Konfigurationsvariablen aus irgendeinem Grund nicht auf ihre angepaßten Werte oder diag-switch? nicht auf den richtigen Wert zurückgesetzt wurden.

- 1. Geben Sie an der Eingabeaufforderung reboot ein, um das System neu zu booten.
- 94 Solaris 8 6/00 Handbuch zur Hardware-Plattform von Sun + Juli 2000, Ausgabe A

Wenn diag-switch? auf true gesetzt war und Sie das System aus- und einschalten, werden die Systemtests durchgeführt. Die Durchführung der Systemtests kann mehrere Minuten beanspruchen. Außerdem versucht das System nach Abschluß der Systemtests, vom Netzwerk zu booten.

**Hinweis -** Andere NVRAM-Variablen könnten auf ihre Standardwerte zurückgesetzt werden und sich somit auf andere Weise auf das System auswirken. Wenn Sie z.B. die Flash PROM-Aktualisierung über die serielle Schnittstelle ausgeführt haben und die Tastatur noch an das System angeschlossen ist, werden Sie über die serielle Schnittstelle keine Antwort mehr erhalten. Die Firmware erwartet in diesem Fall Eingaben über die Tastatur.

- 2. Wenn das System bootet, gehen Sie mit Hilfe einer der folgenden Methoden zur Eingabeaufforderung ok über.
  - Drücken Sie Stop-a auf der Tastatur.
  - Bei Ausführung auf einem Terminal mit Verbindung zur seriellen Schnittstelle A des Systems drücken Sie die Abbruchtaste.
  - Besteht eine Telnet-Verbindung zur seriellen Schnittstelle, senden Sie eine Abbruchsequenz, indem Sie die Tasten Control und ]gleichzeitig drücken. Dadurch kehren Sie zur Telnet-Befehlszeile zurück. Geben Sie die Telnet-Befehlszeile send brk ein.
  - Besteht eine Tip-Verbindung zur seriellen Schnittstelle A, senden Sie eine Abbruchsequenz, indem Sie schnell hintereinander die Zeichen ~# eingeben.
- 3. Stellen Sie die aktuellen Werte der Konfigurationsvariablen wieder her (siehe die Werte, die Sie mit dem Befehl eeprom unter "So erfassen Sie die Einstellungen der Konfigurationsvariablen" auf Seite 81 und die Werte, die Sie zuvor in Schritt 1 auf Seite 78 dieses Verfahrens notiert haben). Geben Sie an der Eingabeaufforderung ok für *jede* Konfigurationsvariable folgendes ein:

ok **setenv** Variablenname aktueller\_Wert

Beispiel

ok setenv auto-boot? false

Mit dem Befehl setenv wird jede eingegebene Konfigurationsvariable auf ihren aktuellen Wert zurückgesetzt.

4. War die OpenBoot-Variable diag-switch? auf true gesetzt (false ist Standardeinstellung) und das System wird aus- und eingeschaltet, werden die Systemtests durchgeführt. Außerdem versucht das System beim Booten, vom Netzwerk zu starten. Sofern diag-switch? vor der Flash

**PROM-Aktualisierung nicht auf true gesetzt war, setzen Sie** diag-switch? **nun auf den Standardwert** false:

ok setenv diag-switch? false

- 5. Wenn die Konfigurationsvariable use-nvramrc? vor der Flash PROM-Aktualisierung auf true gesetzt war, wurde sie durch die Aktualisierung auf false eingestellt, da der Inhalt der NVRAM-Konfigurationsvariablen nvramrc nicht unbedingt für die Verwendung mit der neuen Firmware geeignet ist. Möchten Sie die Variable use-nvramrc? wieder auf true setzen, prüfen Sie zunächst den Inhalt von nvramrc mit Hilfe des Befehls printenv nvramrc, und setzen Sie dann die Konfigurationsvariable use-nvramrc? mit setenv use-nvramrc? true wieder auf true.
- 6. Vergewissern Sie sich, daß die anderen Konfigurationsvariablen richtig eingestellt sind.
  - a. Zeigen Sie die NVRAM-Konfigurationsvariablen und deren Einstellungen mit dem OpenBoot-Befehl printenv an.
  - b. In der Eingabeaufforderung ok des PROM-Bildschirms können Sie die Werte der Konfigurationsvariablen mit den OpenBoot-Befehlen wiederherstellen. Informationen hierzu finden Sie im Handbuch OpenBoot 3.x Command Reference Manual. Sie können auch als Superuser in der Solaris-Betriebsumgebung das Dienstprogramm eeprom verwenden. Weitere Informationen finden Sie auf der Manual-Page eeprom.
- 7. Arbeiten Sie mit einem Sun Enterprise 450 oder einem Ultra 450, drehen Sie den Schlüsselschalter in die Standby-Position, warten einige Sekunden und schalten das Gerät dann wieder ein. Wenn Sie mit einem Ultra 1 oder Ultra 2 System arbeiten, geben Sie reset-all ein.

Wenn Sie die NVRAM-Konfigurationsvariable auto-boot? auf true setzen und die Variable boot-device das Gerät oder den Alias des Geräts enthält, auf welchem die Betriebsumgebung Solaris 8 6/00 installiert wurde, dann bootet das System die Betriebsumgebung Solaris 8 6/00.

# Fehlermeldungen

Die meisten Fehlermeldungen wurden in der Beschreibung der Flash PROM-Aktualisierung aufgeführt. In vorliegendem Abschnitt werden Fehlermeldungen behandelt, die nicht zum Aktualisierungsverfahren gehören.

### Fehler des Typs "Retained Page/mmap"

Sehen Sie direkt nach dem Einloggen des Flash-Aktualisierungsprogramms eine Fehlermeldung der Art: Flash Update 2.0: Program and system initialization in progress... eeprom:(attach) No retained page found in device tree, dann schlägt der Flash PROM-Aktualisierungsversuch fehl, und folgende Meldung wird angezeigt:

> Do you wish to update the firmware in the system Flash PROM? yes/ no : yes eeprom:(mmap) on retained page failed: no retained page found Flash Update: MMAP call failed. : No such device or address

Tritt dieser Fehler auf, geben Sie in der Superuser-Eingabeaufforderung den Befehl reboot aus, und lassen das System OHNE UNTERBRECHUNG zur Abfrage für die Flash PROM-Aktualisierung zurückkehren. Starten Sie einen neuen Aktualisierungsversuch, indem Sie die Schritte im Abschnitt "So aktualisieren Sie das Flash PROM" auf Seite 88 ausführen. Wurde der Neustart nicht unterbrochen, und die Flash PROM-Aktualisierung schlägt aus demselben Grund erneut fehl, wenden Sie sich bitte an Ihren Kundendienst.

# Position der Flash PROM-Jumper beim Sun Enterprise 450 System und der Ultra 450 Workstation

Für die Flash PROM-Aktualisierung bei den Systemen Sun Enterprise 450 und Ultra 450 wird vorausgesetzt, daß sich der Schreibschutz-Jumper in Standardposition

befand (aktiviert). Zum Aktualisieren des Flash PROMs muß der Schreibschutz-Jumper in Schreibposition gebracht werden.

Der Flash PROM-Betrieb wird von drei Jumpern auf der Hauptlogikplatine beeinflußt. Abbildung 5–7 zeigt die Position der Jumper, und in Tabelle 5–6 werden deren Funktionen beschrieben.

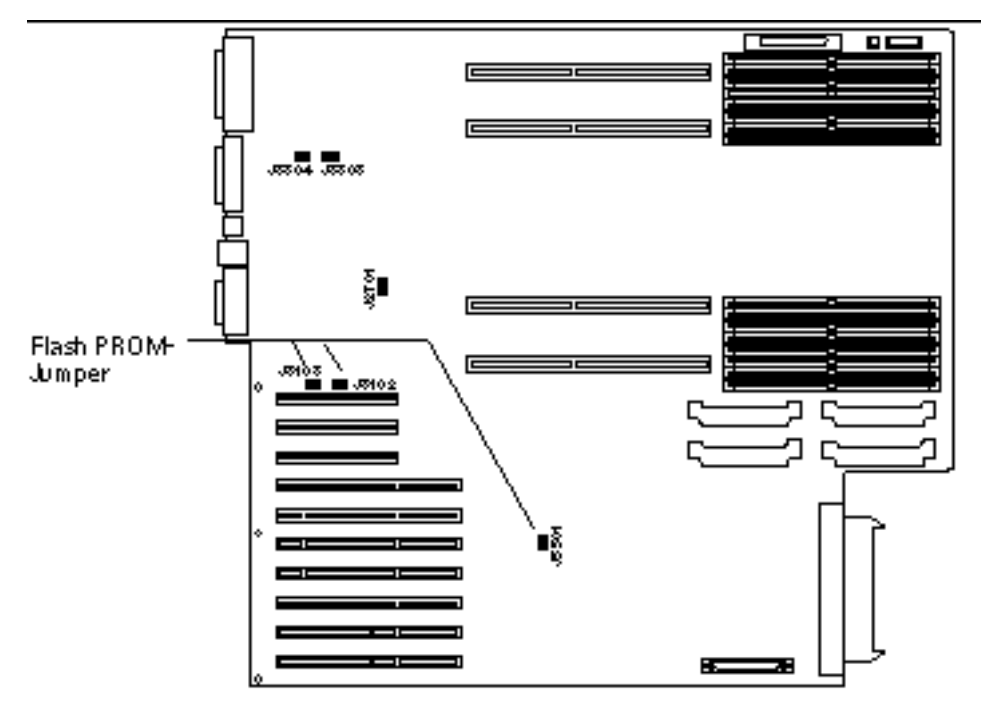

*Abbildung 5–7* Flash PROM-Jumper im Sun Enterprise 450 System und in der Sun Ultra 450 Workstation

TABELLE 5-6 Einstellungen des Flash PROM-Jumpers bei Sun Enterprise 450 und Ultra 450

| Jumper | Stifte 1 + 2<br>gebrückt    | Stifte 2 + 3<br>gebrückt     | Standardeinstellu<br>auf den Stiften | nGesteuertes<br>Signal    |
|--------|-----------------------------|------------------------------|--------------------------------------|---------------------------|
| J3102  | Flash PROM                  | Wird nicht<br>verwendet      | 1 + 2                                | FLASH PROM<br>SEL         |
| J3103  | Schreibgeschützt            | Ohne<br>Schreibschutz        | 2 + 3                                | FLASH PROM<br>PROG ENABLE |
| J5501  | Booten von<br>oberer Hälfte | Booten von<br>unterer Hälfte | 2 + 3                                | XOR LOGIC<br>SET          |

Vergewissern Sie sich, daß sich der Schreibschutz-Jumper in Schreibposition befindet, d.h. die Stifte 2 und 3 gebrückt sind (siehe Abbildung 5–8). Stift 1 ist mit einem Sternchen (\*) markiert.

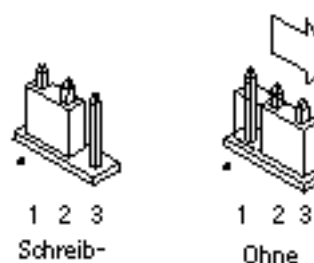

geschützt

Schreibschutz

*Abbildung 5–8* Einstellung des Schreibschutz-Jumpers J3103 bei Sun Enterprise 450 oder Ultra 450

# Flash PROM Update Multimedia Collection

Die AnswerBook2-Sammlung enthält sehr umfangreiches Video-Material. Anstatt dieses Software-Package auf einem System zu installieren, auf dem bereits ein AnswerBook2-Server läuft, können Sie das Material auch direkt von der CD aus anzeigen. Die Videoclips lassen sich auch direkt, ohne AnswerBook-Software oder Browser, anzeigen.

### Wiedergabe der Videoclips von der CD aus

Gehen Sie folgendermaßen vor, um die Videoclips dieser AnswerBook-Sammlung direkt von der CD abzuspielen:

- 1. Legen Sie die CD "Flash PROM Update Multimedia AnswerBook" in Ihr CD-ROM-Laufwerk ein.
- 2. Wechseln Sie in das Dateimanager-Verzeichnis, oder starten Sie den Dateimanager, und gehen Sie zur oberen Ebene im CD-ROM-Volume. Dies sieht ungefähr aus wie folgendes Beispiel:

% cd /cdrom/flash\_answerbook

Hierbei ist *cdrom* der Einhängepunkt für das CD-ROM-Gerät und *flash\_answerbook* der Name für das CD-ROM-Volume.

3. Geben Sie folgendes ein, um das Wiedergabeskript auszuführen:

% ./watch-videos

- 4. Wählen Sie den Videoclip, den Sie zuerst sehen möchten.
- 5. Schließen Sie diesen Viewer, bevor Sie einen weiteren Clip abspielen.

### Ausführung eines AnswerBook2-Servers von der CD

Gehen Sie folgendermaßen vor, um den AnswerBook2-Server direkt von der CD auszuführen:

- 1. Legen Sie die CD "Flash PROM Update Multimedia AnswerBook" in Ihr CD-ROM-Laufwerk ein.
- 2. Öffnen Sie ein Befehlsfenster, und werden Sie superuser, indem Sie den Befehl su mit dem Paßwort für superuser eingeben.
- **3. Wechseln Sie in die obere Verzeichnisebene im CD-ROM-Volume.** Dies sieht ungefähr aus wie folgendes Beispiel:

# cd /cdrom/flash\_answerbook

Hierbei ist *cdrom* der Einhängepunkt für das CD-ROM-Gerät und *flash\_answerbook* der Name für das CD-ROM-Volume.

Unter anderem enthält dieses Verzeichnis das ausführbare Skript ab2cd.

4. Führen Sie folgenden Befehl aus:

# ./ab2cd

#### 5. Wenn auf Ihrem Server-Rechner bereits

AnswerBook2-Dokumentationssammlungen installiert sind und Sie möchten, daß die Server-Software auf der CD diese Sammlungen erkennt, geben Sie folgenden Befehl ein:

# ./ab2cd -s

Dies veranlaßt die Server-Software auf der CD dazu, nach anderen auf diesem System installierten Sammlungen zu suchen und diese in die Datenbank aufzunehmen.

6. Sie können nun unter folgender URL auf den Dokumentenserver zugreifen: http://server:8888/

Hierbei ist server der Name des Rechners, der auf die CD zugreift.

7. Um Videoclips in AnswerBook-Dokumenten abzuspielen, müssen Sie in den Einstellungen des Browsers eine MPEG Video-Anwendung angeben.

Wenn Sie beispielsweise die auf dieser CD enthaltene ShowMe<sup>TM</sup> TV<sup>TM</sup> Software in einem Netscape Communicator Browser verwenden möchten, führen Sie folgende Schritte durch:

- a. Wählen Sie in der oberen Menüleiste des Browsers Edit -> Preferences.
- b. Wählen Sie im Einstellungsfenster die Kategorie Navigator und die Unterkategorie Applications.
- c. Geben Sie in der Liste der Anwendungen an, daß MPEG Video folgendermaßen behandelt wird: showmetv -nowrap %s.
- d. Klicken Sie auf OK, um die Änderung auf die Einstellungen anzuwenden.
- 8. Klicken Sie im Dokument auf das Videoclip-Symbol, um den Viewer zu starten.
- 9. Schließen Sie diesen Viewer, bevor Sie einen weiteren Clip abspielen.

10. Um die Ausführung des AnswerBook-Servers von der CD zu beenden, führen Sie folgenden Befehl aus:

# /cdrom/flash\_answerbook/ab2cd stop

# Hinweise zur Ausführung von AnswerBook2 von der CD

Folgende Abschnitte enthalten wichtige Informationen über die Ausführung des AnswerBook2-Servers von der CD.

### Standardschnittstelle für AnswerBook2

Wird der AnswerBook2-Server von der CD ausgeführt, läuft er immer auf Anschluß 8888. Wenn auf Ihrem System bereits ein AnswerBook2-Server läuft, der den Standardanschluß (8888) verwendet, zeigt das Skript ab2cd folgende Meldung an:

A document server is already running on this system as server:8888.

Beenden Sie den aktuellen Server, bevor Sie den Befehl ab2cd ausführen. Verwenden Sie folgenden Befehl zum Beenden des aktuellen Servers:

```
# /usr/lib/ab2/bin/ab2admin -o stop
```

### Beenden des AnswerBook2-Servers

Beenden Sie die Ausführung des Servers von der CD stets mit ab2cd stop. Verwenden Sie hierzu nicht /etc/init.d/ab2mgr stop.

Der Befehl ab2cd stop beendet den AnswerBook2-Servervorgang und löscht alle Dateien aus den Verzeichnissen /tmp/.ab2/ und /tmp/ab2cd\_config/. Mit dem Befehl /etc/init.d/ab2mgr stop werden zwar alle Servervorgänge beendet, die Dateien in den Verzeichnissen /tmp/.ab2/ und /tmp/ab2cd\_config/ aber nicht gelöscht.

#### Ausführung von zwei AnswerBooks

Beachten Sie bitte folgende Regeln, wenn Sie zwei AnswerBook2-Server ausführen möchten (einen auf dem System, einen von CD):

### Starten

- Mit dem Befehl /etc/init.d/ab2mgr start wird stets der Server auf Ihrem System gestartet.
- Der Befehl ab2cd startet immer den Server auf der CD.

#### Beenden

- Verwenden Sie stets den Befehl ab2cd stop, um die Ausführung des Servers von der CD zu beenden.
- Um beide Server zu beenden, erteilen Sie zunächst den Befehl ab2cd stop zum Beenden des Servers von der CD und dann entweder /etc/init.d/ab2mgr stop oder /usr/lib/ab2/bin/ab2admin -o stop zum Beenden des Servers auf Ihrem System.

# Flash PROM-Aktualisierung auf Sun Enterprise 3*x*00-, 4*x*00-, 5*x*00- und 6*x*00-Systemen

Mit den Schritten in diesem Kapitel wird erklärt, wie Sie Flash PROMs auf Sun Enterprise 3x00-, 4x00-, 5x00- oder 6x00-Systemen aktualisieren.

Einige Systeme erfordern eine höhere Version der OpenBoot <sup>TM</sup>-Firmware im Flash PROM, damit der 64-Bit-Modus der Betriebsumgebung Solaris 8 ausgeführt werden kann. Die OpenBoot-Firmware befindet sich in verschiedenen PROMs auf unterschiedlichen Karten.

Die Flash PROM-Geräte, auf welchen sich OpenBoot befindet, sind elektrisch löschund beschreibbare Geräte. Das heißt, die Firmware kann aktualisiert werden, ohne daß der Flash PROM von der Systemplatine entnommen werden muß. In diesem Solaris 8 6/00-Kit sind die für die Aktualisierung des Flash PROMs Ihres Systems erforderlichen Routinen und Anweisungen enthalten.

# Wann eine Flash PROM-Aktualisierung erforderlich ist

**Hinweis** - Handelt es sich bei Ihrem System um ein Ultra<sup>™</sup> Enterprise<sup>™</sup> 10000, müssen Sie diese Aktualisierung nicht durchführen, da Ultra Enterprise 10000 nicht über einen Flash PROM verfügt.

Nur bei sun4u-Systemen, auf welchen der 64-Bit-Modus der Betriebsumgebung Solaris 8 6/00 ausgeführt werden kann, muß möglicherweise eine Flash

105

PROM-Aktualisierung ausgeführt werden. Systeme, auf welchen nur der 32-Bit-Modus läuft (wie z.B. jenen der Plattformgruppen sun4c, sun4d und sun4m), benötigen für die Ausführung der Solaris 8 6/00-Software keine aktualisierte Firmware.

**Hinweis -** Wenn die Betriebsumgebung Solaris 8 6/00 meldet, daß der Flash PROM Ihres Systems aktualisiert werden muß, überspringen Sie die Schritte unter "So stellen Sie fest, ob für Ihr System eine Flash PROM-Aktualisierung erforderlich ist" auf Seite 106 und fahren direkt mit "Flash PROM-Aktualisierung" auf Seite 108 fort.

### So stellen Sie fest, ob f ür Ihr System eine Flash PROM-Aktualisierung erforderlich ist

#### 1. Ermitteln Sie den Architekturtyp Ihres Systems.

% uname -m

#### TABELLE 6–1 Ermitteln der Systemarchitektur

| Systemarchitektur     | Vorgehen                                                                       |
|-----------------------|--------------------------------------------------------------------------------|
| • sun4u               | Lesen Sie Schritt 2.                                                           |
| • sun4c, sun4d, sun4m | Sie müssen keine Flash PROM-Aktualisierung durchführen. Fahren Sie nicht fort. |

#### 2. Ermitteln Sie den Systemtyp.

% uname -i

#### TABELLE 6-2 Ermitteln des Systemtyps

| Systemtyp              | Vorgehen                                                                       |
|------------------------|--------------------------------------------------------------------------------|
| SUNW, Ultra-1          | Lesen Sie Kapitel 5, "Flash PROM-Aktualisierung                                |
| SUNW, Ultra-2          | Sun Enterprise 450"                                                            |
| SUNW, Ultra-4          |                                                                                |
| SUNW, Ultra-Enterprise | Fahren Sie mit Schritt 3 fort.                                                 |
| Nicht genannte Typen   | Sie müssen keine Flash PROM-Aktualisierung durchführen. Fahren Sie nicht fort. |

3. Ermitteln Sie die Version der Firmware Ihres Systems. Tippen Sie prtconf -V (großes V).

| <pre>% prtconf -V</pre> |  |  |
|-------------------------|--|--|
|                         |  |  |

#### TABELLE 6-3

| Für Systeme des<br>Typs   | mit<br>Versionsnummern<br>unter | gilt                                                                   | Andernfalls                                                                                      |
|---------------------------|---------------------------------|------------------------------------------------------------------------|--------------------------------------------------------------------------------------------------|
| SUNW,<br>Ultra-Enterprise | 3.2.16                          | Fahren Sie fort mit<br>"Flash<br>PROM-Aktualisierung<br>auf Seite 108. | Sie müssen keine<br>Flash PROM-<br>g"Aktualisierung<br>durchführen.<br>Fahren Sie<br>nicht fort. |
| SUNW, Ultra-1             | 3.11.1                          | Fahren Sie fort mit<br>Kapitel 5.                                      | Sie müssen keine<br>Flash PROM-<br>Aktualisierung<br>durchführen.<br>Fahren Sie<br>nicht fort.   |

Flash PROM-Aktualisierung auf Sun Enterprise 3x00-, 4x00-, 5x00- und 6x00-Systemen 107

| Für Systeme des<br>Typs | mit<br>Versionsnummern<br>unter | gilt                              | Andernfalls                                                                                    |
|-------------------------|---------------------------------|-----------------------------------|------------------------------------------------------------------------------------------------|
| SUNW, Ultra-2           | 3.11.2                          | Fahren Sie fort mit<br>Kapitel 5. | Sie müssen keine<br>Flash PROM-<br>Aktualisierung<br>durchführen.<br>Fahren Sie nicht<br>fort. |
| SUNW, Ultra-4           | 3.7.107                         | Fahren Sie fort mit<br>Kapitel 5. | Sie müssen keine<br>Flash PROM-<br>Aktualisierung<br>durchführen.<br>Fahren Sie nicht<br>fort. |

# Flash PROM-Aktualisierung

In diesem Abschnitt wird folgendes beschrieben:

- Der Vorgang der Flash PROM-Aktualisierung
- Erfassen von Einstellungen der NVRAM-Konfigurationsvariablen
- Deaktivierung des Flash PROM-Schreibschutzes
- Vorbereitende Schritte f
  ür die Flash PROM-Aktualisierung
- Flash PROM-Aktualisierung

# Der Vorgang der Flash PROM-Aktualisierung

**Hinweis -** Möchten Sie nach Einzelschritt-Anweisungen vorgehen, beginnen Sie bitte mit "Erfassen von Einstellungen der Konfigurationsvariablen" auf Seite 109.
Wenn Sie die Betriebsumgebung Solaris 8 6/00 installiert haben, vergewissern Sie sich, daß sich der Schlüsselschalter auf dem vorderen Bedienfeld in der Schaltstellung On (Ein) oder Diagnostics (Systemtest) befindet.

Notieren Sie sich während der Flash PROM-Aktualisierung angezeigte Meldungen über Konfigurationsvariablen, die möglicherweise auf ihre Standardwerte zurückgesetzt werden. Wenn die Aktualisierung abgeschlossen ist und Sie das System entweder neu starten oder ein- und ausschalten, können Sie die Konfigurationsvariablen nach Bedarf wieder auf Ihre bevorzugten Einstellungen setzen.

Wie Sie bei einem Stromausfall während der Aktualisierung vorgehen, erfahren Sie weiter unten in diesem Kapitel in der Beschreibung des Wiederherstellungsvorgangs.

Nach der Aufrüstung Ihres Systems auf die richtige Firmware-Version können Sie die Solaris 8 6/00-Software im 64-Bit-Modus ausführen.

### Erfassen von Einstellungen der Konfigurationsvariablen

Erfassen Sie bei laufender Solaris Betriebsumgebung und noch *vor* der Installation der Betriebsumgebung Solaris 8 6/00 oder der Flash PROM-Aktualisierung die Einstellungen der NVRAM-Konfigurationsvariablen.

Als Folge der Flash PROM-Aktualisierung werden die NVRAM-Konfigurationsvariablen möglicherweise auf ihre Standardwerte zurückgesetzt. Damit Sie die Variablen wieder von den Standardwerten auf Ihre angepaßten Werte zurücksetzen können, müssen Sie den aktuellen Zustand der NVRAM-Konfigurationsvariablen mit dem Befehl eeprom speichern.

#### So erfassen Sie die Einstellungen der Konfigurationsvariablen

1. Mit Hilfe des Dienstprogramms eeprom speichern Sie die Einstellungen der Konfigurationsvariablen des Systems in einer Datei. Tippen Sie eeprom > Dateiname. Hierbei ist Dateiname ein beliebig wählbarer Dateiname.

% eeprom > Dateiname

**Hinweis** - Etwaige in oem-logo oder keymap installierte angepaßte Werte kann das Dienstprogramm eeprom nicht richtig anzeigen oder drucken, da diese Binärdaten enthalten. Sollte sich die Notwendigkeit ergeben, diese Werte nach einem Stromausfall wiederherstellen zu müssen, finden Sie heraus, wie die Werte ursprünglich in NVRAM installiert wurden, und stellen Sie sie anhand dieser Methode wieder her.

2. Drucken Sie die mit dem Befehl eeprom erfaßten Werte. Sie müssen über einen Ausdruck der Konfigurationswerte verfügen, bevor Sie die Betriebsumgebung Solaris 8 6/00 installieren und mit der Flash PROM-Aktualisierung beginnen. Geben Sie folgendes ein:

lp Dateiname

### ▼ Installation der Betriebsumgebung Solaris 8 6/00

#### 1. Installieren Sie die Betriebsumgebung Solaris 8 6/00 auf Ihrem System.

Weitere Informationen finden Sie im *Installationsbibliothek* im Solaris 8 6/ 00-Media-Kit. Bei der Installation der Betriebsumgebung Solaris 8 6/00 wird gemeldet, ob der Flash PROM in Ihrem System aktualisiert werden muß. Durch die Installation dieser Version von Solaris wird die Software zur Verfügung gestellt, die Sie zur Aufrüstung des Flash PROMs in Ihrem System auf die erforderliche Version benötigen.

### Deaktivierung des Schreibschutzes des Flash PROMs

Bevor Sie die OpenBoot-Firmware aktualisieren, die sich im Flash PROM befindet, müssen Sie den Schlüsselschalter auf dem vorderen Bedienfeld in die richtige Schaltstellung bringen, damit in den Flash PROM geschrieben werden kann.

Wenn der Schalter in Verschlußposition steht (Abbildung 6–1), ist der Flash PROM schreibgeschützt. Wenn der Schalter in Ein- (On) oder Systemtestposition (Diagnostics) steht, ist der Schreibschutz des Flash PROMs deaktiviert.

Abbildung 6–1 zeigt die Schlüsselschalterpositionen bei einem Sun Enterprise 6000 System mit 16 Steckplätzen. Die in diesem Abschnitt beschriebenen Serversysteme verfügen über dieselben Schlüsselschalterpositionen.

<sup>110</sup> Solaris 8 6/00 Handbuch zur Hardware-Plattform von Sun + Juli 2000, Ausgabe A

### Deaktivieren des Flash PROM-Schreibschutzes

1. Drehen Sie den Schlüsselschalter in die Schaltstellung On oder Diagnostics (Abbildung 6–1), bevor Sie den Flash PROM aktualisieren.

**Hinweis -** Für die Deaktivierung des Schreibschutzes bei Servern wird vorausgesetzt, daß die Schreibschutz-Jumper im System auf Standardposition gesetzt waren (aktiviert). Falls Sie den Jumper zuvor entfernt haben, führen Sie zum Deaktivieren des Schreibschutzes die Schritte in "Position des Flash PROM-Jumpers in Sun Enterprise Server-Systemen" auf Seite 120 aus.

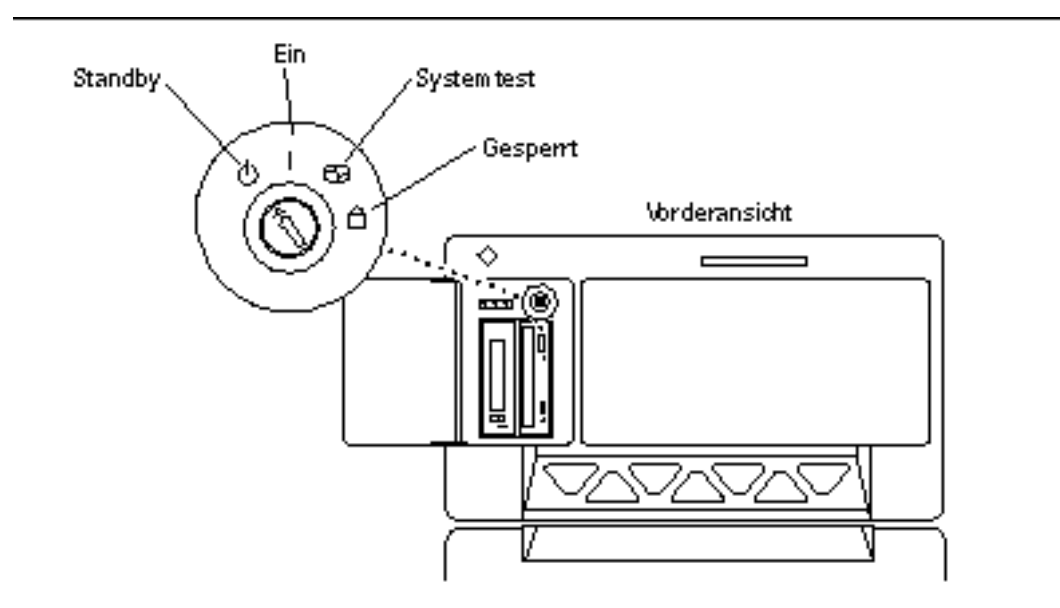

*Abbildung 6–1* Positionen des Schlüsselschalters bei Sun Enterprise 6x00, 5x00, 4x00, 3x00

### Vor der Flash PROM-Aktualisierung

Bitte nehmen Sie folgende Sicherheitshinweise zur Kenntnis, bevor Sie mit der Flash PROM-Aktualisierung beginnen.

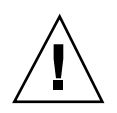

**Achtung -** Unterbrechen Sie während der Flash PROM-Aktualisierung nicht die Stromzufuhr. Bei Verwendung der Aktualisierungsroutine dürfen keine Systemplatinen entfernt oder eingesetzt werden.

**Achtung -** Durch die Flash-Aktualisierung werden angepaßte NVRAM-Variablen möglicherweise durch die NVRAM-Standardwerte überschrieben. Notieren Sie sich unbedingt die angezeigten benutzerdefinierten sowie Standardwerte, so daß Sie sie nach der Flash PROM-Aktualisierung wiederherstellen können.

**Hinweis -** Sollte es während der Flash PROM-Aktualisierung zum Stromausfall kommen, gehen Sie nach dem weiter unten im Kapitel beschriebenen Wiederherstellungsverfahren vor.

#### Ausführen des Flash PROM-Aktualisierungsskripts von Hand

Das Flash PROM-Aktualisierungsskript wird in der Regel beim Booten ausgeführt. Sie können das Flash PROM-Aktualisierungsskript auch folgendermaßen von Hand ausführen:

1. Fahren Sie das System zum Einzelbenutzer-Modus herunter.

```
% su
Geben Sie Ihr Superuser-Paßwort ein
# init S
```

#### Geben Sie ein:

2. Führen Sie das Flash PROM-Aktualisierungsskript aus, indem Sie folgendes eingeben:

/bin/sh /usr/platform/sun4u/lib/prom/`/usr/bin/uname -i`

Gehen Sie bei der Ausführung des Skripts nach den Anweisungsschritten im Abschnitt "Flash PROM-Aktualisierung" auf Seite 113 vor. Starten Sie bei Schritt 2 (führen Sie nicht den Befehl reboot aus).

### Flash PROM-Aktualisierung

1. Starten Sie das System neu. Geben Sie dazu reboot in die Superuser-Eingabeaufforderung ein.

# reboot

2. Wenn Ihr Flash PROM aktualisiert werden muß, gibt das Flash PROM-Aktualisierungsskript folgende Meldung aus:

```
This system has older firmware. Although the current firmware is fully capable of running the 32 bit packages installed on this system until you update the system flash PROM.

This system ships with flash PROM write-

protect jumpers in the "write enabled" position. Unless the jumpers on this system have been char

The front panel keyswitch on this system must NOT be in the "SECURE" position while the system f

See the Hardware Platform Guide for more information.

Please answer the next question within 90 seconds, or press the ENTER key to disable the timer.

Would you like to run the system flash PROM update now?

(By default the system flash PROM update will not be run now.)

yes or no? [y,n] y

Extracting files

Loading flashprom driver
```

3. Wenn der Aktualisierungsvorgang beginnt, werden die aktuellen und verfügbaren Versionen der Systemplatinen-PROMs angezeigt.

(fortgesetzt)

I/O Type 3 FCODE 1.8.7 1997/05/09 11:18 iPOST 3.0.2 1997/05/01 10:56 I/O Type 4 FCODE 1.8.7 1997/12/08 15:39 iPOST 3.4.6 1998/04/16 14:22 I/O Type 5 FCODE 1.8.7 1997/12/08 15:39 iPOST 3.4.6 1998/04/16 14:22

4. Wenn NVRAM-Konfigurationsvariablen angepaßt wurden, zeigt das Skript sowohl den Standardwert als auch den angepaßten (aktuellen) Wert an.

| Verifying Checksums: Okay                                                                                                    |                                                                                                    |
|----------------------------------------------------------------------------------------------------|----------------------------------------------------------------------------------------------------|
| Do you wish to flash update your firmware? y/[n] : y<br>**IMPORTANT** As a consequence of the firmware upgrade that is about<br>cycle or soft-reset. If this happens, it could have a significant eff<br>cycle or soft-reset.<br>Following is a list of the system"s NVRAM configuration variables whi<br>You may wish to write down the values of the indicated configuration<br>cycle or soft-reset.<br>Name auto-boot?<br>Default: True<br>Current: false | to take place, it is very<br>ect on the behavior of the<br>ch have been customized (i<br>variables so that they may |
| Name boot-file<br>Default: <null><br/>Current: kadb -d</null>                                                                                                    |                                                                                                    |

5. Notieren Sie sich die Variablen und Werte der aktuellen Einstellungen.

Schreiben Sie sich entweder die aktuellen Werte auf, oder markieren Sie die eeprom-Ausgabe, die Sie bei "So erfassen Sie die Einstellungen der Konfigurationsvariablen" auf Seite 109 erstellt haben, so daß Sie wissen, bei welchen NVRAM-Konfigurationsvariablen nach der Flash PROM-Aktualisierung die angepaßten Werte wiederhergestellt werden müssen.

6. Befindet sich der Schlüsselschalter in Verschlußposition, erscheint die folgende Fehlermeldung.

FPROM Write Protected: Check Write Enable Jumper or Front Panel Key Switch.

Deaktivieren Sie den Schreibschutz des Flash PROMs, indem Sie den Schlüsselschalter in Ein- (On) oder Systemtestposition (Diagnostics) bringen und dann reboot an der Eingabeaufforderung # eingeben.

7. Sie werden dann gefragt, ob Sie den Vorgang fortsetzen möchten. Vergewissern Sie sich, daß der Schlüsselschalter in Ein- (On) oder Systemtest- (Diagnostics) Schaltstellung steht, und geben Sie y ein. Die Flash PROMs werden aktualisiert.

```
Are you sure that you wish to continue? y/[n] : y
Updating Board 0: Type 'cpu' (PromID=1a4)
           ..... Done.
1 Erasing
1 Verifying Erase ..... Done.
1 Programming
            ..... Done.
1 Verifying Program ..... Done.
Updating Board 1: Type 'upa-sbus' (PromID=1a4)
            ..... Done.
1 Erasing
1 Verifying Erase ..... Done.
1 Programming ..... Done.
1 Verifying Program ..... Done.
Updating Board 4: Type 'dual-pci' (PromID=1a4)
1 Erasing
            ..... Done.
1 Verifying Erase ..... Done.
1 Programming ..... Done.
1 Verifying Program ..... Done.
Updating Board 6: Type 'dual-pci' (PromID=1a4)
1 Erasing
            ..... Done.
1 Verifying Erase ..... Done.
1 Programming
            ..... Done.
1 Verifying Program ..... Done.
Unloading flashprom driver
The new firmware will not take effect until the system is power-
cvcled.
```

8. Nach abgeschlossener Flash PROM-Aktualisierung werden Sie gefragt, ob Sie das System anhalten möchten. Geben Sie yes ein.

```
Do you wish to halt the system now? yes or no? yes
Die Meldungen zum Herunterfahren des Systems werden angezeigt.
Program terminated
ok
```

**Hinweis -** Wenn Sie diese Frage mit no beantworten, wird die Installation zwar fortgesetzt, aber die aktualisierte Firmware wird erst ab dem nächsten System-Reboot wirksam. Die NVRAM-Konfigurationsvariablen werden beim nächsten System-Reboot auf die Standardwerte zurückgesetzt. Hatten Sie zuvor einige NVRAM-Konfigurationsvariablen angepaßt, müssen Sie diese Werte nun wieder auf die angepaßten Einstellungen zurücksetzen.

- 9. Drehen Sie den Schlüsselschalter in Standby-Position.
- 10. Schalten Sie das System ein. Sobald das System bootet, werden Systemtests durchgeführt, da diag-switch? in OpenBoot während der Flash PROM-Aktualisierung auf true gesetzt wurde. Die Durchführung der Systemtests kann mehrere Minuten beanspruchen.

**Hinweis -** Andere NVRAM-Variablen könnten auf ihre Standardwerte zurückgesetzt werden und sich somit auf andere Weise auf das System auswirken. Wenn Sie z.B. die Flash PROM-Aktualisierung über die serielle Schnittstelle ausgeführt haben und die Tastatur noch an das System angeschlossen ist, werden Sie über die serielle Schnittstelle keine Antwort mehr erhalten. Die Firmware erwartet in diesem Fall Eingaben über die Tastatur. Tabelle 6–4 enthält Workarounds für NVRAM-Einstellungen.

- 11. Wenn das System bootet, gehen Sie mit Hilfe einer der folgenden Methoden zur Eingabeaufforderung ok über.
  - a. Drücken Sie Stop-a auf der Tastatur.
  - b. Bei Ausführung auf einem Terminal mit Verbindung zur seriellen Schnittstelle A des Systems drücken Sie die Abbruchtaste.
  - c. Besteht eine Telnet-Verbindung zur seriellen Schnittstelle, senden Sie eine Abbruchsequenz, indem Sie die Tasten Control und ]gleichzeitig drücken. Dadurch kehren Sie zur Telnet-Befehlszeile zurück. Geben Sie die Telnet-Befehlszeile send brk ein.
  - d. Besteht eine Tip-Verbindung zur seriellen Schnittstelle A, senden Sie eine Abbruchsequenz, indem Sie schnell hintereinander die Zeichen ~# eingeben.
- 12. Stellen Sie die aktuellen Werte der Konfigurationsvariablen wieder her (siehe die Werte, die Sie mit dem Befehl eeprom unter "So erfassen Sie die Einstellungen der Konfigurationsvariablen" auf Seite 109 gespeichert haben,

<sup>116</sup> Solaris 8 6/00 Handbuch zur Hardware-Plattform von Sun + Juli 2000, Ausgabe A

sowie die bei Schritt 1 auf Seite 106 dieses Verfahrens aufgeschriebenen Werte). Geben Sie in die Eingabeaufforderung ok für *jede* Konfigurationsvariable folgendes ein:

ok setenv Variablenname aktueller\_Wert

Beispiel

ok setenv auto-boot? false

Mit dem Befehl setenv wird jede eingegebene Konfigurationsvariable auf ihren aktuellen Wert zurückgesetzt.

- 13. Bei der Aktualisierung des Flash PROMs war die OpenBoot-Variable diag-switch? ebenfalls auf true gesetzt. Wenn diag-switch? auf true gesetzt ist, werden beim Rebooten des Systems Systemtests durchgeführt. Wenn Sie möchten, daß beim Booten keine Systemtests durchgeführt werden, setzen Sie diag-switch? mit dem Befehl setenv diag-switch? false auf false.
- 14. Vergewissern Sie sich, daß die anderen Konfigurationsvariablen richtig eingestellt sind. Tabelle 6-4 beschreibt die möglichen Folgen, wenn die NVRAM-Konfigurationsvariablen vor der Flash PROM-Aktualisierung nicht auf die Standardwerte gesetzt waren.
  - a. Zeigen Sie die NVRAM-Konfigurationsvariablen und deren Einstellungen mit dem OpenBoot-Befehl printenv an.
  - b. Setzen Sie mit dem OpenBoot-Befehl setenv alle NVRAM-Konfigurationsvariablen außer nvramrc wieder auf ihre angepaßten Werte zurück.
  - c. Wie Sie die Konfigurationsvariable nvramrc auf ihre angepaßten Einstellungen zurücksetzen, erfahren Sie in Tabelle 6-4. Weitere Informationen zu den NVRAM-Konfigurationsvariablen entnehmen Sie bitte dem Handbuch OpenBoot 3.x Command Reference Manual.

| Variablenname     | Standardwert | Beschreibung                                                                                                    |
|-------------------|--------------|----------------------------------------------------------------------------------------------------|
| output-<br>device | screen       | Wenn output-device nicht vor der Flash<br>PROM-Aktualisierung auf den Standardwert<br>gesetzt wird, kann es sein, daß das Ausgabegerät<br>nicht das erwartete ist.                                                                                                    |
| input-<br>device  | keyboard     | Wenn input-device vor der Flash<br>PROM-Aktualisierung nicht auf den<br>Standardwert gesetzt wird, kann es sein, daß das<br>Eingabegerät nicht das erwartete ist.                                                                                                    |
| ttyb-mode         | 9600,8,n,1,- | Benutzen Sie die seriellen Schnittstellen A oder B<br>mit Anschlußeinstellungen, die von den<br>Standardeinstellungen abweichen (Baudrate,<br>Bitanzahl, Parität, Anzahl Stop-Bits, Handshake),<br>funktionieren diese Kommunikationsleitungen<br>nach der Flash PROM-Aktualisierung<br>möglicherweise nicht mehr.                                        |
| ttya-mode         | 9600,8,n,1,- | Benutzen Sie die seriellen Schnittstellen A oder B<br>mit Anschlußeinstellungen, die von den<br>Standardeinstellungen abweichen (Baudrate,<br>Bitanzahl, Parität, Anzahl Stop-Bits, Handshake),<br>funktionieren diese Kommunikationsleitungen<br>nach der Flash PROM-Aktualisierung<br>möglicherweise nicht mehr.                                        |
| boot-<br>command  | boot         | Liegen benutzerdefinierte Flags für boot vor,<br>bootet das System nach der Flash<br>PROM-Aktualisierung möglicherweise nicht wie<br>erwartet.                                                                                                    |
| auto-boot?        | true         | Es kann sein, daß das System nach dem ersten<br>Reset oder Ein- und Ausschalten nach der Flash<br>PROM-Aktualisierung versucht, automatisch zu<br>booten. Wenn auto-boot? auf false gesetzt ist,<br>bootet das System nicht automatisch.                                                                                                    |
| diag-<br>switch?  | true         | Nach der Flash PROM-Aktualisierung kann<br>diag-switch? nach dem Rebooten oder Ein-<br>und Ausschalten auf true gesetzt sein. Wenn<br>diag-switch? auf true gesetzt ist, wird beim<br>Booten ein Systemtest ausgeführt. Außerdem<br>kann es sein, daß das System versucht, von einem<br>anderen Gerät zu booten als vor der Flash<br>PROM-Aktualisierung. |

| Variablenname    | Standardwert  | Beschreibung                                                                                                    |
|------------------|---------------|----------------------------------------------------------------------------------------------------|
| diag-device      | disk          | Wenn diag-switch? vor der Aktualisierung auf<br>true gesetzt war, dann ist dies das Gerät, das<br>wahrscheinlich gebootet werden würde. Dieses<br>Gerät ist nach der Flash PROM-Aktualisierung<br>möglicherweise nicht das Boot-Gerät.                                                                                                    |
| diag-file        | Leerer String | Wenn Sie vor der Aktualisierung eine angepaßte<br>Kernel-Datei gebootet haben und diag-switch?<br>nach der Flash PROM-Aktualisierung auf true<br>gesetzt war, kann es sein, daß die angepaßte<br>Kernel-Datei nach der Aktualisierung nicht<br>gebootet wird.                                                                                                    |
| boot-file        | Leerer String | Wenn Sie vor der Flash PROM-Aktualisierung<br>eine angepaßte Kernel-Datei gebootet haben und<br>diag-switch? auf false (Standardeinstellung)<br>gesetzt war, kann es sein, daß die angepaßte<br>Kernel-Datei nach der Flash<br>PROM-Aktualisierung nicht gebootet wird.                                                                                                    |
| boot-device      | disk net      | War eine andere Sequenz von Boot-Geräten<br>angegeben, wird nach der Flash<br>PROM-Aktualisierung möglicherweise ein<br>falsches Gerät gebootet.                                                                                                    |
| use-<br>nvramrc? | false         | Lagen angepaßte Befehle in nvramrc vor und<br>use-nvramrc? war auf true gesetzt, können<br>diese Befehle nach der Flash<br>PROM-Aktualisierung nicht mehr verwendet<br>werden.                                                                                                    |
| nvramrc          | Leer          | Lagen angepaßte Befehle in nvramrc vor, gehen<br>diese nach der Flash PROM-Aktualisierung<br>möglicherweise verloren. Verwenden Sie nicht<br>setenv, um die Variable nvramrc zu ändern.<br>Verwenden Sie statt dessen nvedit und<br>nvstore. Wenn Sie wissen, daß die Variable<br>nvramrc ein Firmware-Patch enthält, das mit der<br>neu programmierten Firmware nicht mehr<br>kompatibel ist, setzen Sie die Variable nvramrc<br>nicht auf ihren zuvor angepaßten Wert zurück. |

| Variablenname | Standardwert | Beschreibung                                                                                                    |
|---------------|--------------|----------------------------------------------------------------------------------------------------|
| oem-logo?     | false        | Wenn oem-logo? vor der Flash<br>PROM-Aktualisierung auf true gesetzt war, geht<br>das OEM-Logo möglicherweise bei der<br>Aktualisierung verloren, und oem-logo? kann<br>auf false gesetzt sein.  |
| oem-banner?   | false        | War oem-banner? vor der Flash<br>PROM-Aktualisierung auf true gesetzt, geht das<br>OEM-Banner bei der Aktualisierung<br>möglicherweise verloren, und oem-banner?<br>kann auf false gesetzt sein. |

15. Drehen Sie den Schlüsselschalter in Standby-Position, warten Sie einige Sekunden, und schalten Sie das Gerät wieder ein.

Durch dieses Ein- und Ausschalten wird die etwaige alte Firmware aus dem Systemspeicher gelöscht.

Wenn Sie die NVRAM-Konfigurationsvariable auto-boot? auf true setzen und die Variable boot-device das Gerät oder den Alias des Geräts enthält, auf welchem die Betriebsumgebung Solaris 8 6/00 installiert wurde, dann bootet das System die Betriebsumgebung Solaris 8 6/00. Damit ist die Flash PROM-Aktualisierung abgeschlossen.

# Position des Flash PROM-Jumpers in Sun Enterprise Server-Systemen

Wenn Sie den Schreibschutz-Jumper zuvor entfernt haben, müssen Sie diesen zur Gewährleistung einer erfolgreichen Flash PROM-Aktualisierung nun wieder einbauen.

Sun Enterprise 3x00, 4x00, 5x00 und 6x000 verfügen über einen Jumper auf der Taktgeberplatine; von diesem Jumper P0601 hängt es ab, ob der Flash PROM aktualisiert werden kann.

- Wenn der Jumper P0601 installiert ist, können alle Flash PROMs aktualisiert werden.
- Wurde der Jumper P0601 entfernt, können keine Flash PROMs aktualisiert werden.

Wenn Sie den Jumper P0601 zuvor entfernt haben, müssen Sie sie wieder anbringen, damit die Flash PROM-Aktualisierung vollständig durchgeführt werden kann.

### Installation des Jumpers P0601

Gehen Sie folgendermaßen vor, um den Jumper P0601 zu installieren:

1. Halten Sie das System an, und drehen Sie den Schlüsselschalter in Standby-Position.

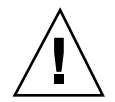

**Achtung -** Die Taktgeberplatine kann nicht bei laufendem Systembetrieb ein- oder ausgebaut werden. Entnehmen Sie die Taktgeberplatine erst, wenn das System angehalten und ausgeschaltet ist.

2. Entnehmen Sie die Taktgeberplatine aus dem System (siehe Abbildung 6-2).

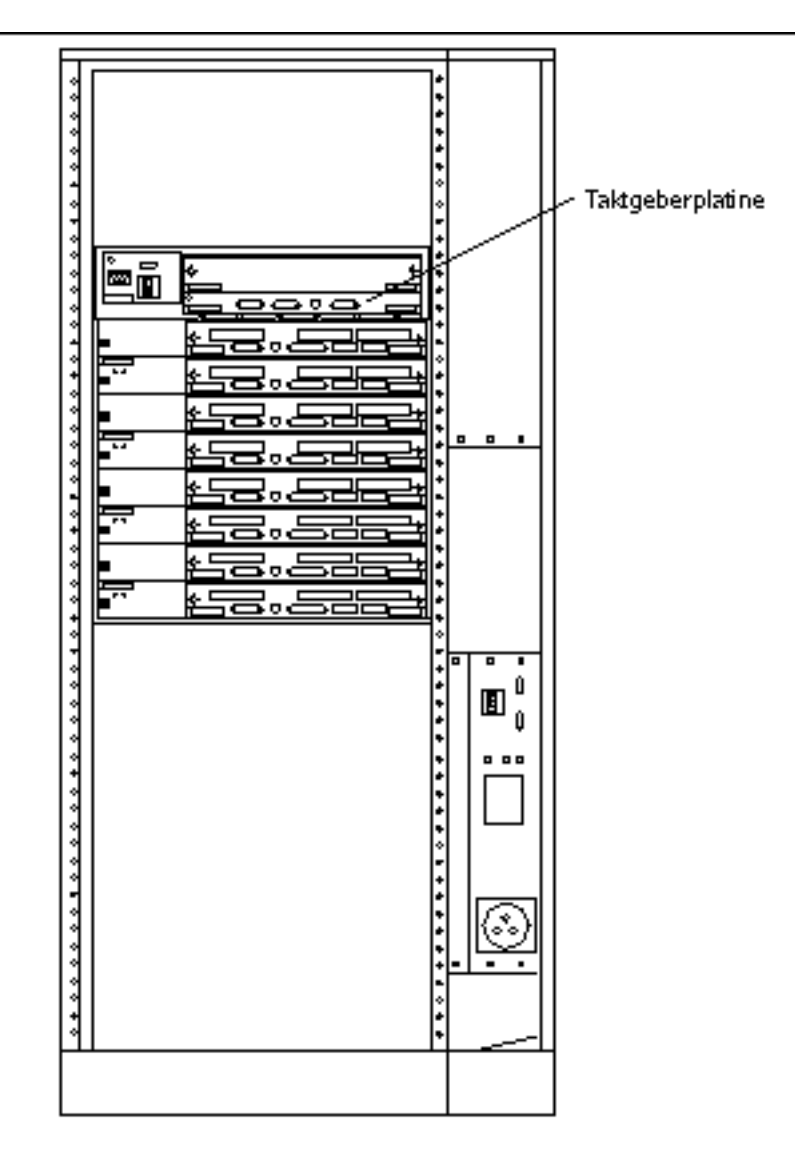

Abbildung 6-2 Rückansicht des Sun Enterprise 6000 Systems

**Hinweis -** Abbildung 6–2 zeigt ein System mit 16 Steckplätzen. Die Systeme sind auch in Konfigurationen mit 4, 5 und 8 Steckplätzen erhältlich.

# 3. Suchen Sie die Position für den Jumper P0601 (Abbildung 6–3) auf der Taktgeberplatine.

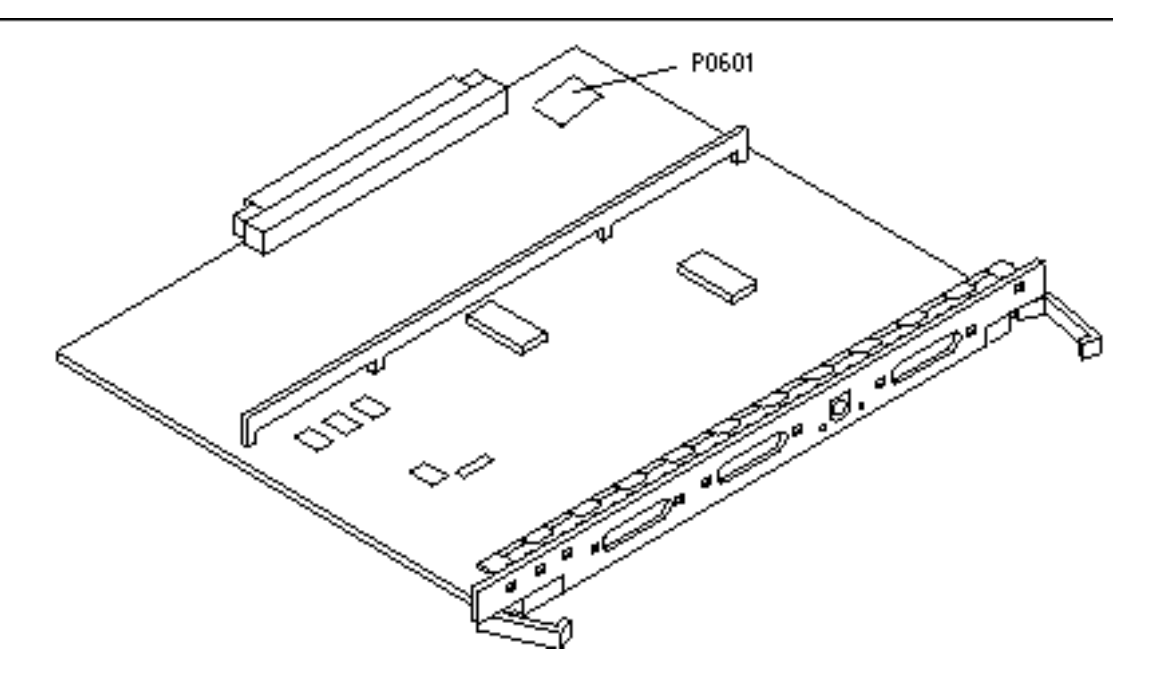

Abbildung 6-3 Taktgeberplatine und Position des Jumpers P0601

- 4. Bringen Sie den Jumper P0601 auf der Taktgeberplatine an.
- 5. Setzen Sie die Taktgeberplatine wieder in das System ein. Eine genaue Anweisung für diesen Vorgang finden Sie in Kapitel 6 Ihres Handbuchs.
- 6. Drehen Sie den Schlüsselschalter in Ein- (On) oder Systemtest- (Diagnostics) Schaltstellung.

# Wiederherstellung nach einem Stromausfall während der Flash PROM-Aktualisierung

Wenn es während der Flash PROM-Aktualisierung zu einem Stromausfall kam, führen Sie das entsprechende Wiederherstellungsverfahren für Ihr System aus.

### Sun Enterprise 3x00, 4x00, 5x00 und 6x00 Systeme

Für die Systeme Sun Enterprise 3x00, 4x00, 5x00 und 6x00 sind drei verschiedene Vorgänge denkbar:

- Abschließen der Flash PROM-Aktualisierung
- Wiederherstellung nach einem Stromausfall f
  ür Systeme mit einer Systemplatine
- Wiederherstellung nach einem Stromausfall f
  ür Systeme mit mehreren Systemplatinen

### ▼ Abschließen der Flash PROM-Aktualisierung

Wenn es während der Flash PROM-Aktualisierung zu einer Unterbrechung der Stromzufuhr gekommen ist, kann es sein, daß eine oder mehrere Systemplatinen nicht erfolgreich aktualisiert wurden. Sie müssen sich als Superuser anmelden und die Flash PROM-Aktualisierung abschließen.

1. Geben Sie an der Eingabeaufforderung # folgendes ein:

# /bin/sh /usr/platform/sun4u/lib/prom/`uname -i`

### Wiederherstellung nach einem Stromausfall für Systeme mit einer Systemplatine

1. Bitte wenden Sie sich an Ihren Sun-Kundendienst.

# Wiederherstellung nach einem Stromausfall f ür Systeme mit mehreren Systemplatinen

Während der Flash PROM-Aktualisierung werden die einzelnen Systemplatinen nacheinander aktualisiert. Wenn es bei der Aktualisierung der Flash PROMs zu einem Stromausfall kommt, ist davon nur der Zustand des Flash PROMs auf einer Platine betroffen.

**Hinweis -** Durch die Unterbrechung der Stromzufuhr während der Flash PROM-Aktualisierung wird die Aktualisierung an der Stelle des Verfahrens abgebrochen, an welcher sich der Stromausfall ereignet hat. Drehen Sie den Schlüsselschalter in Standby-Position (Abbildung 6–1), um das System bei der Wiederherstellung der Stromzufuhr vor Überstrom zu schützen.

Für das folgende Wiederherstellungsverfahren ist eine weitere Platine desselben Typs mit unbeschädigtem PROM-Abbild erforderlich (wenn Sie eine Platine vom Typ "I/ O Type 1" aktualisieren, benötigen Sie eine weitere "I/O Type 1"-Platine). In folgenden Code-Beispielen wird der Flash PROM auf Platine 3 durch Kopieren des Flash PROM-Abbildes von Platine 0 wiederhergestellt.

- Schließen Sie ein Null-Modem-Kabel an Anschluß A und entweder ein Terminal oder eine Sun<sup>™</sup> Workstation<sup>™</sup> an.
- 2. Stellen Sie die serielle Schnittstelle auf 9600 bps, 8-Bit-Wort, keine Parität und 1 Stop-Bit ein.
- 3. Entnehmen Sie die Platine, die zum Zeitpunkt des Stromausfalls programmiert wurde.
- 4. Drehen Sie den Schlüsselschalter in Ein- (On) Position (Abbildung 6-1).

Das System antwortet mit der Meldung:

Hardware Power ON

1. Warten Sie 15 Sekunden, und geben Sie über die Tastatur oder das an die serielle Schnittstelle angeschlossene Tip-Fenster  ${\tt s}$  ein.

Das System antwortet:

```
0,0>
*** Toggle Stop POST Flag = 1 ***
```

Diese Meldung zeigt, daß der Systemtest nach dem Einschalten (POST power-on self-test) Ihre Aufforderung zum Anhalten nach Abschluß des Tests registriert hat.

Wenn der Systemtest nach dem Einschalten (POST) abgeschlossen ist, wird folgendes Optionsmenü angezeigt:

| 0,0>Extended POST Menus |           |                          |  |  |
|-------------------------|-----------|--------------------------|--|--|
| 0,0>Sele                | ct one of | the following functions  |  |  |
| 0,0>                    | ′ O ′     | Return                   |  |  |
| 0,0>                    | 111       | Reset                    |  |  |
| 0,0>                    | '2'       | Peek/Poke device         |  |  |
| 0,0>                    | '3'       | Environmental Status     |  |  |
| 0,0>                    | ' 4 '     | Test Menus               |  |  |
| 0,0>                    | ′5′       | State Dump               |  |  |
| 0,0>                    | '6′       | Frequency Margining      |  |  |
| 0,0>                    | '7'       | Display System Summary   |  |  |
| 0,0>                    | ' 8 '     | Display Fatal Reset Info |  |  |
| 0,0>                    | '9'       | Scan System Board Ring   |  |  |
| 0,0>                    | 'a'       | Set Memory Test Megs     |  |  |
| 0,0>                    | 'b'       | Print SIMM Info          |  |  |
| 0,0>                    | 'c'       | Focus CPU                |  |  |
| 0,0>                    | 'd'       | CPU State                |  |  |
| 0,0>                    | 'f'       | fcopy                    |  |  |
| 0,0>                    | 'g'       | System Power Off         |  |  |
| 0,0>                    | 'h'       | Bounce Patterns          |  |  |
| 0,0>                    | 'i'       | Focus I/O Board          |  |  |
| 0,0>                    |           |                          |  |  |

1. Geben Sie f ein, um fcopy zu wählen.

```
Command ==> f
0,0>Flash PROM Copy Menu
0\,,0\!>\!\mathrm{Select} one of the following functions
0,0>
         ′0′
                  Return
         111
0,0>
                   Сору
         '2'
0,0>
                   Verify
         '3'
0,0>
                  Display Version
         ′4′
0,0>
                   Activate System Board
0,0>
Command ==>
```

(fortgesetzt)

- 2. Stecken Sie die Platine mit dem beschädigten Flash PROM-Inhalt ein, ohne das System abzuschalten. Die untere LED muß aufleuchten.
- 3. Geben Sie 4 ein, um Activate System Board zu wählen.

Das System fordert Sie dazu auf, die Nummer der Platine in hexadezimaler Notation von 0 bis 9 und "a" bis "f" einzugeben. Im Beispiel unten wird Platine 3 als die zu aktivierende Platine angegeben.

```
Command ==> 4
0,0>Input board number in hex ('0' thru '9' and 'a' thru 'f')
?3
0,0>
0,0>Flash PROM Copy Menu
0,0>
         ′0′
                   Return
         111
0,0>
                   Copy
         121
                  Verify
0,0>
                  Display Version
Activate System Board
0,0>
         '3'
0,0>
         '4'
0,0>
Command ==>
```

4. Geben Sie 1 ein, um Copy zu wählen. Antworten Sie auf die Fragen nach den als Quelle (von wo aus kopiert werden soll) und Ziel (wohin kopiert werden soll) zu verwendenden Platinen, indem Sie die entsprechenden Nummern in haxadezimaler Notation eingeben.

Im Beispiel unten wird Platine 0 als Quelle und Platine 3 als Ziel angegeben:

(fortgesetzt)

5. Geben Sie 3 ein, um Display Version zu wählen.

Das System antwortet mit der Anzeige aller PROM-Versionen im System.

```
Command ==> 3
0,0>Slot 0 CPU/Memory OBP 3.2.1 1996/3/11 09:57 POST 3.0.1 1996/3/
11 18:38
0,0>Slot 1 IO Type 1 FCODE 1.6.0 1996/1/23 13:44 iPOST 1.1.4 1996/3/
05 04:06
```

- 6. Drehen Sie den Schlüsselschalter in Standby-Position (Abbildung 6–1). Warten Sie 15 Sekunden.
- 7. Starten Sie einen neuen Aktualisierungsversuch, indem Sie das Verfahren "Flash PROM-Aktualisierung" auf Seite 113 erneut durchführen.

```
128 Solaris 8 6/00 Handbuch zur Hardware-Plattform von Sun + Juli 2000, Ausgabe A
```

### Power Management auf Sun-Hardware

Die Environmental Protection Agency (USA) hat in den Vereinigten Staaten Energy Star<sup>®</sup>-Richtlinien für Computerprodukte zur Förderung von stromsparenden Computersystemen und der Verringerung der Luftverschmutzung durch Energieerzeugung ausgearbeitet.

Gemäß diesen Richtlinien entwirft Sun Microsystems, Inc., Hardware im Hinblick auf effiziente Energienutzung und bietet außerdem die Power Management <sup>™</sup>-Software an, mit der sich die Energiespareinstellungen konfigurieren lassen. Zur Verringerung des Stromverbrauchs können Sun-Workstations und andere Sun-Geräte in einen Zustand niedrigeren Stromverbrauchs übergehen, wenn sie einige Zeit lang nicht aktiv sind.

Dieser Abschnitt ist eine Ergänzung zum Handbuch Arbeiten mit Power Management in der Solaris 8 6/00 Benutzer-Dokumentationsreihe.

### Unterstützte Plattformen und Unterschiede zwischen den Systemen

Power Management wird für die Plattformgruppen sun4m und sun4u unterstützt. Die Software-Funktionen und Standardeinstellungen können bei den beiden Plattformgruppen unterschiedlich sein. Nähere Informationen zum Feststellen der Ihrem System entsprechenden Plattformgruppe finden Sie im Dokument Arbeiten mit Power Management in der Solaris 8 6/00 Benutzer-AnswerBook-Reihe.

**Hinweis -** Auf den Plattformgruppen sun4c und sun4d wird Power Management nicht unterstützt.

129

| Sun-Systemname                 | Plattformname             | Plattformgruppe |
|--------------------------------|---------------------------|-----------------|
| SPARCstation 4                 | SUNW, SPARCstation-4      | sun4m           |
| SPARCstation 5                 | SUNW, SPARCstation-5      | sun4m           |
| SPARCstation 10                | SUNW, SPARCstation-10     | sun4m           |
| SPARCstation 10SX              | SUNW, SPARCstation-10, SX | sun4m           |
| SPARCstation 20                | SUNW, SPARCstation-20     | sun4m           |
| SPARCstation LX                | SUNW, SPARCstation-LX     | sun4m           |
| SPARCstation LX+               | SUNW, SPARCstation-LX+    | sun4m           |
| SPARCclassic                   | SUNW, SPARCclassic        | sun4m           |
| SPARCclassic X                 | SUNW, SPARCclassic-X      | sun4m           |
| Ultra 1 (alle Modelle)         | SUNW, Ultra-1             | sun4u           |
| Ultra 5                        | SUNW, Ultra-5             | sun4u           |
| Ultra 10                       | SUNW, Ultra-10            | sun4u           |
| Ultra 30                       | SUNW, Ultra-30            | sun4u           |
| Ultra 60                       | SUNW, Ultra-60            | sun4u           |
| Ultra 450                      | SUNW, Ultra-4             | sun4u           |
| Ultra 2 Creator (alle Modelle) | SUNW, Ultra-2             | sun4u           |
| Sun Enterprise 1 Modell 140    | SUNW, Ultra-1             | sun4u           |
| Sun Enterprise 1 Modell 170    | SUNW, Ultra-1             | sun4u           |
| Sun Enterprise 1 Modell 170E   | SUNW, Ultra-1             | sun4u           |
| Sun Enterprise 2 Modell 1300   | SUNW, Ultra-2             | sun4u           |
| Sun Enterprise 2 Modell 2300   | SUNW, Ultra-2             | sun4u           |

 TABELLE 7-1
 Unterstützte Plattformnamen und -gruppen

**Hinweis** - Die SPARCstation<sup>™</sup> Voyager ist ein System mit sun4m-Architektur, wird aber in dieser Solaris-Version nicht unterstützt.

### Unterschiede zwischen Systemarchitekturen und Standardeinstellungen

Welche Power Management-Funktionen zur Verfügung stehen, hängt von der SPARC-Architektur einer Workstation ab. Eine Übersicht über die Systemarchitekturen finden Sie in Tabelle 7–1. Das Standardverhalten der Power Management-Funktionen variiert ebenfalls von System zu System (siehe Tabelle 7–2).

|                                              |       |                            |                            | _      |
|----------------------------------------------|-------|----------------------------|----------------------------|--------|
| Power Management-Funktionen                  | sun4m | sun4u (Energy<br>Star 2.0) | sun4u (Energy<br>Star 3.0) | Server |
| PM für Bildschirme verfügbar                 | Ja    | Ja                         | Ja                         | Ja     |
| PM für Bildschirme standardmäßig             | Ja    | Ja                         | Ja                         | Ja     |
| PM für Geräte verfügbar                      | Nein  | Nein                       | Ja                         | Nein   |
| PM für Geräte standardmäßig                  | -     | _                          | Ja                         | -      |
| Unterbrechen/Wiederaufnahme<br>verfügbar     | Ja    | Ja                         | Ja                         | Nein   |
| Unterbrechen/Wiederaufnahme<br>standardmäßig | Nein  | Ja                         | Nein                       | -      |
| AutoShutDown verfügbar                       | Nein  | Ja                         | Ja                         | Nein   |
| AutoWakeup standardmäßig                     | -     | Ja                         | Nein                       | -      |

 TABELLE 7-2
 Power Management-Funktionen in verschiedenen SPARC-Architekturen

Power Management auf Sun-Hardware 131

### Hinweise zur SPARCstation 4

In diesem Abschnitt wird eine Abhilfemaßnahme für eine Einschränkung des Power Managements bei der SPARCstation 4 beschrieben.

Beim System SPARCstation 4 ist die Steckdose für Zusatzgeräte ein nicht geschalteter Ausgang. Der Netzschalter des Systems hat keinen Einfluß auf Geräte, die an diese Dose angeschlossen sind. Wenn Sie einen Bildschirm an diese Buchse für Zusatzgeräte anschließen, können Sie diesen nicht mit dem Netzschalter des Systems ausschalten. Genauso kann die Power Management-Software den Bildschirm nicht automatisch abschalten. Um Strom zu sparen, müssen Sie einen Bildschirm mit Energy Star-Zeichen verwenden. Sun bietet in den Standardkonfigurationen des Systems SPARCstation 4 verschiedene Bildschirme mit Energy Star-Kompatibilität an. Diese Angaben gelten nicht für SPARCserver 4-Konfigurationen. Das System SPARCserver 4 verfügt über eine geschaltete Steckdose für Zusatzgeräte.

# Alternate Pathing 2.3 auf Sun Enterprise-Servern

In diesem Kapitel finden Sie Anweisungen für die Erstinstallation und die Aktualisierung von Alternate Pathing (AP) 2.3. Seit der Einführung von AP 2.3 gelten die Anweisungen für die Erstinstallation und die Aktualisierung für Sun Enterprise 3x00-, 4x00-, 5x00-, 6x00- und 10000-Server.

# Vorbereitungen für die Installation bzw. die Aktualisierung

Für die AP-Packages sind etwa 2,7 Megabyte Festplattenspeicher auf dem Server erforderlich. In der folgenden Tabelle ist die Gesamtgröße der AP-Software nach Dateisystem aufgelistet.

| Dateisystem | Größe     |
|-------------|-----------|
| /usr        | 317 KByte |
| /           | 1,3 MByte |
| /etc        | 13 KByte  |

 TABELLE 8-1
 Für AP erforderlicher Plattenspeicher nach Dateisystem

 TABELLE 8-1
 Für AP erforderlicher Plattenspeicher nach Dateisystem (fortgesetzt)

| Dateisystem | Größe      |
|-------------|------------|
| /kernel     | 1528 KByte |
| /sbin       | 1481 KByte |

Für AP muß eine gesamte Festplattenpartition mit mindestens 300 Kilobyte für jede Datenbankkopie dediziert zur Verfügung stehen. Näheres zum Partitionieren für die AP-Datenbanken finden Sie in Kapitel 2, "Alternate Pathing Database", im *Alternate Pathing 2.3 User Guide.* 

In den Installationsanweisungen in diesem Abschnitt wird davon ausgegangen, daß die Betriebsumgebung Solaris 2.6, Solaris 7 oder Solaris 8 auf dem System installiert ist. AP 2.3 wird unter früheren Softwareversionen als Solaris 2.6 nicht unterstützt.

#### So gehen Sie bei einer Erstinstallation bzw. Aktualisierung über das Internet vor

- Rufen Sie in einem Web-Browser die Adresse http://www.sun.com/ servers/sw/ auf.
- 2. Klicken Sie auf den Link zu Enterprise Alternate Pathing (AP).

3. Klicken Sie auf Click here to download. Eine Datei mit dem Namen ap\_2\_3\_sparc.tar.Z wird daraufhin heruntergeladen.

- 4. Melden Sie sich als Superuser an.
- 5. Wechseln Sie in das Verzeichnis, in das Sie die Software heruntergeladen haben:

# cd /Download-Verzeichnis

6. Extrahieren Sie die heruntergeladene Datei mit dem folgenden Befehl:

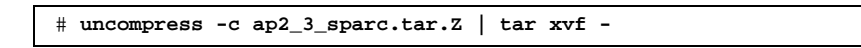

Die AP 2.3-Packages befinden sich im Verzeichnis / *Download-Verzeichnis*/ ap\_2\_3\_sparc/Product, die Installations- und Aktualisierungsskripts in / *Download-Verzeichnis*/ap\_2\_3\_sparc/Tools.

7. Fahren Sie mit "Erstinstallation von AP" auf Seite 137 oder "Aktualisierung von AP" auf Seite 144 fort.

#### ▼ So gehen Sie bei einer Erstinstallation bzw. Aktualisierung von CD-ROM aus vor

1. Legen Sie die CD-ROM "Software Supplement for the Solaris 8 Operating Environment" in das CD-ROM-Laufwerk ein.

Warten Sie, bis der Volume-Manager die CD-ROM eingehängt hat.

**Hinweis -** Wenn das Installationsverzeichnis kein lokales Verzeichnis auf dem System (zum Beispiel beim Sun Enterprise 10000) ist und Sie mit der Ferninstallation von einer CD-ROM aus nicht vertraut sind, schlagen Sie unter "So hängen Sie eine CD-ROM ein" auf Seite 135 oder im *Solaris System Administration Guide* nach.

Die AP 2.3-Packages befinden sich in im Verzeichnis /cdrom/cdrom0/ Alternate\_Pathing\_2.3/Product, die Installations- und Aktualisierungsskripts in /cdrom/cdrom0/Alternate\_Pathing\_2.3/Tools.

2. Melden Sie sich als Superuser an, und wechseln Sie in das Installationsverzeichnis Product:

# cd /cdrom/cdrom0/Alternate\_Pathing\_2.3/Product

3. Fahren Sie mit "Erstinstallation von AP" auf Seite 137 oder "Aktualisierung von AP" auf Seite 144 fort.

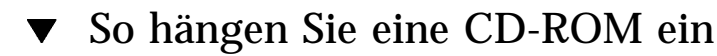

1. Melden Sie sich als Superuser an, und überprüfen Sie, ob der Volume Manager auf dem System läuft:

# ps -ef | grep vold

Alternate Pathing 2.3 auf Sun Enterprise-Servern 135

- 2. Wenn ein Eintrag mit der Angabe /usr/sbin/vold vorhanden ist, läuft der Volume Manager auf diesem System.
  - Wenn der Volume Manager läuft, fahren Sie mit Schritt 3 auf Seite 136 fort.
  - Wenn der Volume Manager nicht läuft, geben Sie folgendes ein:

# /etc/init.d/volmgt start

3. Überprüfen Sie, ob NFS<sup>™</sup> auf dem System läuft:

# ps -ef | grep nfsd

 Wenn ein Eintrag mit der Angabe /usr/lib/nfs/nfsd vorhanden ist, läuft nfsd auf diesem System. Geben Sie folgendes ein:

```
# share -F nfs -o ro /cdrom/Alternate_Pathing_2.3
```

• Wenn nfsd nicht läuft, geben Sie folgendes ein:

```
# /etc/init.d/nfs.server start
# share -F nfs -o ro /cdrom/Alternate_Pathing_2.3
```

4. Melden Sie sich am Zielsystem als Superuser an, und wechseln Sie in das entsprechende Verzeichnis des Ausgangssystems:

# cd /net/Ausgangssystem/cdrom/Alternate\_Pathing\_2.3

Wenn Sie nicht in dieses Verzeichnis wechseln können oder im Netzwerk kein Automounter vorhanden ist, erstellen Sie auf dem Zielsystem einen Einhängepunkt und hängen das Verzeichnis Product dort ein:

# mkdir /ferne\_Produkte

# /usr/sbin/mount -F nfs -r Ausgangssystem:/cdrom/Alternate\_Pathing\_2.3 /ferme\_Produkte

# cd /ferne\_Produkte

5. Jetzt können Sie mit "Erstinstallation von AP" auf Seite 137 oder "Aktualisierung von AP" auf Seite 144 fortfahren.

### Erstinstallation von AP

Die Anweisungen für die Erstinstallation in diesem Abschnitt gelten für Umgebungen, in denen AP noch nicht installiert und konfiguriert ist. Ist bereits eine Version von AP installiert und konfiguriert, lesen Sie zur Installation von AP 2.3 bitte die Anweisungen in "Aktualisierung von AP" auf Seite 144. In diesem Verfahren wird die aktuelle AP-Konfiguration mit Hilfe von Skripts gespeichert, so daß die Konfiguration nach Installation der Packages für AP 2.3 wiederhergestellt werden kann.

Bei den Installationsanweisungen in diesem Abschnitt wird davon ausgegangen, daß die Betriebsumgebung Solaris 2.6, Solaris 7 oder Solaris 8 auf dem System installiert ist. AP 2.3 wird unter früheren Softwareversionen als Solaris 2.6 nicht unterstützt.

Wenn ein Volume-Manager von einem Fremdhersteller auf dem System installiert ist, müssen Sie diesen gemäß den Anweisungen des Herstellers dekonfigurieren, bevor Sie AP 2.3 installieren. Nach der Dekonfiguration bzw. wenn kein Volume-Manager installiert ist, fahren Sie mit Schritt 1 auf Seite 137 fort.

### ▼ Installieren von AP 2.3

1. Installieren Sie die AP 2.3-Domain-Packages auf dem Server:

# pkgadd -d . SUNWapdoc SUNWapu SUNWapr SUNWapdv

Zu jedem Package werden kurz Copyright-, Warenzeichen- und Lizenzinformationen angezeigt. Danach erscheinen Meldungen über die Aktionen, die pkgadd(1M) zur Installation der Packages ausführt, einschließlich einer Liste der Dateien und Verzeichnisse, die installiert werden. Je nach Konfiguration erscheinen möglicherweise die folgende Meldungen:

This package contains scripts which will be executed with superuser permission during the process of installing this package. Do you want to continue with the installation of this

(fortgesetzt)

Alternate Pathing 2.3 auf Sun Enterprise-Servern 137

package [y,n,?]

Geben Sie y ein, wenn Sie fortfahren wollen.

Wenn dieser Teil der Installation abgeschlossen ist, sind die AP 2.3-Packages installiert, und die Superuser-Eingabeaufforderung wird angezeigt.

2. Nehmen Sie gegebenenfalls die Sun Computer Systems Ergdnzungen-CD aus dem CD-ROM-Laufwerk:

# cd / # eject cdrom

#### 3. Konfigurieren Sie AP.

Ein Beispiel für die dazu erforderlichen Schritte finden Sie in "Konfigurieren von AP" auf Seite 138. Weitere Informationen finden Sie auch im *Alternate Pathing 2.3 User Guide*.

### ▼ Konfigurieren von AP

1. Erstellen Sie drei bis fünf AP-Datenbanken:

# apdb -c Raw\_Plattenbereich -f

**Hinweis** - Informationen zur Festplattenpartitionierung für die AP-Datenbanken finden Sie im *Alternate Pathing 2.3 User Guide*.

#### 2. Erstellen Sie die AP-Metaplatten.

Sie müssen mit der Konfiguration der Hardware des Hosts vertraut sein und wissen, welche zwei Anschlüsse mit demselben Festplatten-Array verbunden sind. In den folgenden Schritten werden pln-Anschlüsse verwendet. Je nach Konfiguration des Hosts müssen Sie eventuell andere Anschlüsse verwenden.

a. Zeigen Sie alle Anschlüsse und ihre Plattengeräteknoten an:

| # apinst        |  |  |
|-----------------|--|--|
| pln:0           |  |  |
| /dev/dsk/c1t0d0 |  |  |
| /dev/dsk/c1t1d0 |  |  |
| /dev/dsk/c1t2d0 |  |  |
| /dev/dsk/c1t3d0 |  |  |
| /dev/dsk/c1t4d0 |  |  |
| /dev/dsk/c1t5d0 |  |  |
| pln:1           |  |  |
| /dev/dsk/c2t0d0 |  |  |
| /dev/dsk/c2t1d0 |  |  |
| /dev/dsk/c2t2d0 |  |  |
| /dev/dsk/c2t3d0 |  |  |
| /dev/dsk/c2t4d0 |  |  |
| /dev/dsk/c2t5d0 |  |  |

b. Erstellen Sie eine freie Plattenpfadgruppe:

```
# apdisk -c -p pln:0 -a pln:1
# apconfig -S -u
```

Hierbei gilt folgendes:

- -c bewirkt, daß die Pfadgruppe erstellt wird.
- -p legt den primären Pfad fest.
- -a legt den Alternativpfad fest.

Die Ergebnisse können Sie wie oben gezeigt mit apconfig(1M) überprüfen.

c. Bestätigen Sie die Datenbankeinträge:

# apdb -C

Mit apconfig -S können Sie die Ergebnisse dieses Befehls wie oben gezeigt überprüfen.

d. Bauen Sie die Geräteverzeichnisse neu auf:

Alternate Pathing 2.3 auf Sun Enterprise-Servern 139

```
# drvconfig -i ap_dmd
# ls -l /devices/pseudo/ap_dmd*
....
```

Wie oben gezeigt, können Sie die Ergebnisse des Befehls drvconfig(1M) überprüfen, indem Sie den Inhalt von /devices/pseudo/ap\_dmd\* auflisten.

e. Erstellen Sie symbolische Verweise vom Geräteverzeichnis /devices/ pseudo zu den speziellen Metaplattendateien in /dev/ap/dsk und /dev/ ap/rdsk:

```
# apconfig -R
# ls -l /dev/ap/dsk
...
```

Wie oben gezeigt, können Sie die Ergebnisse des Befehls apconfig(1M) überprüfen, indem Sie den Inhalt von /dev/ap/dsk auflisten und die symbolischen Verweise anzeigen lassen.

f. Wenn Sie die Boot-Platte unter AP-Kontrolle stellen, definieren Sie mit apboot(1M) das neue AP-Boot-Gerät:

# apboot Metaplattenname

Mit dem Befehl apboot(1M) modifizieren Sie die Dateien /etc/vfstab und /etc/system. Der *Metaplattenname* muß das folgende Format aufweisen: mcxtxdx.

g. Modifizieren Sie alle Verweise, die einen physischen Geräteknoten (also einen Pfad, der mit /dev/dsk oder /dev/rdsk anfängt) verwenden, so daß der entsprechende Metaplatten-Geräteknoten (also ein Pfad, der mit /dev/ ap/dsk oder /dev/ap/rdsk anfängt) verwendet wird.

Wenn eine Partition unter einem physischen Pfad eingehängt ist, hängen Sie diese mit umount aus und hängen sie mit mount unter dem Metaplattenpfad wieder ein.

Überprüfen Sie, ob /etc/vfstab physische Geräte enthält, die in AP-Metageräte geändert werden müssen. Nehmen Sie gegebenenfalls in / etc/vfstab die erforderlichen Änderungen vor.

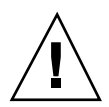

Achtung - Nur erfahrene Systemverwalter sollten die Datei /etc/vfstab bearbeiten. Werden die Dateisysteme in /etc/vfstab nicht richtig konfiguriert, kann es beim nächsten Booten des Servers zu Datenverlusten kommen, und/oder der Server läßt sich nicht mehr booten.

#### 3. Erstellen Sie AP-Metanetzwerke (für nichtprimäre Netzwerke).

**Hinweis** - Die folgenden Schritte sind für alle Netzwerke durchzuführen, die die Alternativpfadbestimmung nutzen sollen, *mit Ausnahme* des primären Netzwerks.

a. Erstellen Sie die Netzwerkpfadgruppe:

```
# apnet -с -a Netzwerkschnittstelle -a Netzwerkschnittstelle
# apconfig -N -u
```

Wie oben gezeigt, können Sie die Ergebnisse des Befehls apnet(1M) mit apconfig(1M) überprüfen.

b. Bestätigen Sie die Netzwerkpfadgruppeneinträge in der Datenbank.

# apdb -C

Die Ergebnisse des Befehls apdb(1M) können Sie überprüfen, indem Sie den Befehl apconfig(1M) mit der Option -N ausführen.

c. Deaktivieren Sie die direkte Verwendung beider Mitglieder der Netzwerkpfadgruppen.

Wenn die physische Schnittstelle zur Zeit geöffnet ist und es sich dabei nicht um die Schnittstelle handelt, die Sie beim Ausführen von Befehlen zum Konfigurieren des Metanetzwerks verwenden wollen, können Sie die physische Schnittstelle mit dem Befehl ifconfig(1M) schließen.

d. Erstellen Sie eine Datei /etc/hostname.metherx (zum Beispiel hostname.mether0) für alle Metanetzwerke, die Sie konfigurieren wollen, nachdem der Server neu gebootet wurde.

Alternate Pathing 2.3 auf Sun Enterprise-Servern 141

**Hinweis** - Wenn Sie mit IPv6 arbeiten, weisen die /etc/hostname-Dateien den Namen /etc/hostname6.xxx auf. Der Inhalt der IPv6-Dateien unterscheidet sich von denen der IPv4-Dateien, doch was die AP-Installation angeht, können die Dateien /etc/hostname6.xxx genauso wie die Dateien / etc/hostname.xxx behandelt werden. Weitere Informationen zu IPv6 finden Sie im System Administration Guide, Volume 3.

- 4. Erstellen Sie das AP-Metanetzwerk für das primäre Netzwerk.
  - a. Lassen Sie den Inhalt der Dateien /etc/nodename und /etc/ hostname.xxxxx (zum Beispiel hostname.hme0) anzeigen, und überprüfen Sie, ob der Schnittstellenname identisch ist.
  - b. Erstellen Sie die primäre Netzwerkpfadgruppe:

# apnet -c -a Netzwerkschnittstelle1 -a Netzwerkschnittstelle2

Hierbei gilt folgendes:

- -c erstellt die neue primäre Netzwerkpfadgruppe.
- -a legt den ersten alternativen Netzwerkpfad fest.
- -a legt den zweiten alternativen Netzwerkpfad fest.
- c. Bestätigen Sie den Netzwerkpfadgruppeneintrag in der Datenbank:

# apdb -C
# apconfig -N

Wie oben gezeigt, können Sie die Ergebnisse des Befehls apdb(1M) mit apconfig(1M) überprüfen.

d. Benennen Sie die Datei /etc/hostname.xxxx in /etc/ hostname.metherx um, um das Netzwerk beim erneuten Booten des Server zu konfigurieren. Beispiel:

# mv hostname.hme0 hostname.mether0

 Wenn Sie einen Volume-Manager wie Solstice DiskSuite (SDS) oder VERITAS Volume Manager (VxVM) verwenden wollen, konfigurieren Sie den Volume-Manager gemäß den Anweisungen des Herstellers.

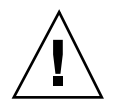

**Achtung -** Achten Sie darauf, daß der Volume-Manager unter der jeweils verwendeten Version der Betriebsumgebung Solaris (Version 2.6, Version 7 oder Version 8) unterstützt wird.

Überlegungen bei Verwendung von SDS

Wenn Sie die SDS-Volumes auf AP aufbauen wollen, sollten Sie die Volumes unter Verwendung von AP-Metaplattenpfaden anstelle von physischen Pfaden konfigurieren. SDS erkennt und installiert vorhandene AP-Metageräte problemlos, ohne daß spezielle Aktionen erforderlich wären.

Überlegungen bei Verwendung von VxVM

Wenn Sie die VxVM-Volumes auf AP aufbauen wollen, sollten Sie die Volumes unter Verwendung von AP-Metaplattenpfaden anstelle von physischen Pfaden konfigurieren. VxVM erkennt und installiert vorhandene AP-Metageräte problemlos, ohne daß spezielle Aktionen erforderlich wären.

VxVM unterstützt die Einkapselung von Nicht-Boot-Platten und Boot-Platten, die als AP-Metageräte konfiguriert sind. VxVM kann die Einkapselung von AP-Datenbanken ohne Auswirkungen auf AP vornehmen. Beachten Sie jedoch, daß die VxVM-Standardvoraussetzungen für die Einkapselung auch hier gelten:

- Es muß ein s2-Plattenbereich vorhanden sein, der die gesamte Platte darstellt.
- Es müssen zwei freie Partitionen vorhanden sein. Aufgrund der vorausgesetzten freien Partitionen muß eventuell auf eine AP-Datenbank, die sich häufig in Plattenbereich s4 befindet, verzichtet werden.
- Es empfiehlt sich, VxVM zu konfigurieren, *nachdem* AP konfiguriert wurde. Im Rahmen dieses Dokuments kann nicht darauf eingegangen werden, wie sich AP in eine vorhandene VxVM-Konfiguration integrieren läßt.
- Am Anfang oder am Ende der Platte muß "etwas" freier Festplattenspeicher vorhanden sein.

#### 6. Booten Sie gegebenenfalls den Server neu.

Wenn Sie den Server nach Konfigurieren eines Volume-Managers gerade gebootet haben, ist dieser Schritt nicht erforderlich.

Alternate Pathing 2.3 auf Sun Enterprise-Servern 143

# Aktualisierung von AP

In diesem Abschnitt finden Sie Aktualisierungsanweisungen für AP 2.3 auf Sun Enterprise-Servern. AP 2.0, AP 2.0.1, AP 2.1 und AP 2.2 werden in der Betriebsumgebung Solaris 8 6/00 nicht unterstützt. Die Aktualisierung umfaßt folgende Schritte:

- Speichern der aktuellen Konfiguration
- Dekonfigurieren von AP
- Entfernen der früheren AP-Version
- Installieren einer Reihe von zentralen AP-Packages
- Wiederherstellen der AP-Konfiguration

Zur Vereinfachung dieses Vorgangs stehen in /Download-Verzeichnis/ap\_2\_3\_sparc/ Tools aus dem Internet oder auf CD-ROM in /cdrom/cdrom0/ Alternate\_Pathing\_2.3/Tools Skripts zur Verfügung.

**Hinweis -** Wenn Sie in *allen* Sun Enterprise 10000-Domains auf AP 2.3 aufrüsten, können Sie das Package SUNWapssp problemlos mit pkgrm von der SSP-Workstation entfernen. Wenn in einer Domain jedoch eine frühere Version von AP beibehalten werden soll, dürfen Sie die AP-Software auf der SSP-Workstation *nicht* entfernen. In jedem Fall hat es *keine* Auswirkung auf AP 2.3, wenn die AP-Software auf SSP-Workstations vorhanden ist.

Für die Installation der Packages sind etwa 2,7 Megabyte Festplattenspeicher erforderlich. In der folgenden Tabelle ist die Gesamtgröße der AP-Software nach Dateisystem aufgelistet.

| Dateisystem | Größe     |
|-------------|-----------|
| /usr        | 317 KByte |
| /           | 1,3 MByte |
| /etc        | 13 KByte  |

TABELLE 8-2 Größe der AP-Software nach Dateisystem
TABELLE 8-2 Größe der AP-Software nach Dateisystem (fortgesetzt)

| Dateisystem | Größe      |
|-------------|------------|
| /kernel     | 1528 KByte |
| /sbin       | 1481 KByte |

**Hinweis -** Beim Partitionieren des Festplattenlaufwerks während der Installation von Solaris müssen Sie eine ganze Festplattenpartition mit mindestens 300 Kilobyte für jede Datenbankkopie dediziert zur Verfügung stellen. Näheres zum Partitionieren für die AP-Datenbanken finden Sie in Kapitel 2, "Alternate Pathing Database" im *Alternate Pathing 2.3 User Guide.* 

### Sichern des Servers

Erstellen Sie unbedingt immer eine Sicherungskopie eines vorhandenen Servers, bevor Sie eine Software-Aktualisierung vornehmen. Am sichersten ist ein Speicherabzug der Ebene 0 (ufsdump(1M)) der Dateisysteme, die an den zu aktualisierenden Server angeschlossen sind. Wenn Sie noch kein Sicherungsverfahren erarbeitet haben, schlagen Sie bitte im Handbuch *System Administration Guide* nach.

Es ist nicht erforderlich, installierte Patches zu sichern und zu deinstallieren, bevor Sie die Software aktualisieren.

**Hinweis -** Wenn Sie in einer AP-Pfadgruppe enthaltene Hardware entfernen wollen, müssen Sie dies *vor* der Aktualisierung oder *nach* Abschluß der Aktualisierung tun. Generell sollten Sie es vermeiden, die Hardware so zu modifizieren, daß sich die Controller-Numerierung ändert.

## Nicht bestätigte AP-Datenbankeinträge

Bevor Sie ap\_upgrade\_begin ausführen, müssen Sie alle nicht bestätigten Einträge in der AP-Datenbank bestätigen. Metageräte, die erstellt, aber nicht bestätigt wurden, gehen bei der Aktualisierung verloren. Analog sind alle Metageräte, die Sie gelöscht, aber nicht bestätigt haben, nach der Aktualisierung weiterhin vorhanden.

Alternate Pathing 2.3 auf Sun Enterprise-Servern 145

## Hinweise in der Dokumentation zu anderer Software

Bevor Sie die Option Aufrüstung im Dienstprogramm suninstall verwenden, sollten Sie die Dokumentation zu anderer Software auf Ihrem System, wie z.B. zu den Festplatten-Volume-Managern, zu Rate ziehen. Dort finden Sie möglicherweise zusätzliche Anweisungen, die zu befolgen sind, wenn vorhandene Konfigurationen erhalten bleiben sollen. Lesen Sie bitte auch unbedingt die Versionshinweise zu AP und den verwendeten Volume-Managern.

## Gleichzeitige Aktualisierung von AP und Solaris

Das AP-Aktualisierungsverfahren in diesem Abschnitt arbeitet mit zwei Skripts, ap\_upgrade\_begin und ap\_upgrade\_finish. Das erste Skript speichert die aktuelle AP-Konfiguration. Das zweite Skript stellt diese Konfiguration nach Installation der AP 2.3-Packages wieder her. Bei der Aufrüstung der Software auf AP 2.3 werden Sie möglicherweise gleichzeitig die Betriebsumgebung Solaris aktualisieren, da AP 2.3 nur unter Solaris 2.6, Solaris 7 und Solaris 8 unterstützt wird. Da die AP-Konfiguration wiederhergestellt wird, die vor der Aktualisierung der Betriebsumgebung Solaris vorhanden war, müssen Sie die in den folgenden Abschnitten beschriebenen Aspekte berücksichtigen.

#### **AP-Datenbankpartitionen**

Die AP-Aktualisierungsskripts versuchen, die AP-Datenbanken in denselben Partitionen wiederherzustellen, in denen sie sich vor der Aktualisierung der Betriebsumgebung Solaris befunden haben. Beachten Sie jedoch, daß Solaris 7 und Solaris 8 mehr Plattenspeicher belegen als frühere Versionen der Betriebsumgebung Solaris. Deshalb haben Sie bei suninstall die Möglichkeit, die Boot-Plattenpartitionierung zu ändern. Modifizieren Sie *nicht* die AP-Datenbankpartitionen. Wenn Sie von der Betriebsumgebung Solaris 7 auf Solaris 8 aufrüsten, ist dies kein Problem. Wenn Sie jedoch von einer früheren Version von Solaris aufrüsten und Dateisysteme in alle zuvor für AP-Datenbanken verwendete Partitionen stellen, kann ap\_upgrade\_finish keine Datenbanken wiederherstellen und die Aktualisierung schlägt fehl.

Wenn Sie außerdem ein Dateisystem in *irgendeine* zuvor für eine AP-Datenbank verwendete Partition stellen und dieses Dateisystem bei der Ausführung von ap\_upgrade\_finish nicht eingehängt ist, wird außerdem das Dateisystem durch eine Kopie der AP-Datenbank überschrieben.

#### **Root-Plattenpartitionen**

Das AP-Aktualisierungsprogramm geht davon aus, daß die Partitionierung der Root-Platte (der Platte, die die Partition / (Root) enthält) während der Aktualisierung nicht modifiziert wird. Für Solaris 7 und Solaris 8 wird jedoch mehr Festplattenspeicher benötigt als für frühere Versionen. Eine Möglichkeit, mehr Speicherplatz zur Verfügung zu stellen, besteht darin, vor der Aktualisierung von Solaris die ursprüngliche Platte mit Standardbefehlen neu zu partitionieren oder die Root-Platte in zwei Platten zu teilen. Wenn Sie die Root-Platte neu partitionieren wollen, müssen Sie dies *vor* der Aufrüstung auf AP 2.3 tun.

Wenn Sie suninstall ausführen und nicht genug Festplattenplatz zur Verfügung steht, haben Sie die Möglichkeit, die Plattenpartitionierung zu ändern. Sie dürfen bei suninstall jedoch nicht die Partitionen / (Root) oder /usr auf eine andere Platte verschieben, da das AP-Aktualisierungsskript ansonsten fehlschlägt.

## So rüsten Sie auf AP 2.3 auf

1. Melden Sie sich gegebenenfalls als Superuser an, und bestätigen Sie alle nicht bestätigten Einträge in der AP-Datenbank:

# apdb -C

# 2. Beenden Sie alle Prozesse, die direkt oder indirekt auf AP-Metageräte zugreifen.

Wenn ein Volume-Manager von einem Fremdhersteller auf dem System installiert ist, dekonfigurieren Sie diesen jetzt anhand der vom Hersteller gelieferten Dokumentation.

Im Hinblick auf AP sind keine weiteren Schritte erforderlich. Sie müssen lediglich den Volume-Manager nach den Empfehlungen des Herstellers dekonfigurieren.

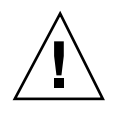

**Achtung -** Nachdem der Volume-Manager dekonfiguriert wurde und Sie angewiesen werden, das neue Betriebssystem zu installieren, entfernen Sie jetzt zunächst die vorherige AP-Version. Installieren Sie zu diesem Zeitpunkt *nicht* die Solaris 8-Software.

Es ist dabei unerheblich, ob die eingehängten ufs-Dateisysteme oder TCP/ IP-Netzwerke mit AP-Metageräten arbeiten.

Das Skript ap\_upgrade\_begin, das Sie später ausführen werden, und der nachfolgende Befehl reboot bewirken, daß die ufs-Dateisysteme und alle in / etc/vfstab konfigurierten Swap-Geräte physische Pfade anstelle von AP-Metageräten verwenden.

Alternate Pathing 2.3 auf Sun Enterprise-Servern 147

ap\_upgrade\_begin bewirkt auch die Umbenennung aller TCP/ IP-Netzwerkschnittstellen (/etc/hostname.xxxx), die eventuell AP-Metageräte verwenden.

**Hinweis** - Dies gilt für alle ufs-Dateisysteme, die in vfstab konfiguriert sind, sowie für alle Netzwerke, die mit /etc/hostname.xxxx-Dateien konfiguriert sind.

- 3. Entfernen Sie die aktuelle AP-Konfiguration.
  - a. Melden Sie sich als Superuser am Server an, und führen Sie das folgende Skript zum Dekonfigurieren von AP und zum Speichern der AP-Konfiguration für die spätere Wiederherstellung aus:

```
# /path/Alternate_Pathing_2.3/Tools/ap_upgrade_begin
...
ap_upgrade_begin complete. (State saved in /var/tmp/
apstate.) Now you can safely remove the old AP packages, upgrade Solaris if necessary, and insta
```

Dieses Skript speichert die Daten zur aktuellen AP-Konfiguration in der Datei /var/tmp/apstate. Außerdem generiert das Skript ein ausführbares Shell-Skript, mit dem Sie die AP-Konfiguration wiederherstellen können. Sie können die Datei /var/tmp/apstate anzeigen, dürfen sie jedoch nicht modifizieren oder löschen. Andernfalls schlägt die Aktualisierung möglicherweise fehl.

- b. Entfernen Sie die Packages SUNWapdoc, SUNWapr, SUNWapu, SUNWabap und SUNWapdv (sofern vorhanden) mit dem Befehl pkgrm(1M).
- 4. Aktualisieren Sie jetzt gegebenenfalls die Betriebsumgebung Solaris.

**Hinweis -** Sie *müssen* die Betriebsumgebung Solaris aktualisieren, wenn Sie mit einer früheren Version als Solaris 2.6 arbeiten.

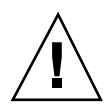

Achtung - Achten Sie darauf, den richtigen Plattenbereich zu aktualisieren. Wenn bisher mit einem Volume-Manager die Boot-Platte gespiegelt wurde und mit AP die Alternativpfadbestimmung für alle Boot-Plattenspiegel aktiviert war, gibt es vier physische Pfade, die bisher potentielle Pfade auf die Boot-Platte darstellten (zwei Alternativpfade für jeden Boot-Plattenspiegel). Nach der Dekonfiguration von AP und des Volume-Managers müssen Sie anhand von /etc/vfstab den physischen Pfad ermitteln, der dem Dateisystem root (/) entspricht. Wenn Sie suninstall ausführen, geben Sie diesen Pfad als zu aktualisierende Platte an. Beim Wiederherstellen des Volume-Managers müssen Sie diese Platte später als primären Spiegel angeben. In der Dokumentation zu Ihrem Volume-Manager finden Sie weitere Informationen dazu, wie Sie feststellen können, welcher physische Bereich beim Booten verwendet wird.

**Hinweis -** Beim Partitionieren des Festplattenlaufwerks während der Installation von Solaris müssen Sie eine ganze Festplattenpartition mit mindestens 300 Kilobyte für jede Datenbankkopie dediziert zur Verfügung stellen. Näheres zum Partitionieren für die AP-Datenbanken finden Sie in Kapitel 2, "Alternate Pathing Database" im *Alternate Pathing 2.3 User Guide*.

Weitere Informationen dazu finden Sie unter "Aktualisieren eines Systems" in der *Solaris 8 (SPARC-Plattform)-Installationsbibliothek.* Beachten Sie bitte, daß Sie die Option Aufrüstung wählen müssen, wenn Sie die Betriebsumgebung Solaris aktualisieren wollen.

- 5. Sobald die Aktualisierung der Solaris-Software vollständig abgeschlossen ist, können Sie auf AP 2.3 aufrüsten.
  - a. Melden Sie sich als Superuser an, und geben Sie folgendes ein:

Wenn Sie Software aus dem Internet heruntergeladen haben:

# cd /Download-Verzeichnis/ap\_2\_3\_sparc/Tools

Wenn Sie die Aktualisierungssoftware von der CD-ROM aus installieren:

# cd /cdrom/cdrom0/Alternate\_Pathing\_2.3/Tools

b. Installieren Sie die erforderlichen AP 2.3-Packages:

# pkgadd -d . SUNWapdv SUNWapr SUNWapu SUNWapdoc

Alternate Pathing 2.3 auf Sun Enterprise-Servern 149

## c. Führen Sie das folgende Skript aus, um die ursprüngliche AP-Konfiguration wiederherzustellen:

**Hinweis -** Lesen Sie unbedingt den Abschnitt "Gleichzeitige Aktualisierung von AP und Solaris" auf Seite 146, bevor Sie den folgenden Befehl ausführen.

# /path/Alternate\_Pathing\_2.3/Tools/ap\_upgrade\_finish
...
ap\_upgrade\_finish complete. (State saved in /var/tmp/
apstate.) Now you can upgrade and configure any volume managers or other software to use AP meta

- d. Booten Sie das System neu.
- 6. Wenn auf dem System ein Volume-Manager von einem Fremdhersteller installiert werden soll, installieren und konfigurieren Sie diesen jetzt gemäß den Anweisungen des Herstellers.

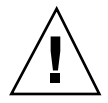

**Achtung -** Wenn die Boot-Platte gespiegelt war, müssen Sie die aktualisierte Platte als primären Spiegel angeben.

Die Aktualisierung ist damit abgeschlossen.

# Installation der Betriebsumgebung Solaris 8 6/00 auf dem Sun Enterprise 10000-Server

In diesem Kapitel finden Sie Anweisungen für die Erstinstallation der Betriebsumgebung Solaris sowie für die Aufrüstung auf diese Version auf dem Sun Enterprise<sup>TM</sup> 10000-Server.

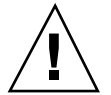

**Achtung -** Wenn Sie Solaris 8 6/00 in einer Sun Enterprise 10000-Domain installieren, muß SSP 3.2 oder 3.3 auf dem System Service Processor (SSP) laufen. SSP 3.0, 3.1 und 3.1.1 unterstützen Domains unter Solaris 8 6/00 nicht. Anweisungen zur Installation der SSP-Software finden Sie im Solaris-Media-Kit.

# Einführung in die Installationsverfahren

Dieser Abschnitt enthält eine Auflistung der gängigsten Installationssituationen für den Sun Enterprise 10000-Server. Wählen Sie die Situation, die Ihrem Installationsziel am ehesten entspricht, und führen Sie die Verfahren in den aufgeführten Abschnitten genau in der Reihenfolge aus, in der sie aufgeführt sind.

- Erstellen einer neuen Domain und Installation von Solaris 8 6/00 auf einer neuen Boot-Platte
- Erstinstallation von Solaris 8 6/00 in einer vorhandenen Domain
- Aufrüsten der Boot-Platte auf Solaris 8 6/00

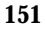

Die in diesem Kapitel beschriebenen Verfahren können sehr viel Zeit in Anspruch nehmen. Dies hängt ganz von der Konfiguration des Servers und des Standorts des Servers ab.

**Hinweis** - Die in diesem Kapitel beschriebenen Installationsverfahren stellen nur eine Installationsstrategie dar. Je nachdem, wie erfahren Sie sind, können Sie auch eine andere Strategie verfolgen. So können Sie zum Beispiel einen Installationsserver einrichten, von dem aus Sie ein einzelnes Abbild der Betriebsumgebung Solaris installieren können. Solche weiterführenden Strategien gehen über den Rahmen dieses Handbuchs jedoch hinaus. In diesem Kapitel werden außerdem weder die Wiederherstellung nach Festplattenabsturz noch die Installation über das Netzwerk von anderen Rechnern als dem SSP aus behandelt.

## Voraussetzungen für die Installation

Damit Sie eine Erstinstallation oder eine Aufrüstung vornehmen können, müssen Sie mit der Standortkonfiguration und der Konfiguration des Servers sehr gut vertraut sein. Manche der benötigten Informationen finden Sie in den Konfigurationsdateien des Servers. Die Informationen zur Standortkonfiguration müssen Sie jedoch vom Standortverwalter erfragen. Im folgenden sind die Informationen aufgelistet, die Sie für eine Erstinstallation bzw. eine Aufrüstung benötigen:

- IP-Adresse für die neue Domain
- Logischer Name des Boot-Geräts in der Form cxtxdxsx aus der Datei a/etc/ vfstab

Anhand der Datei /etc/vfstab können Sie den logischen Namen des Boot-Geräts ermitteln. Im folgenden Beispiel lautet der Name des Boot-Geräts c0t0d0s0.

| #device<br>#to mount<br># | device<br>to fsck  | mount<br>point | FS<br>type | fsck<br>pass | mount<br>at boot |
|---------------------------|--------------------|----------------|------------|--------------|------------------|
| #<br>/dev/dsk/c0t0d0s0    | /dev/rdsk/c0t0d0s0 | /              | ufs        | 1            | no               |

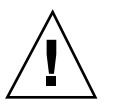

**Achtung -** Controller-Nummern können sich ändern. Sie müssen sicherstellen, daß Sie den richtigen logischen Namen mit der richtigen Controller-Nummer verwenden.

## Erstellen einer Domain

In diesem Abschnitt wird erläutert, wie Sie eine neue Domain erstellen. Im Rahmen dieses Verfahrens sind die folgenden Aufgaben auszuführen:

- Erstellen der Datei eeprom. image für die neue Domain
- Erstellen der neuen Domain auf dem SSP
- Erstinstallation der Betriebsumgebung Solaris anhand des Verfahrens unter "Durchführen einer Erstinstallation" auf Seite 155

Die folgenden Anweisungen können Sie *erst* dann ausführen, wenn der Systemidentifikationsschlüssel und die Host-ID bekannt sind. Den Schlüssel und die ID erhalten Sie bei Ihrem Kundendienst. Mit Hilfe dieses Schlüssels generieren Sie die Datei eeprom.image.

### ▼ So erstellen Sie die Datei eeprom.image

- 1. Melden Sie sich beim SSP als Benutzer ssp an. Das Standardpaßwort lautet ssp.
- 2. Wenn Sie dazu aufgefordert werden, die Variable SUNW\_HOSTNAME anzugeben, verwenden Sie den Plattformnamen oder den Namen einer vorhandenen Domain.
- 3. Erstellen Sie mit dem Befehl sys\_id(1M) die Datei eeprom.image.

ssp% sys\_id -h Host-ID -k Schlüssel \
-f \$SSPVAR/.ssp\_private/eeprom\_save/eeprom.image.Domain-Name

Hierbei ist *Host-ID* die mit dem Schlüssel in Form von 0X80A66xxx gelieferte Nummer, *Schlüssel* ist die EEPROM-Schlüsselnummer, und *Domain-Name* ist der Hostname der neuen Domain.

**Hinweis -** Bei allen *Schlüssel-* und *Host-ID*-Nummern ist bei der Eingabe die Groß-/Kleinschreibung zu beachten.

4. Überprüfen Sie das Ergebnis mit dem folgenden sys\_id(1M)-Befehl.

```
ssp% sys_id -d -f \
$SSPVAR/.ssp_private/eeprom_save/eeprom.image.Domain-Name
```

Im folgenden Beispiel lautet der *Schlüssel* 49933C54C64C858CD4CF, und **0x80a66e05** ist die *Host-ID*:

```
ssp% sys_id -h 0x80a66e05 49933C54C64C858CD4CF \
-f $SSPVAR/.ssp_private/eeprom_save/eeprom.image.Domain-Name
ssp% sys_id -d -f $SSPVAR/.ssp_private/eeprom_save/ \
eeprom.image.Domain-Name
IDPROM in eeprom.image.Domain-Name
Format = 0x01
Machine Type = 0x80
Ethernet Address = 0:0:be:a6:6e:5
Manufacturing Date = Wed Dec 31 16:00:00 1997
Serial number (machine ID) = 0xa66e05
Checksum = 0x3f
```

5. Sichern Sie die eeprom.image-Dateien des SSP auf Band oder Platte, damit Sie Zugriff auf diese Dateien haben, falls die SSP-Boot-Platte ausfallen sollte.

Sie haben jetzt die Datei eeprom.image für die neue Domain erstellt. Jetzt können Sie wie im folgenden Abschnitt beschrieben die neue Domain auf dem SSP erstellen.

So erstellen Sie eine neue Domain auf dem SSP

1. Melden Sie sich beim SSP als Benutzer ssp an.

- 2. Wenn Sie dazu aufgefordert werden, die Variable SUNW\_HOSTNAME anzugeben, geben Sie den Namen der Domain an, die Sie erstellen wollen.
  Achten Sie darauf, daß der Domain-Name mit dem Hostnamen der Domain übereinstimmt, in der das Betriebssystem installiert werden soll. Domain-Namen dürfen aus maximal 14 Zeichen bestehen.
- 3. Erstellen Sie die Domain mit dem Befehl domain\_create(1M).

Hierbei ist *Domain-Name* der Name der in Schritt 2 angegebenen Domain, *Platinennummern* ist eine Liste aller Systemplatinen (durch Leerzeichen getrennt), die in der Domain enthalten sein sollen, *OS-Version* ist die Betriebssystemversion der Domain und *Plattformname* ist der Name der Plattform, der bei der Konfiguration des SSP-Package definiert wurde.

Bei SSP 3.2 oder 3.3 muß die OS-Version 5.8 lauten.

Weitere Informationen finden Sie im Sun Enterprise 10000 SSP 3.3 User Guide.

4. Überprüfen Sie, ob die Domain aktiviert ist.

ssp% power

Die Ausgabe des Befehls power(1M) hängt weitgehend von der Konfiguration des Servers ab. Eventuell benötigte Erläuterungen zur Ausgabe dieses Befehls finden Sie in power(1M), oder wenden Sie sich an Ihren Kundendienst.

5. Wenn sich herausstellt, daß Elemente der Domain deaktiviert sind, aktivieren Sie diese Elemente.

ssp% power -on

Das Erstellen der Domain ist damit abgeschlossen. Sie können jetzt wie im folgenden Abschnitt beschrieben eine Erstinstallation der Betriebsumgebung Solaris vornehmen.

## Durchführen einer Erstinstallation

In diesem Abschnitt finden Sie Anweisungen zur Erstinstallation von Solaris 8 6/00. Die Installation umfaßt die folgenden Aufgaben:

- Konfigurieren der Domain-Netzwerkinformationen
- Einrichten des SSP
- Hochfahren der Domain

- Erstinstallation des Boot-Abbilds
- Konfigurieren der Betriebsumgebung Solaris
- Konfigurieren der OBP-Umgebung
- Hochfahren der Domain
- Installieren der Sun Computer Systems Ergänzungs-Packages
- Konfigurieren der NTP-Packages (Network Time Protocol)
- Abschließen der Erstinstallation

Je nachdem, welche Sprachumgebung und Distribution Sie während der Installation wählen, benötigen Sie für die Installation von Solaris zwischen zwei und vier CDs. In der folgenden Liste sind die Titel der während einer Installation mindestens benötigten CDs aufgeführt.

- Solaris 8 Software 1 of 2 SPARC Platform Edition (in diesem Kapitel als CD1 bezeichnet)
- Solaris 8 Software 2 of 2 SPARC Platform Edition (in diesem Kapitel als CD2 bezeichnet)
- Software Supplements for the Solaris 8 Operating Environment SPARC Platform Edition (in diesem Kapitel als Ergänzungs-CD bezeichnet)
- Solaris 8 6/00 Languages

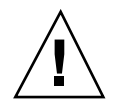

**Achtung -** Verwenden Sie nicht die Solaris 8 6/00-Installations-CD. Diese CD wird für Installationen auf dem Sun Enterprise 10000-Server nicht verwendet.

## So konfigurieren Sie die Domain-Netzwerkinformationen

- 1. Melden Sie sich beim SSP als Superuser an.
- 2. Bearbeiten Sie die Datei /etc/hosts manuell, und fügen Sie die IP-Adresse der neuen Domain ein.

Die IP-Adresse erhalten Sie bei Ihrem Netzwerkadministrator.

Richtige Einträge sehen ungefähr wie die Einträge aus dem folgenden /etc/ hosts-Beispiel aus. Beachten Sie bitte, daß der neue Eintrag tacos lautet:

| 129.153.49.185<br>127.0.0.1 | tacos<br>localhost |  |  |
|-----------------------------|--------------------|--|--|
|-----------------------------|--------------------|--|--|

(fortgesetzt)

| 100 150 40 150 |                     |         |
|----------------|---------------------|---------|
| 129.153.49.179 | snax-ssp vegetables | lognost |
| 129.153.49.181 | snax-cb0            |         |
| 129.153.49.182 | snax-cbl            |         |
| 129.153.49.180 | pizza               |         |
| 129.153.49.183 | chips               |         |
| 129.153.49.1   | marvin-49           |         |
| 110.0.0.1      | vegetables-priv     |         |
| 110.0.0.5      | chips-priv          |         |

Die Datei /etc/hosts ist eigentlich ein Verweis auf ./inet/hosts.

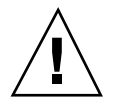

**Achtung -** Wenn der Eintrag für eine neue Domain nach einem anderen Host- oder SSP-Eintrag eingefügt wird, funktioniert der Befehl add\_install\_client in Schritt 4 in "So richten Sie den SSP ein" auf Seite 158 möglicherweise nicht.

## 3. Bearbeiten Sie die Datei /etc/ethers manuell, und fügen Sie die Ethernet-Adresse der neuen Domain hinzu.

Richtige Einträge sehen ungefähr wie die Einträge aus dem folgenden /etc/ ethers-Beispiel aus. Beachten Sie bitte, daß der Name der neuen Domain in diesem Beispiel tacos lautet:

| 8:0:20:87:58:a5<br>0:0:be:01:00:1e<br>0:0:be:01:00:57                    | snax-ssp vegetables<br>snax-cb0<br>snax-cb1 |  |
|--------------------------------------------------------------------------|---------------------------------------------|--|
| 0:0:be:a6:50:2f<br>0:0:be:a6:6f:19<br>0:0:be:a6:6f:23<br>0:0:be:a6:6f:2a | pizza<br>chips-priv<br>nachos<br>tacos      |  |

Die Konfiguration der Domain-Netzwerkinformationen ist damit abgeschlossen. Wenn an Ihrem Standort NIS eingesetzt wird, besprechen Sie mit dem Netzwerkadministrator alle Konfigurationsaspekte, die berücksichtigt werden müssen, bevor Sie mit der Installation fortfahren. Die bei NIS zu berücksichtigenden Aspekte können im Rahmen dieses Kapitels nicht behandelt werden. Andernfalls können Sie jetzt wie im folgenden Abschnitt beschrieben den SSP als Boot-Server einrichten.

## So richten Sie den SSP ein

- Legen Sie CD1 in das CD-ROM-Laufwerk am SSP ein.
   Warten Sie nach dem Einlegen der CD, bis der Volume-Manager die CD-ROM eingehängt hat.
- 2. Melden Sie sich beim SSP als Superuser an.
- 3. Wechseln Sie in das Verzeichnis Tools auf der CD.

ssp# cd /cdrom/cdrom0/s0/Solaris\_8/Tools

4. Richten Sie die Host-Domain als Installations-Client ein.

ssp# ./add\_install\_client Domain-Name sun4u

Wenn die Datei /etc/nsswitch.conf in der Hostliste einen DNS-Eintrag enthält, wird möglicherweise die folgende Warnmeldung ausgegeben:

Error: *Domain-Name* does not exist in the NIS ethers map.

In diesem Fall müssen Sie den DNS-Eintrag aus der Datei /etc/nsswitch.conf entfernen, den *Domain-Namen* zur Ethers-Tabelle hinzufügen (falls er noch nicht darin enthalten ist) und den Befehl add\_install\_client(1M) erneut ausführen.

5. Geben Sie die CD mit dem Befehl share(1M) für die gemeinsame Nutzung im gesamten Netzwerk frei.

ssp# share -F nfs -o ro,anon=0 /cdrom/cdrom0/s0

- 6. Verlassen Sie die Superuser-Ebene.
- 7. Überprüfen Sie mit dem Befehl domain\_status(1M), ob die OS-Version auf den richtigen Wert eingestellt ist.

Bei SSP 3.2 und 3.3 muß die OS-Version 5.8 lauten. Wenn die OS-Version auf den richtigen Wert eingestellt ist, fahren Sie mit Schritt 8 fort. Andernfalls führen Sie die folgenden Schritte aus:

a. Halten Sie die vorhandene Domain an, und entfernen Sie sie.

```
ssp% domain_remove -d Domain-Name
```

Der Befehl domain\_remove(1M) fordert Sie wie in dem folgenden Beispiel dazu auf, die Domain-Verzeichnisse zu sichern:

```
domain_remove: The following subdirectories contain domain specific
    information such as messages files, configuration files,
    and hpost dump files. You may choose to keep these
    directories if you still need this information. This
    domain may be created with or without this information
    being saved.
/var/opt/SUNWssp/adm/xf4-b3
/var/opt/SUNWssp/etc/allxf4/xf4-b3
Keep directories (y/n)? y
Domain : xf4-b3 is removed !
```

Antworten Sie unbedingt mit "yes" ( $_{y}$ ), damit die Domain-Informationen gespeichert werden. Wenn Sie mit "no" antworten, müssen Sie die Platinennummern und den Plattformnamen für die neue Domain angeben.

#### b. Erstellen Sie die neue Domain mit der neuen OS-Versionsnummer.

ssp% domain\_create -d Domain-Name -o 5.8

Wenn Sie die Domain-Informationen gespeichert haben, brauchen Sie die Argumente -b und -p nicht anzugeben. Der Befehl domain\_create(1M) erstellt die neue Domain anhand der gespeicherten Domain-Informationen und der Informationen, die Sie für diesen Befehl angeben.

8. Überprüfen Sie mit dem Befehl domain\_switch(1M), ob die Variable SUNW\_HOSTNAME auf den richtigen Domain-Namen gesetzt ist.

ssp% domain\_switch Domain-Name

**Hinweis** - Der Befehl domain\_switch(1M) muß in einer C-Shell ausgeführt werden. Standardmäßig ist das SSP-Fenster eine C-Shell.

#### 9. Überprüfen Sie, ob Komponenten ausgeschlossen sind.

Wenn SBus-Karten zu einer Systemplatine hinzugefügt wurden, müssen Sie sicherstellen, daß die Prozessoren auf diesen Systemplatinen nicht ausgeschlossen sind. Prozessoren werden ab Werk als ausgeschlossen definiert, wenn auf der Systemplatine keine SBus-Karten installiert sind.

Beobachten Sie während des Hochfahrens die Liste der ausgeschlossenen Komponenten. Informationen zum Abrufen dieser Blacklist-Datei finden Sie auch auf der Manual-Page blacklist(1M).

Um einen Prozessor aus der Blacklist-Datei zu entfernen, bearbeiten Sie die Datei und löschen die Nummer der Platine aus der Zeile pc. Standardmäßig befindet sich die Blacklist-Datei unter \$SSPVAR/etc/Plattformname/blacklist. Der Speicherort der Blacklist-Datei kann jedoch auch neu konfiguriert werden, so daß sich die Blacklist-Datei auf Ihrem Server möglicherweise in einem anderen Verzeichnis befindet.

Die Einrichtung des SSP als Boot-Server ist damit abgeschlossen. Sie können jetzt wie im folgenden Abschnitt beschrieben die Domain hochfahren.

### ▼ So fahren Sie die Domain hoch

#### 1. Fahren Sie die Domain hoch.

ssp% bringup -A off

Wenn dies die erste Domain ist, die hochgefahren wird, werden Sie dazu aufgefordert, das Centerplane zu konfigurieren. Geben Sie zur Bestätigung "y" ein, wenn Sie sicher sind, daß keine anderen Domains laufen. Wenn Sie mit "yes" antworten, wird die gesamte Plattform zurückgesetzt. Sie müssen daher unbedingt darauf achten, daß keine weiteren Domains laufen.

This bringup will configure the Centerplane. Please confirm (y/n)?  ${\bf y}$ 

Nach einigen Minuten wird die SSP-Eingabeaufforderung angezeigt. Überprüfen Sie die Ausgabe des Befehls bringup(1M). Wenn Fehler aufgetreten sind, müssen Sie diese beheben, bevor Sie fortfahren. Sind keine Fehler aufgetreten, fahren Sie mit dem nächsten Schritt fort.

2. Öffnen Sie im SSP-Fenster eine netcon(1M)-Sitzung.

Nach wenigen Minuten wird die Eingabeaufforderung ok angezeigt. Wie lange dies dauert, hängt ganz von der Größe der Domain ab.

Das Hochfahren der Domain ist damit abgeschlossen. Sie können jetzt wie im nächsten Abschnitt beschrieben das OpenBoot PROM einrichten.

## So richten Sie die OBP-Umgebung ein

# 1. Wechseln Sie zur OBP-Eingabeaufforderung, und überprüfen Sie mit dem Befehl devalias, ob devalias-Einträge im OBP doppelt enthalten sind.

Das Dienstprogramm suninstall funktioniert möglicherweise nicht richtig, wenn Sie im OBP doppelte devalias-Einträge definiert haben. Überprüfen Sie die Aliasnamen mit dem Befehl devalias. Die Ausgabe wird so ähnlich wie im folgenden Beispiel aussehen:

| ok <b>devalias</b> |                                                                 |
|--------------------|-----------------------------------------------------------------|
| net                | /sbus@41,0/qec@0,20000/qe@1,0                                   |
| ttya               | /ssp-serial                                                     |
| ssa_b_example      | /sbus@40,0/SUNW,soc@0,0/SUNW,pln@b0000000,XXXXXX/SUNW,ssd@0,0:a |
| ssa_a_example      | /sbus@40,0/SUNW,soc@0,0/SUNW,pln@a0000000,XXXXXX/SUNW,ssd@0,0:a |
| isp_example        | /sbus@40,0/QLGC,isp@0,10000/sd@0,0                              |
| net_example        | /sbus@40,0/qec@0,20000/qe@0,0                                   |
| net                | /sbus@41,0/qec@0,20000/qe@0,0                                   |
| ok                 |                                                                 |

**Hinweis** - Wenn devalias-Einträge mehr als einmal definiert sind (net ist im Beispiel oben zweimal definiert), sollten Sie die überflüssigen devalias-Einträge entfernen.

2. Wenn in der devalias-Liste Einträge mehr als einmal vorhanden sind, entfernen Sie die überflüssigen Einträge.

Im folgenden Beispiel wird der zuletzt erstellte net devalias entfernt. Sie müssen den Befehl nvunalias ein zweites Mal ausführen, wenn der zweite net-Alias nicht der richtige ist. Führen Sie dann einen nvalias-Befehl aus, um den richtigen net-Geräte-Alias zu erstellen.

ok nvunalias net

3. Wenn es für die Netzwerkschnittstelle, die sich in demselben Teilnetz wie der SSP befindet, keinen net-Alias gibt, können Sie einen Alias erstellen, indem Sie einen Befehl wie den unten aufgeführten eingeben:

ok nvalias net /sbus@41,0/SUNW,hme@0,8c00000

Hierbei bezeichnet /sbus@41,0 die Systemplatine 0 und SBus 1. Mit dem Abschnitt /SUNW,hme@0 des Gerätenamens wird eine in Steckplatz 0 installierte 100BASE-T-Netzwerkschnittstelle definiert. Da diese Daten standortspezifisch sind, kann Ihre Konfiguration davon abweichen.

In folgender Tabelle sind die in der Datei devalias verwendeten SBus-Nummern aufgeführt.

| Systemplatin | e System-E/A<br>0 | System-E/A<br>1 | Systemplatin | e System-E/A<br>0 | System-E/A<br>1 |
|--------------|-------------------|-----------------|--------------|-------------------|-----------------|
| 0            | /sbus@40          | /sbus@41        | 8            | /sbus@60          | /sbus@61        |
| 1            | /sbus@44          | /sbus@45        | 9            | /sbus@64          | /sbus@65        |
| 2            | /sbus@48          | /sbus@49        | 10           | /sbus@68          | /sbus@69        |
| 3            | /sbus@4c          | /sbus@4d        | 11           | /sbus@6c          | /sbus@6d        |
| 4            | /sbus@50          | /sbus@51        | 12           | /sbus@70          | /sbus@71        |
| 5            | /sbus@54          | /sbus@55        | 13           | /sbus@74          | /sbus@75        |
| 6            | /sbus@58          | /sbus@59        | 14           | /sbus@78          | /sbus@79        |
| 7            | /sbus@5c          | /sbus@5d        | 15           | /sbus@7c          | /sbus@7d        |

 TABELLE 9-1
 SBus-Nummern in der Datei devalias

Mit dem Befehl watch-net-all (keine Leerzeichen) können Sie die funktionierenden Netzwerkschnittstellen anzeigen.

## 4. Stellen Sie den Boot-Platten-Alias so ein, daß er auf das Gerät verweist, auf dem Sie die Betriebsumgebung Solaris installieren.

Wie in diesem Beispiel sollte der Befehl nvalias auf einer einzigen Zeile eingegeben werden.

5. Setzen Sie mit dem Befehl setenv den Alias für das Standard-Boot-Gerät auf das richtige Gerät.

ok setenv boot-device Boot-Platten-Alias

Hierbei muß *Boot-Platten-Alias* dem benutzerdefinierten Alias entsprechen, den Sie in Schritt 4 eingerichtet haben. Das Gerät sollte mit dem Gerät identisch sein, das Sie als Boot-Platte verwenden wollen.

Die Einrichtung der OBP-Umgebung ist damit abgeschlossen. Jetzt können Sie wie im nächsten Abschnitt beschrieben die Betriebsumgebung Solaris installieren.

### So installieren Sie die Betriebsumgebung Solaris 8 6/00

Wenn Sie die Betriebsumgebung Solaris anhand der folgenden Anweisungen installieren, gehen alle vorherigen Dateien verloren.

Bei der Installation wird mit dem Dienstprogramm suninstall gearbeitet, für welches spezielle Anweisungen gelten. Die folgenden Anweisungen beziehen sich ausschließlich auf den Enterprise 10000. Weitere Informationen über das Dienstprogramm finden Sie in der Installationsanleitung zu Solaris im Solaris-Media-Kit.

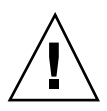

Achtung - Im nächsten Schritt wird das Dienstprogramm suninstall gestartet. Während der Installation werden Sie nach dem Gerätenamen der Boot-Platte gefragt. Starten Sie die Installation erst, wenn Ihnen der Gerätename bekannt ist.

1. Starten Sie im netcon(1M)-Fenster das System vom Netzwerk aus.

ok boot net

**Hinweis** - Im OBP sollte sich ein Alias (normalerweise net) für die richtige Netzwerkschnittstelle befinden. Geben Sie diesen Alias wie im Beispiel oben im Befehl boot(1M) an. Andernfalls müssen Sie den vollständigen OBP-Gerätepfad eingeben. Wenn Sie einen Alias oder einen Pfad eingeben, der nicht der richtigen Netzwerkschnittstelle entspricht, schlägt der Befehl boot(1M) fehl, und Sie müssen die Domain erneut hochfahren.

Wenn Sie das Betriebssystem auf einem anderen Laufwerk als dem als Boot-Laufwerk definierten installieren, zeigt das Dienstprogramm suninstall eine Warnmeldung wie die folgende an:

| Warnung<br>Aufgrund der im Fenster angezeigten Bedingung(en) ist Ihre Plattenkonfiguration ungültig. Fe                                                          | ler müssen behoben werden, |
|----------------------------------------------------------------------------------------------------|----------------------------|
| > Wählen Sie Abbrechen, um die Fehler oder Warnungen zu beheben.<br>> Wählen Sie Weiter, um die Fehlerbedingungen bzw. Warnungen zu akzeptieren und die Installa | tion fortzusetzen.         |
| WARNUNG: Es wurde keine Boot-Platte ausgewählt, oder sie verfügt nicht über den Einhängepunk<br>'' (c0t3d0)                                                      | · · · /                    |

Diese Warnmeldung können Sie ignorieren. Drücken Sie F2, um fortzufahren.

Mit dem Befehl boot net starten Sie das Dienstprogramm suninstall. Dieses Dienstprogramm fordert Sie dazu auf, standort- und plattformspezifische Informationen einzugeben. In der folgenden Tabelle sind die plattformspezifischen Informationen aufgeführt, die Sie möglicherweise angeben müssen. Bei Fragen zum Dienstprogramm suninstall schlagen Sie bitte in den Installationsanweisungen für Solaris 8 6/00 (Ausgabe für SPARC-Plattform) im Media-Kit nach.

Wenn Sie einen Installations-Server verwenden, achten Sie darauf, daß <code>nfsd</code> und <code>mountd</code> auf dem Server laufen.

| TABELLE 9–2 | Plattformspezifische | Informationen | zum | Dienstprogramm | suninstall | und |
|-------------|----------------------|---------------|-----|----------------|------------|-----|
| zur CD1     |                      |               |     |                |            |     |

| Bei der Aufforderung zum                                                              | Gehen Sie folgendermaßen vor                                                                                                    |
|---------------------------------------------------------------------------------------|----------------------------------------------------------------------------------------------------|
| Eingeben des Terminaltyps                                                             | Wenn Sie mit dtterm arbeiten, wählen Sie<br>"Andere" und geben dtterm ein.                                                       |
| Eingeben des Hostnamens des<br>SSP für <i>Domain-Name</i><br>[ <i>Standard-Name</i> ] | Geben Sie den Hostnamen des SSP ein. Beachten Sie<br>bitte, daß standardmäßig -ssp an den<br><i>Domain-Namen</i> angehängt wird. |

<sup>164</sup> Solaris 8 6/00 Handbuch zur Hardware-Plattform von Sun + Juli 2000, Ausgabe A

| Bei der Aufforderung zum                                  | Gehen Sie folgendermaßen vor                                                                                                    |
|-----------------------------------------------------------|----------------------------------------------------------------------------------------------------|
| Einstellen der<br>Netzwerkinformationen                   | Wählen Sie die geeignete Ebene an Informationen,<br>die Sie angeben wollen. Wenn Sie eine andere<br>Option als Keine wählen, zeigt das<br>Dienstprogramm suninstall eine Reihe von<br>Dialogfenstern an, in denen<br>Konfigurationsinformationen abgefragt werden.<br>Geben Sie die erforderlichen Informationen ein.                                                   |
| Auswählen von Solaris -<br>Interaktive Installation       | Wählen Sie Erstinstallation, wenn Sie eine Erstinstallation durchführen.                                                                                                    |
| Auswählen des<br>64-Bit-Betriebsmodus                     | Klicken Sie auf "Mit Solaris 64-Bit Unterstützung",<br>um den 64-Bit-Kernel zu installieren. Anweisungen<br>zum Feststellen des Betriebsmodus, Einstellen des<br>Standardmodus und Umschalten des Betriebsmodus<br>finden Sie in <i>Solaris 8 6/00 Versionshinweise -</i><br><i>Ergänzungen</i> oder unter "So schließen Sie die<br>Erstinstallation ab" auf Seite 173. |
| Auswählen der Software                                    | Wählen Sie Gesamte Verteilung plus<br>OEM-Unterstützung.                                                                                                    |
| Auswählen der Laufwerke                                   | Wählen Sie die Festplatte(n), auf der bzw. denen die<br>Software installiert werden soll. Wenn Sie ein<br>anderes Laufwerk als das als Boot-Laufwerk<br>definierte wählen, wird eine Warnmeldung<br>angezeigt. Stellen Sie sicher, daß Sie das neue<br>Laufwerk als Boot-Laufwerk angeben. Sie können<br>wählen, ob Sie fortfahren wollen.                              |
| Auswählen des Auto-Layouts für<br>Dateisysteme auf Platte | Wählen Sie Manuelles Layout und dann<br>Anpassen. Das Dienstprogramm suninstall<br>ermöglicht es Ihnen, die Root-Platte durch das<br>Festlegen von Plattenpartitionen anzupassen. In<br>Tabelle 9–5 finden Sie Richtwerte hierzu.                                                                                                    |
| Einhängen von entfernten<br>Dateisystemen                 | Drücken Sie F4, wenn die Dateisysteme von einem<br>entfernten Dateiserver aus eingehängt werden<br>sollen. Andernfalls drücken Sie F2.                                                                                                    |

 
 TABELLE 9-2
 Plattformspezifische Informationen zum Dienstprogramm suninstall und zur CD1 (fortgesetzt)

| Bei der Aufforderung zum       | Gehen Sie folgendermaßen vor                                                                                                    |
|--------------------------------|----------------------------------------------------------------------------------------------------|
| Neustart nach der Installation | Wählen Sie Automatischer Neustart, und<br>drücken Sie F2, um die Installation zu starten. In<br>diesem Schritt werden die Software und die Patches<br>von der CD1 installiert. Dies kann etwa 40 Minuten<br>in Anspruch nehmen. Achten Sie darauf, daß die<br>Boot-Platte die Platte ist, auf der Sie gerade die<br>Installation vorgenommen haben. Nach dem<br>Neustart fordert WebStart Sie zur Eingabe des<br>Root-Paßworts auf. |
| Eingabe des Root-Paßworts      | Nach der Installation von CD1 wird die Domain neu<br>gestartet, und Sie werden nach dem Root-Paßwort<br>gefragt. Geben Sie das Paßwort zweimal ein.<br>Daraufhin wird WebStart Launcher angezeigt.                                                                                                    |
|                                | Die Installation der CD1 ist damit abgeschlossen.<br>Fahren Sie anhand von Tabelle 9–3 mit der<br>Installation fort.                                                                                                    |

TABELLE 9-2Plattformspezifische Informationen zum Dienstprogramm suninstall undzur CD1 (fortgesetzt)

 TABELLE 9-3
 Plattformspezifische Informationen zum Dienstprogramm suninstall und

TABELLE 9-3Plattformspezifische Informationen zum Dienstprogramm suninstall undzur CD2(fortgesetzt)

zur CD2

| Bei der<br>Aufforderung | Gehen Sie folgendermaßen vor                                                                                                    |  |
|-------------------------|----------------------------------------------------------------------------------------------------|--|
| WebStart<br>Launcher    | Wählen Sie Network File System. WebStart fordert Sie dazu auf,<br>CD2 einzulegen. Melden Sie sich an dieser Stelle in einem anderen<br>SSP-Fenster als Superuser beim SSP an, und heben Sie die Freigabe für<br>CD1 auf. Lassen Sie CD1 auswerfen, legen Sie CD2 ein, und geben Sie<br>CD2 folgendermaßen frei:                                                                                                    |  |
|                         | <pre>ssp# share -F nfs -o ro,anon=0 /cdrom/cdrom0</pre>                                                                                                    |  |
|                         | WebStart fordert Sie dazu auf, den Pfad auf das Installationsabbild<br>einzugeben. Geben Sie den Pfad, den Sie zum Freigeben der CD<br>verwendet haben, folgendermaßen an:                                                                                                    |  |
|                         | SSP-Name:/cdrom/cdrom0                                                                                                    |  |
|                         | Wählen Sie nach der Installation von CD2 die Option [2] Done.<br>Drücken Sie dann die Eingabetaste, um mit der Installation<br>fortzufahren. WebStart fordert Sie dazu auf, die Sprachen-CD<br>einzulegen, um gegebenenfalls lokalisierte Produkte zu installieren<br>(siehe Tabelle 9–4). Andernfalls ist die Solaris-Installation<br>abgeschlossen, und die Domain wird neu gestartet. Setzen Sie die<br>Installation mit den Schritten unter "So konfigurieren Sie die<br>OBP-Variablen" auf Seite 169 fort. |  |

 TABELLE 9-4
 Plattformspezifische Informationen zum Dienstprogramm suninstall und

TABELLE 9-4Plattformspezifische Informationen zum Dienstprogramm suninstall undzur CD "Solaris 8 6/00 Languages" (fortgesetzt)

zur CD "Solaris 8 6/00 Languages"

| Bei der<br>Aufforderung | Gehen Sie folgendermaßen vor                                                                                                    |
|-------------------------|----------------------------------------------------------------------------------------------------|
| WebStart<br>Launcher    | Wählen Sie Network File System. WebStart fordert Sie dazu auf, die<br>Sprachen-CD einzulegen, sofern Sie zusätzliche Sprachumgebungen<br>ausgewählt haben. Melden Sie sich an dieser Stelle in einem anderen<br>SSP-Fenster beim SSP an, falls Sie dies noch nicht getan haben, und<br>heben Sie die Freigabe von CD2 auf. Lassen Sie CD2 auswerfen, legen<br>Sie die Sprachen-CD ein, und geben Sie die CD wie folgt frei: |
|                         | <pre>ssp# share -F nfs -o ro,anon=0 /cdrom/cdrom0</pre>                                                                                                    |
|                         | Ignorieren Sie das Installationsfenster, das in der SSP-Konsole geöffnet wird.                                                                                                    |
|                         | WebStart fordert Sie dazu auf, den Pfad auf das Installationsabbild<br>anzugeben. Geben Sie den Pfad, den Sie zum Freigeben der CD<br>verwendet haben, folgendermaßen an:                                                                                                    |
|                         | SSP-Name:/cdrom/cdrom0                                                                                                    |
|                         | Nach der Installation der Sprachen-CD wird die Domain neu gestartet.<br>Die Installation der Betriebsumgebung Solaris ist damit abgeschlossen.<br>Setzen Sie die Sun Enterprise 10000-Installation mit den Schritten<br>unter "So konfigurieren Sie die OBP-Variablen" auf Seite 169 fort.                                                                                                    |
|                         | Schließen Sie das Spracheninstallationsfenster in der SSP-Konsole.                                                                                                    |

Wenn Sie die Betriebsumgebung Solaris 8 6/00 vollständig in einer Domain installieren, erlaubt das Dienstprogramm suninstall die manuelle Eingabe der Größen für die Plattenpartitionen Ihrer Dateisysteme. Verwenden Sie keine Plattenpartitionen, die kleiner sind als die in Tabelle 9–5 angegebenen Mindestgrößen.

Werden zwei Platten verwendet, müssen sich root (/) und /usr auf dem Gerät befinden, das im OBP-Boot-Alias angegeben ist.

#### TABELLE 9–5 Plattenpartitionen (Mindestgrößen)

| Partition        | Mindestgrößen | Hinweise                                                                                                    |
|------------------|---------------|----------------------------------------------------------------------------------------------------|
| 9                | 256 MByte     | Absolute Mindestgröße                                                                                                    |
| swap             | 1024 MByte    | Absolute Mindestgröße                                                                                                    |
| Sverlap          |               | Tatsächliche Gesamtgröße der Festplatte                                                                                                    |
| 3 <sub>var</sub> | 512 MByte     |                                                                                                    |
| 4                | 3 MByte       | Dieser Bereich muß für die Produkte Alternate<br>Pathing und Solstice DiskSuite reserviert<br>werden. Andernfalls wird durch spätere Alternate<br>Pathing-Installationen das Betriebssystem<br>überschrieben. |
| 5 <sub>opt</sub> | 512 MByte     | Je nach dem restlichen Speicherplatz kann dieser<br>Bereich auch größer sein.                                                                                                    |
| 6 <sub>usr</sub> | 1024 MByte    | Benutzer, die mit asiatischen Sprachen arbeiten,<br>benötigen hier u. U. mehr Platz.                                                                                                    |

Bewegen Sie den Cursor mit der Tabulatortaste, und geben Sie über die Tastatur die gewünschte Größe für die einzelnen Partitionen ein. Drücken Sie F2, wenn Sie fertig sind.

Hinweis - Setzen Sie die Installation mit suninstall anhand Tabelle 9-2 fort.

## ▼ So konfigurieren Sie die OBP-Variablen

1. Sobald das Betriebssystem geladen wurde, melden Sie sich als Superuser an und listen den devices-Eintrag für die Boot-Platte auf.

Domain-Name# 1s -1 /dev/dsk/Root-Partitionsgerät

Hierbei ist *Root-Partitionsgerät* in der Form cxtxdxsx anzugeben.

2. Kopieren Sie den Teil des Strings, der mit /sbus oder /pci anfängt.

```
Beispiel:
/sbus@65,0/SUNW,fas@1,8800000/sd@3,0:a.
Notieren Sie den Geräte-String hier:
```

/

Sie sollten den Geräte-String für das Gerät verwenden, das Sie als Standard-Boot-Gerät verwenden wollen. An dieser Stelle im Installationsverfahren können Sie hier jede gültige Boot-Platte in der Domain einstellen.

3. Wechseln Sie im netcon(1M)-Fenster zur OBP-Eingabeaufforderung.

Domain-Name# ~#

4. Weisen Sie den Geräte-String einem Alias zu (Informationen zum *Geräte-String* finden Sie unter Schritt 2 auf Seite 170).

ok nvalias Boot-Platten-Alias Geräte-String

Wie in diesem Beispiel sollte der Befehl nvalias auf einer einzigen Zeile eingegeben werden.

5. Setzen Sie mit dem Befehl setenv den Alias für das Standard-Boot-Gerät auf das richtige Gerät.

ok setenv boot-device Boot-Platten-Alias

Hierbei muß *Boot-Platten-Alias* dem benutzerdefinierten Alias entsprechen, den Sie in Schritt 1 eingerichtet haben. Das Gerät sollte mit dem Gerät identisch sein, das Sie als Boot-Platte verwenden wollen. Dies ist unter Umständen ein anderes Gerät als das, auf dem Sie gerade die Betriebsumgebung Solaris installiert haben.

#### 6. Beenden Sie OBP, um wieder zur Domain-Eingabeaufforderung zu wechseln.

Die Konfiguration der OBP-Variablen ist damit abgeschlossen. Jetzt können Sie wie im folgenden Abschnitt beschrieben die Domain hochfahren.

## So installieren Sie die Sun Computer Systems Ergänzungs-Packages

Installieren Sie je nach Bedarf die Ergänzungs-Packages von der Ergänzungs-CD.

- 1. Heben Sie in einem SSP-Fenster die Freigabe der CD im CD-ROM-Laufwerk auf, und lassen Sie sie auswerfen.
- 2. Legen Sie die Ergänzungs-CD in das CD-ROM-Laufwerk am SSP ein.
- 3. Melden Sie sich beim SSP als Superuser an, und geben Sie das CD-ROM-Laufwerk als gemeinsam genutzte Ressource frei.

ssp# share -F nfs -o ro,anon=0 /cdrom/cdrom0

- 4. Melden Sie sich im netcon(1M)-Fenster als Superuser an.
- 5. Erstellen Sie das Verzeichnis / cdrom, und hängen Sie es ein.

Domain-Name# mkdir /cdrom Domain-Name# mount SSP-Name:/cdrom/cdrom0 /cdrom

#### 6. Fügen Sie das AnswerBook2-Package SUNWabhdw hinzu.

Domain-Name# cd /cdrom/Sun\_Hardware\_Answerbook/Product Domain-Name# pkgadd -d . SUNWabhdw

**Hinweis -** Führen Sie diesen Schritt nur für Domains aus, in denen Sie die AnswerBook2-Dateien verwenden möchten.

Der Befehl pkgadd(1M) zeigt für jedes Package möglicherweise mehrere Meldungen und Fragen zur Installation an. Einige davon beziehen sich auf den Speicherplatz, andere darauf, ob Sie fortfahren wollen. Beantworten Sie die Fragen, und wenn Sie dann gefragt werden, ob Sie fortfahren wollen, antworten Sie mit "Yes".

- 7. Installieren Sie alle weiteren benötigten Software-Packages von der Ergänzungs-CD.
- 8. Hängen Sie im netcon(1M)-Fenster die CD aus.

Domain-Name# cd / Domain-Name# umount /cdrom

#### 9. Melden Sie sich beim SSP als Superuser an, und nehmen Sie die Sun Computer Systems Ergänzungs-CD aus dem CD-ROM-Laufwerk.

ssp# cd /
ssp# unshare /cdrom/cdrom0
ssp# eject cdrom

## 10. Installieren und konfigurieren Sie alle anderen Software-Packages, die Sie erworben haben.

Die Installation der Software-Packages ist damit abgeschlossen. Sie können jetzt wie im folgenden Abschnitt beschrieben die NTP-Packages (Network Time Protocol) installieren.

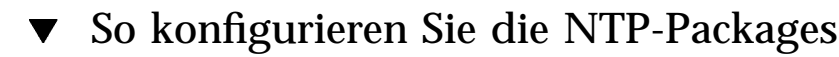

Führen Sie die folgenden Schritte aus, um die Datei ntp.conf im Verzeichnis / etc/inet/ntp.conf zu konfigurieren.

- 1. Melden Sie sich gegebenenfalls über das netcon(1M)-Fenster als Superuser an der Domain an.
- 2. Erstellen Sie die Datei ntp.conf in einem Texteditor.
- 3. Fügen Sie die folgenden Zeilen in die Datei ein.

<sup>172</sup> Solaris 8 6/00 Handbuch zur Hardware-Plattform von Sun + Juli 2000, Ausgabe A

```
server SSP-Name
server 127.127.1.0
fudge 127.127.1.0 stratum 10
```

Alle Domains sollten den SSP als Taktquelle verwenden, und der SSP sollte zusätzlich zur internen Uhr mindestens zwei weitere Quellen verwenden, um einen Ausfall zu vermeiden, wenn die Uhr des SSP ausfällt.

**Hinweis -** Die Domain sollte eine stratum-Nummer aufweisen, die mindestens eine Ebene über dem SSP liegt.

Weitere Informationen zu den NTP-Befehlen finden Sie auf der ntp(1M)-Manual-Page im Abschnitt man Pages(1M): System Administration *Commands* der Solaris Administration AnswerBook2-Dokumentationsreihe. Die Konfiguration der NTP-Packages ist damit abgeschlossen. Sie können jetzt wie im folgenden Abschnitt beschrieben die Erstinstallation abschließen.

## ▼ So schließen Sie die Erstinstallation ab

#### 1. Prüfen Sie den Betriebsmodus.

Domain-Name# isainfo -k

Im 64-Bit-Betrieb sollten Sie folgende Ausgabe erhalten.

sparcv9

- Überprüfen Sie vom SSP-Fenster aus mit dem Befehl ps(1), ob der EDD (Ereigniserkennungsdämon) läuft, und mit dem Befehl edd\_cmd(1M), ob der EDD im richtigen Modus läuft, bevor Sie versuchen, die Domain neu zu starten (siehe die Man-Page zu edd(1M)).
- 3. Starten Sie die Domain im richtigen Betriebsmodus neu.

Bei der Betriebsumgebung Solaris 8 6/00 können Sie sowohl mit dem 32-Bit-Modus als auch mit dem 64-Bit-Modus arbeiten. Der 64-Bit-Modus ist Standardmodus für alle sun4u-Plattformen.

a. Möchten Sie im 32-Bit-Modus arbeiten, geben Sie folgenden Befehl ein.

Domain-Name# reboot ``Boot-Platten-Alias kernel/unix''

b. Für den 64-Bit-Modus geben Sie einen der folgenden Befehle ein. Wenn Sie sich nicht bereits im 32-Bit-Modus befinden, verwenden Sie folgenden Befehl.

Domain-Name# reboot Boot-Platten-Alias

Wenn Sie vom 32-Bit-Modus in den 64-Bit-Modus umschalten möchten, geben Sie diesen Befehl ein.

Domain-Name# reboot ``Boot-Platten-Alias kernel/sparcv9/unix''

Die Erstinstallation ist damit abgeschlossen, sofern Sie nicht Ihre Software lizenzieren müssen (siehe nächsten Abschnitt).

### Lizenzieren der Software

Die Sun Enterprise 10000-Domain erfordert bei der Software-Lizenzierung einen anderen Ansatz als Systeme, bei denen sich keine logischen Partitionen erstellen lassen.

#### **FLEXIm-basierte Lizenzierung**

Die Lizenzverwaltung (der Lizenz-Server) ist normalerweise mit der Host-ID eines Rechners verknüpft. Auf einem Sun Enterprise 10000-System ist der Lizenz-Server mit der Domain-Host-ID verknüpft. Jede Domain erhält ihre eigene Domain-Host-ID.

Wenn die Lizenzierungs-Software auf einem Sun Enterprise 10000-System installiert wird, muß sie deshalb in einer Domain installiert werden, die später nicht entfernt wird. Das Hinzufügen oder Entfernen von Prozessoren hat keine Auswirkungen auf die Lizenzierung, solange die Domain jederzeit über mindestens einen aktiven Prozessor verfügt.

Wenn die Lizenzierungs-Software je aus einer Domain in eine andere verschoben werden muß, müssen die Lizenzen unter Verwendung der neuen Host-ID der Domain neu erzeugt werden. Dies ist mit der Situation identisch, die beim Verschieben des Lizenz-Servers von einem Rechner auf einen anderen vorliegt. Dieser Vorgang wird als eine *Server-Verschiebung* bezeichnet. Eine *Server-Verschiebung* können Sie beim Sun License Center beantragen.

Weitere Informationen erhalten Sie unter der folgenden Sun License Center-URL:

http://www.sun.com/licensing

Zum Abrufen der Domain-Host-ID des Sun Enterprise 10000-Systems geben Sie in einem Shell-Fenster hostid ein.

#### Lizenzierung anderer Software

Andere Software-Hersteller haben möglicherweise eigene Lizenzbedingungen für Software auf Sun Enterprise 10000-Systemen. Alle wichtigen unabhängigen Anbieter wurden informiert und sollten bereits Lizenzbedingungen entwickelt haben. Nähere Informationen erhalten Sie bei dem jeweiligen Anbieter.

## Durchführen einer Aufrüstung

Die folgenden Aufrüstanweisungen gelten ausschließlich für den Sun Enterprise 10000-Server. Sie sollten diesen Abschnitt ganz durchlesen, bevor Sie mit der Aufrüstung der Domain beginnen.

**Achtung -** Wenn Sie Solaris 8 6/00 in einer Sun Enterprise 10000-Domain installieren, muß SSP 3.2 auf dem System Service Processor (SSP) laufen. SSP 3.0, 3.1, SSP 3.1.1 unterstützen Domains unter Solaris 8 6/00 nicht. Anweisungen zur Installation der SSP-Software finden Sie im Solaris-Media-Kit.

In diesem Abschnitt finden Sie Anweisungen zur Aufrüstung von einer früheren Version der Betriebsumgebung von Solaris auf die Version Solaris 8 6/00. Die Aufrüstung umfaßt folgende Aufgaben:

- Vorbereiten der Domain auf die Aufrüstung
- Überprüfen der Domain-Netzwerkinformationen
- Einrichten des SSP
- Hochfahren der Domain
- Aufrüsten des Boot-Abbilds
- Konfigurieren der Betriebsumgebung Solaris
- Konfigurieren der OBP-Umgebung
- Hochfahren der Domain nach der Aufrüstung auf Solaris 8 6/00
- Aufrüsten der Sun Computer Systems-Ergänzungs-Packages
- Konfigurieren der NTP-Packages (Network Time Protocol)
- Abschließen der Aufrüstung

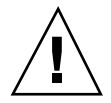

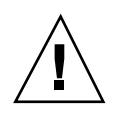

Achtung - Soll eine Domain auf Solaris 8 6/00 aufgerüstet werden, muß die / usr-Partition auf der Boot-Platte größer als 653 MByte sein. Ist die Partition kleiner als 653 MByte, müssen Sie das Laufwerk neu partitionieren, bevor Sie die Domain aktualisieren. Sun Microsystems empfiehlt die Plattenpartitionsgrößen in Tabelle 9–10. Mit der Einführung des 64-Bit-Kernels in die Betriebsumgebung Solaris hat der Umfang der Betriebsumgebung bedeutend zugenommen. Deshalb sollten Sie, falls Sie noch immer eine einzige 2,1-GByte-Platte als Boot-Platte verwenden, möglichst bald mindestens auf eine 4,2-GByte-Platte umstellen.

Erstellen Sie immer eine Sicherungskopie einer vorhandenen Domain, bevor Sie die Option Aufrüstung des Dienstprogramms suninstall verwenden. Das zuverlässigste Sicherungsverfahren ist ein Speicherabzug der Ebene 0 aller Dateisysteme, die mit der aufzurüstenden Domain verbunden sind. Informationen zu Sicherungsverfahren finden Sie im *System Administration Guide*.

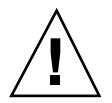

Achtung - In Solaris 2.5.1 befindet sich der Kernel in /platform/sun4ul/ kernel/unix. Wenn Sie das Verzeichnis der Boot-Datei außer Kraft setzen, indem Sie explizit kernel/unix einstellen, läßt sich die Solaris-Software zwar erfolgreich installieren, aber Sie können die Domain nicht starten.

Je nachdem, welche Sprachumgebung und Distribution Sie während der Aufrüstung wählen, benötigen Sie für die Installation von Solaris zwischen zwei und vier CDs. In der folgenden Liste sind die Titel der während einer Installation mindestens benötigten CDs aufgeführt.

- Solaris 8 Software 1 of 2 SPARC Platform Edition (in diesem Kapitel als CD1 bezeichnet)
- Solaris 8 Software 2 of 2 SPARC Platform Edition (in diesem Kapitel als CD2 bezeichnet)
- Software Supplements for the Solaris 8 Operating Environment SPARC Platform Edition (in diesem Kapitel als Ergänzungs-CD bezeichnet)
- Solaris 8 6/00 Languages

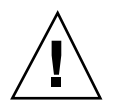

**Achtung -** Verwenden Sie nicht die Solaris 8 6/00-Installations-CD. Diese CD wird für die Installation von Solaris auf dem Sun Enterprise 10000-Server nicht verwendet.

Die Option Aufrüstung im Dienstprogramm suninstall legt fest, wie die Solaris-Software auf die Festplatte kopiert wird. Bei dieser Option wird die neue Version der Solaris-Software mit den vorhandenen Dateien auf der Festplatte der Domain gemischt. Dabei werden möglichst viele lokale Modifikationen beibehalten.

**Hinweis** - Wenn die Platte voll ist und Sie die Option Aufrüstung wählen, kann es erforderlich werden, Software-Packages zu löschen. Tun Sie dies nur, wenn Sie mit den Packages vertraut sind und wissen, wie diese voneinander abhängen.

Es ist nicht erforderlich, installierte Patches zu sichern und zu deinstallieren, bevor Sie die Software aufrüsten.

Schlagen Sie in der Dokumentation zu anderer von Ihnen benutzter Software, wie zum Beispiel Festplatten-Volume-Manager, nach, bevor Sie die Option Aufrüstung benutzen. Unter Umständen sind weitere Anweisungen zu berücksichtigen, damit die vorhandenen Konfigurationen insbesondere für Alternate Pathing, Solstice DiskSuite<sup>™</sup> oder Veritas Volume Manager nicht verloren gehen.

Während der Aufrüstung versucht das Dienstprogramm suninstall, lokale Modifikationen des Servers möglichst beizubehalten. Lokale Modifikationen können jedoch vereinzelt dazu führen, daß die Aufrüstung fehlschlägt oder anders als erwartet ausgeführt wird.

In folgender Tabelle sind die Aufgaben aufgelistet, die Sie vor der Aufrüstung der Domain ausführen sollten.

|             | Vor der<br>Aufrüstung<br>auszuführen                                                      | Vorgehen                                                                                                    | Gründe                                                                                                    |  |  |
|-------------|-------------------------------------------------------------------------------------------|----------------------------------------------------------------------------------------------------|----------------------------------------------------------------------------------------------------|--|--|
|             | Beibehalten<br>symbolischer<br>Verweise                                                   | Ersetzen Sie<br>symbolische<br>Verweise, in<br>denen absolute<br>Pfade<br>verwendet<br>werden, durch<br>symbolische<br>Verweise mit<br>relativen<br>Pfaden.<br>Wenn zum<br>Beispiel /usr/<br>openwin ein<br>symbolischer<br>Verweis auf<br>/export/<br>openwin<br>ist, ändern Sie<br>den<br>symbolischen<br>Verweis in<br>/export/<br>openwin | Während einer Aufrüstung kann das Dienstprogramm<br>suninstall symbolische Verweise mit absoluten<br>Pfaden nicht auflösen, da das<br>Solaris-Installationsprogramm das Root-Dateisystem<br>(/) in /a einhängt. Ein symbolischer Verweis auf /<br>export/openwin würde fehlschlagen, da /export/<br>openwin während der Aufrüstung eigentlich /a/<br>export/openwin ist.<br>Wenn das Dienstprogramm suninstall einen<br>symbolischen Verweis nicht auflösen kann,<br>überschreibt es den symbolischen Verweis und<br>installiert die Software (das Installationsprogramm<br>erkennt die vorhandene Software nicht). Die Software<br>wird also ein zweites Mal installiert, und die<br>Aufrüstung kann fehlschlagen, weil der Speicherplatz<br>nicht ausreicht. |  |  |
|             | Beibehalten<br>symbolischer<br>Verweise auf<br>automatisch<br>eingehängte<br>Dateisysteme | Entfernen Sie<br>mit dem<br>Software<br>Manager oder<br>dem Befehl<br>pkgrm(1M)<br>solche Packages,<br>die Dateien oder<br>Verzeichnisse<br>erstellen, die<br>zur Zeit<br>automatisch<br>eingehängt sind.                                                                                                    | Der Automounter ist während der Aufrüstung nicht<br>aktiv, so daß das Dienstprogramm suninstall alle<br>Dateien oder Verzeichnisse eines Package installiert,<br>bei denen es sich um symbolische Verweise auf<br>automatisch eingehängte Dateisysteme handelt. Wenn<br>ein symbolischer Verweis überschrieben wird, kann<br>die Aufrüstung fehlschlagen, weil der Speicherplatz<br>nicht ausreicht.<br>Wenn Sie ein Package nicht entfernen können, können<br>Sie den symbolischen Verweis nach der Aufrüstung<br>ersetzen.<br><i>Hinweis:</i> Die Verzeichnisse /var/mail und /var/<br>news, die sich normalerweise auf automatisch<br>eingehängten Dateisystemen befinden, werden von<br>der Aufrüstung nicht beeinflußt.                                   |  |  |
| Solaris 8 6 | Wenhindern daß H<br>nicht benötigte<br>Dateisysteme<br>eingehängt<br>werden               | Active Field for vo<br>Datei /etc/<br>vfstab die<br>Dateisysteme<br>auf Kommentar,<br>die während<br>der Aufrüstung<br>nicht<br>eingehängt<br>werden sollen.                                                                                                    | Während der Odefrüstung versucht das<br>Dienstprogramm suminstall, alle in der Datei /<br>etc/vfstab aufgelisteten Dateisysteme in dem<br>Root-Dateisystem einzuhängen, das aufgerüstet wird.<br>Wenn das Solaris-Installationsprogramm ein<br>Dateisystem nicht einhängen kann, wird dies<br>gemeldet, und die Aufrüstung wird abgebrochen.                                                                                                    |  |  |

| TABELLE 9-6 | Vor einer | Aufrüstung | auszuführ | ende Auf | gaben |
|-------------|-----------|------------|-----------|----------|-------|
|-------------|-----------|------------|-----------|----------|-------|

### So bereiten Sie die Domain auf die Aufrüstung vor

- Melden Sie sich an der Domain als Superuser an, und erstellen Sie eine Sicherungskopie der Domain, falls Sie das noch nicht getan haben.
   Sichern Sie mit ufsdump(1M) alle Dateisysteme des Betriebssystems.
- 2. Setzen Sie alle Dateisysteme in der Datei /etc/vfstab auf Kommentar, mit Ausnahme von Root (/), /usr, /export, /var, /opt, /proc, /dev/fd, /tmp und swap, falls Sie das noch nicht getan haben.
- 3. Setzen Sie alle Swap-Partitionen auf Kommentar, die nicht mit demselben Controller wie die Root-Platte verbunden sind.

Während der Aufrüstung versucht das Dienstprogramm suninstall, alle in der Datei /etc/vfstab aufgelisteten Swap-Geräte hinzuzufügen. Wenn das Dienstprogramm suninstall auf ein Swap-Gerät nicht zugreifen kann, wird dies gemeldet, und die Aufrüstung wird abgebrochen.

4. Wenn Metageräte (zum Beispiel Platten- oder Netzwerkgeräte, gespiegelte, striped oder verkettete Geräte) für Alternate Pathing, Solstice DiskSuite, Sun Enterprise Volume Manager<sup>™</sup> oder Veritas vorhanden sind, entfernen Sie diese. Schlagen Sie in den Installationsanweisungen zu diesen Produkten nach, welche Schritte dazu auszuführen sind.

Dies ist erforderlich, da das Dienstprogramm suninstall Metageräte nicht handhaben kann. Weitere Informationen zu diesen Produkten finden Sie in den jeweiligen Benutzerhandbüchern.

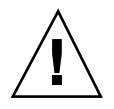

**Achtung -** Vergewissern Sie sich, daß sämtliche Metageräte entfernt wurden. Andernfalls schlägt die Aufrüstung fehl.

5. Wenn Sie Metageräte entfernt haben, müssen Sie die Domain neu starten, damit alle aktiven Metageräte entfernt werden.

Domain-Name# init 6

- 6. Wenn der Neustart erfolgreich war, melden Sie sich als Superuser an der Domain an.
- 7. Bei einer Aufrüstung von Solaris 2.5.1 entfernen Sie die SUNWxntp-Packages mit dem Befehl pkgrm(1M).

Domain-Name# pkgrm SUNWxntp

8. Fahren Sie die Domain herunter, bevor Sie mit der Aufrüstung beginnen.

Domain-Name# shutdown -i0 -g60 -y

Die Vorbereitung der Domain auf die Aufrüstung ist damit abgeschlossen. Sie können jetzt wie im folgenden Abschnitt beschrieben die Domain-Netzwerkinformationen überprüfen.

### So überprüfen Sie die Domain-Netzwerkinformationen

Bei vorhandenen Rechnern sollte der SSP bereits mit den Domain-Netzwerkinformationen konfiguriert sein. Führen Sie trotzdem die folgenden Schritte aus, um zu überprüfen, ob die Informationen korrekt sind.

- 1. Melden Sie sich beim SSP als Superuser an.
- 2. Überprüfen Sie, ob in der Datei /etc/hosts der richtige Hostname und die richtige IP-Adresse für den Enterprise 10000 enthalten sind.

Ist dies nicht der Fall, schlagen Sie weitere Informationen unter "So konfigurieren Sie die Domain-Netzwerkinformationen" auf Seite 156 nach.

## 3. Überprüfen Sie, ob in der Datei /etc/ethers der richtige Enterprise 10000-Hostname und die richtige Ethernet-Adresse enthalten sind.

Ist dies nicht der Fall, schlagen Sie weitere Informationen unter "So konfigurieren Sie die Domain-Netzwerkinformationen" auf Seite 156 nach.

Die Überprüfung der Domain-Netzwerkinformationen ist damit abgeschlossen. Wenn an Ihrem Standort NIS eingesetzt wird, besprechen Sie mit dem Netzwerkadministrator alle Konfigurationsaspekte, die berücksichtigt werden müssen, bevor Sie mit der Installation fortfahren. Die bei NIS zu berücksichtigenden Aspekte können im Rahmen dieses Kapitels nicht behandelt

<sup>180</sup> Solaris 8 6/00 Handbuch zur Hardware-Plattform von Sun + Juli 2000, Ausgabe A
werden. Sie können jetzt wie im folgenden Abschnitt beschrieben den SSP als Installations-Server einrichten.

## ▼ So richten Sie den SSP ein

- 1. Legen Sie die Solaris-CD in das CD-ROM-Laufwerk am SSP ein. Warten Sie, bis der Volume-Manager die CD-ROM eingehängt hat.
- 2. Wechseln Sie im SSP-Fenster in das Verzeichnis Tools.

ssp# cd /cdrom/cdrom0/s0/Solaris\_8/Tools

3. Richten Sie die Host-Domain als Installations-Client ein.

```
ssp# ./add_install_client Domain-Name sun4u
```

Wenn die Datei /etc/nsswitch.conf in der Hostliste einen DNS-Eintrag enthält, erhalten Sie möglicherweise die folgende Warnmeldung:

Error: Domain-Name does not exist in the NIS ethers map.

In diesem Fall müssen Sie den DNS-Eintrag aus der Datei /etc/nsswitch.conf entfernen, den *Domain-Namen* zur Ethers-Tabelle hinzufügen (falls er noch nicht darin enthalten ist) und den Befehl add\_install\_client(1M) erneut ausführen.

4. Geben Sie die CD mit dem Befehl share(1M) für die gemeinsame Nutzung im gesamten Netzwerk frei.

ssp# share -F nfs -o ro,anon=0 /cdrom/cdrom0/s0

5. Verlassen Sie die Superuser-Ebene.

Die Einrichtung des SSP als Installations-Server ist damit abgeschlossen. Sie können jetzt wie im folgenden Abschnitt beschrieben die Domain hochfahren.

### ▼ So fahren Sie die Domain hoch

1. Überprüfen Sie in einem SSP-Fenster, ob die Variable SUNW\_HOSTNAME auf den richtigen Domain-Namen gesetzt ist.

ssp% domain\_switch Domain-Name

**Hinweis** - Der Befehl domain\_switch(1M) muß in einer C-Shell ausgeführt werden. Standardmäßig ist das SSP-Fenster eine C-Shell.

2. Überprüfen Sie mit dem Befehl domain\_status(1M), ob die OS-Version auf den richtigen Wert eingestellt ist.

Bei SSP 3.2 muß die OS-Version 5.8 lauten. Wenn die OS-Version auf den richtigen Wert eingestellt ist, fahren Sie mit Schritt 3 fort. Andernfalls führen Sie die folgenden Schritte aus:

a. Halten Sie die vorhandene Domain an, und entfernen Sie sie.

ssp% domain\_remove -d Domain-Name

Der Befehl domain\_remove(1M) fordert Sie wie in dem folgenden Beispiel dazu auf, die Domain-Verzeichnisse zu sichern:

```
domain_remove: The following subdirectories contain domain specific
    information such as messages files, configuration files,
    and hpost dump files. You may choose to keep these
    directories if you still need this information. This
    domain may be created with or without this information
    being saved.
    /var/opt/SUNWssp/adm/xf4-b3
    /var/opt/SUNWssp/etc/allxf4/xf4-b3
Keep directories (y/n)? y
```

Domain : xf4-b3 is removed !

Antworten Sie unbedingt mit "yes" (y), damit die Domain-Informationen gespeichert werden. Wenn Sie mit "no" antworten, müssen Sie die Platinennummern und den Plattformnamen für die neue Domain angeben.

#### b. Erstellen Sie die neue Domain mit der neuen OS-Versionsnummer.

ssp% domain\_create -d Domain-Name -o 5.8

Wenn Sie die Domain-Informationen gespeichert haben, brauchen Sie die Argumente -b und -p nicht anzugeben. Der Befehl domain\_create(1M) erstellt die neue Domain anhand der gespeicherten Domain-Informationen und der Informationen, die Sie für diesen Befehl angeben.

#### 3. Fahren Sie die Domain hoch.

| ssp% bringup -A off |  |  |
|---------------------|--|--|
|---------------------|--|--|

Wenn dies die erste Domain ist, die hochgefahren wird, werden Sie dazu aufgefordert, das Centerplane zu konfigurieren. Geben Sie zur Bestätigung *y* ein, wenn Sie sicher sind, daß keine anderen Domains laufen. Wenn Sie mit "yes" antworten, wird die gesamte Plattform zurückgesetzt. Sie müssen daher unbedingt darauf achten, daß keine weiteren Domains laufen.

This bringup will configure the Centerplane. Please confirm (y/n)?  ${\bf y}$ 

Nach einigen Minuten wird die SSP-Eingabeaufforderung angezeigt.

#### 4. Öffnen Sie an der Eingabeaufforderung ssp eine netcon(1M)-Sitzung.

ssp% netcon -g

Nach einigen Minuten wird die Eingabeaufforderung ok angezeigt. Das Hochfahren der Domain ist damit abgeschlossen. Sie können jetzt wie im folgenden Abschnitt beschrieben die Betriebsumgebung Solaris aufrüsten.

### So rüsten Sie die Betriebsumgebung Solaris 8 6/00 auf

Mit den folgenden Schritten modifizieren Sie die suninstall-Verfahren. Weitere Informationen finden Sie in der Installationsanleitung zu Solaris im Solaris-Media-Kit.

**Hinweis -** Im OBP sollte sich ein Alias (normalerweise net) für die richtige Netzwerkschnittstelle befinden. Geben Sie diesen Alias wie im Beispiel oben im Befehl boot(1M) an. Andernfalls müssen Sie einen sehr langen Pfad eingeben.Wenn Sie einen Alias oder einen Pfad eingeben, der nicht der richtigen Netzwerkschnittstelle entspricht, schlägt der Befehl boot(1M) fehl.

## 1. Stellen Sie den Boot-Platten-Alias so ein, daß er auf das Gerät verweist, auf dem Sie die Betriebsumgebung Solaris installieren.

ok nvalias Boot-Platten-Alias Geräte-String

Wie in diesem Beispiel sollte der Befehl nvalias auf einer einzigen Zeile eingegeben werden.

2. Setzen Sie mit dem Befehl setenv den Alias für das Standard-Boot-Gerät auf das richtige Gerät.

ok setenv boot-device Boot-Platten-Alias

Hierbei muß *Boot-Platten-Alias* dem benutzerdefinierten Alias entsprechen, den Sie in Schritt 4 eingerichtet haben. Das Gerät sollte mit dem Gerät identisch sein, das Sie als Boot-Platte verwenden wollen.

3. Starten Sie im netcon(1M)-Fenster das System vom Netzwerk aus.

ok boot net

Mit dem Befehl boot net starten Sie das Dienstprogramm suninstall. Dieses Dienstprogramm fordert Sie dazu auf, standort- und plattformspezifische Informationen einzugeben. In der folgenden Tabelle sind die plattformspezifischen Informationen aufgeführt, die Sie möglicherweise angeben müssen. Bei Fragen zum Dienstprogramm suninstall schlagen Sie bitte in den Installationsanweisungen für Solaris 8 6/00 (Ausgabe für SPARC-Plattform) im Media-Kit nach.

Wenn Sie einen Installations-Server verwenden, achten Sie darauf, daß  $\tt nfsd$  und mountd auf dem Server laufen.

 TABELLE 9-7
 Plattformspezifische Informationen zum Dienstprogramm suninstall und

 
 TABELLE 9-7
 Plattformspezifische Informationen zum Dienstprogramm suninstall und zur CD1 (fortgesetzt)

#### zur CD1

| Bei der<br>Aufforderung<br>zum                                                                                                    | Gehen Sie folgendermaßen vor                                                                                                    |  |  |  |
|----------------------------------------------------------------------------------------------------|----------------------------------------------------------------------------------------------------|--|--|--|
| Eingeben des<br>Terminaltyps                                                                                                    | Wenn Sie mit dtterm arbeiten, wählen Sie "Andere" und geben dtterm ein.                                                                                                    |  |  |  |
| Eingeben des<br>Hostnamens<br>des SSP für<br>Domain-Name<br>[Standard-<br>Name]                                                               | Geben Sie den Hostnamen des SSP ein. Beachten Sie bitte, daß<br>standardmäßig -ssp an den <i>Domain-Namen</i> angehängt wird.                                                                                                    |  |  |  |
| Einstellen der<br>Netzwerkinform                                                                                                    | Wählen Sie die geeignete Ebene an Informationen, die Sie angeben<br>ationHun. Wenn Sie eine andere Option als Keine wählen, zeigt das<br>Dienstprogramm suninstall eine Reihe von Dialogfenstern an, in<br>denen Konfigurationsinformationen abgefragt werden. Geben Sie die<br>erforderlichen Informationen ein.                                              |  |  |  |
| Auswählen von<br>Solaris -<br>Interaktive<br>Installation                                                                                     | Wählen Sie Aufrüstung.                                                                                                    |  |  |  |
| Auswählen des<br>64-Bit-<br>Betriebsmodus                                                                                                    | Klicken Sie auf "Mit Solaris 64-Bit Unterstützung", um den<br>64-Bit-Kernel zu installieren. Anweisungen zum Feststellen des<br>Betriebsmodus, Einstellen des Standardmodus und Umschalten des<br>Betriebsmodus finden Sie in <i>Solaris 8 6/00 Versionshinweise -</i><br><i>Ergänzungen</i> oder unter "So schließen Sie die Aufrüstung ab" auf Seite<br>193. |  |  |  |
| Auswählen der<br>Version zum<br>Aufrüsten                                                                                                    | Wählen Sie die Festplatte(n), auf der bzw. denen die Software<br>installiert werden soll. Wenn Sie ein anderes Laufwerk als das als<br>Boot-Laufwerk definierte wählen, wird eine Warnmeldung angezeigt.<br>Stellen Sie sicher, daß Sie das neue Laufwerk als Boot-Laufwerk<br>angeben. Sie können wählen, ob Sie fortfahren wollen.                           |  |  |  |
| Konfigurationspro <b>fi</b> berprüfen Sie, ob die Informationen korrekt sind und Gesamte<br>Verteilung plus OEM-Unterstützung ausgewählt ist. |                                                                                                    |  |  |  |

Nachdem die Installation von CD1 erfolgreich abgeschlossen wurde, erscheint die Eingabeaufforderung der Domain.

## 4. Starten Sie die Domain. Verwenden Sie dazu den Geräte-Alias der gerade installierten Platte.

| TABELLE 9–8 | Plattformspezifische Informationen zum Dienstprogramm suninstall und |  |
|-------------|----------------------------------------------------------------------|--|
| zur CD2     |                                                                      |  |

| Bei der<br>Aufforderung | Gehen Sie folgendermaßen vor                                                                                                    |
|-------------------------|----------------------------------------------------------------------------------------------------|
| WebStart<br>Launcher    | Wählen Sie Network File System. WebStart fordert Sie dazu auf,<br>CD2 einzulegen. Melden Sie sich an dieser Stelle in einem anderen<br>SSP-Fenster als Superuser beim SSP an, und heben Sie die Freigabe für<br>CD1 auf. Lassen Sie CD1 auswerfen, legen Sie CD2 ein, und geben Sie<br>CD2 folgendermaßen frei:                                                                                                    |
|                         | <pre>ssp# share -F nfs -o ro,anon=0 /cdrom/cdrom0</pre>                                                                                                    |
|                         | WebStart fordert Sie dazu auf, den Pfad auf das Installationsabbild<br>einzugeben. Geben Sie den Pfad, den Sie zum Freigeben der CD<br>verwendet haben, folgendermaßen an:                                                                                                    |
|                         | SSP-Name:/cdrom/cdrom0                                                                                                    |
|                         | Wählen Sie nach der Installation von CD2 die Option [2] Done.<br>Drücken Sie dann die Eingabetaste, um mit der Installation<br>fortzufahren. WebStart fordert Sie dazu auf, die Sprachen-CD<br>einzulegen, um gegebenenfalls lokalisierte Produkte zu installieren<br>(siehe Tabelle 9–9). Andernfalls ist die Solaris-Installation<br>abgeschlossen, und das System wird neu gestartet. Setzen Sie die<br>Aufrüstung mit den Schritten unter "So konfigurieren Sie die<br>OBP-Variablen" auf Seite 189 fort. |

 ${\tt TABELLE 9-9} \quad Plattform spezifische \ Informationen \ zum \ Dienstprogramm \ {\tt suninstall} \ und$ 

TABELLE 9-9 Plattformspezifische Informationen zum Dienstprogramm suninstall und zur CD "Solaris 8 6/00 Languages" (*lortgesetzt*)

zur CD "Solaris 8 6/00 Languages"

| Bei der<br>Aufforderung | Gehen Sie folgendermaßen vor                                                                                                    |
|-------------------------|----------------------------------------------------------------------------------------------------|
| WebStart<br>Launcher    | Wählen Sie Network File System. WebStart fordert Sie dazu auf, die<br>Sprachen-CD einzulegen, sofern Sie zusätzliche Sprachumgebungen<br>ausgewählt haben. Melden Sie sich an dieser Stelle in einem anderen<br>SSP-Fenster beim SSP an, falls Sie dies noch nicht getan haben, und<br>heben Sie die Freigabe von CD2 auf. Lassen Sie CD2 auswerfen, legen<br>Sie die Sprachen-CD ein, und geben Sie die CD wie folgt frei: |
|                         | <pre>ssp# share -F nfs -o ro,anon=0 /cdrom/cdrom0</pre>                                                                                                    |
|                         | WebStart fordert Sie dazu auf, den Pfad auf das Installationsabbild<br>anzugeben. Geben Sie den Pfad, den Sie zum Freigeben der CD<br>verwendet haben, folgendermaßen an:                                                                                                    |
|                         | SSP-Name:/cdrom/cdrom0                                                                                                    |
|                         | Nach der Installation der Sprachen-CD wird die Domain neu gestartet.<br>Die Installation der Betriebsumgebung Solaris ist damit abgeschlossen.<br>Setzen Sie die Sun Enterprise 10000-Installation mit den Schritten<br>unter "So konfigurieren Sie die OBP-Variablen" auf Seite 189 fort.                                                                                                    |

Wenn Sie die Betriebsumgebung Solaris 8 6/00 in einer Domain vollständig (also die komplette Software) aktualisieren, erlaubt das Dienstprogramm suninstall die manuelle Eingabe der Plattenpartitionsgrößen für die Dateisysteme. Sun Microsystems empfiehlt, keine Plattenpartitionen zu verwenden, die kleiner sind als die Mindestgrößen in Tabelle 9–10.

Werden zwei Platten verwendet, müssen sich root (/) und /usr auf dem Gerät befinden, das im OBP-Boot-Alias angegeben ist.

#### TABELLE 9–10 Plattenpartitionen (Mindestgrößen)

| Partition        | Mindestgrößen | Hinweise                                                                                                    |
|------------------|---------------|----------------------------------------------------------------------------------------------------|
| 9                | 256 MByte     | Absolute Mindestgröße                                                                                                    |
| 1<br>Swap        | 1024 MByte    | Absolute Mindestgröße                                                                                                    |
| <b>8</b> verlap  |               | Tatsächliche Gesamtgröße der Festplatte                                                                                                    |
| 3 <sub>var</sub> | 512 MByte     |                                                                                                    |
| 4                | 3 MByte       | Dieser Bereich muß für die Produkte Alternate Pathing<br>und Solstice DiskSuite reserviert werden. Andernfalls<br>wird durch spätere Alternate Pathing-Installationen<br>das Betriebssystem überschrieben. |
| 9 <sub>opt</sub> | 512 MByte     | Je nach dem restlichen Speicherplatz kann dieser<br>Bereich auch größer sein.                                                                                                    |
| 6 <sub>usr</sub> | 1024 MByte    | Benutzer, die mit asiatischen Sprachen arbeiten,<br>benötigen hier u. U. mehr Platz.                                                                                                    |

Bewegen Sie den Cursor mit der Tabulatortaste, und geben Sie über die Tastatur die gewünschte Größe für die einzelnen Partitionen ein. Drücken Sie F2, wenn Sie fertig sind.

Bei der Aufrüstung meldet das Dienstprogramm suninstall gegebenenfalls wie in folgendem Beispiel, daß die Plattenpartitionsgrößen für die Betriebsumgebung Solaris 8 6/00 nicht ausreichen:

- More Space Needed -----

Wenn Sie diese Meldung während der Aufrüstung erhalten, sollten Sie die / usr-Partition überprüfen. Ist diese Partition kleiner als 653 MByte, müssen Sie die Boot-Platte wie folgt neu partitionieren.

Drücken Sie F2, um die Option "Auto-Layout" zu wählen.

**Achtung -** Die Partitionsgrößen für die Dateisysteme Root (/), /swap, /usr und / var dürfen die Mindestgrößen in Tabelle 9–10 nicht unterschreiten.

Wenn Sie die vorgeschlagenen Änderungen akzeptieren möchten, drücken Sie F2 zum Fortfahren.

Andernfalls drücken Sie F4, um die Bedingungen, die das Dienstprogramm suninstall zum Neukonfigurieren der Plattenpartitionen verwendet, zu ändern. Während der Neukonfigurierung der Partitionen werden Ihre Daten kurzzeitig in einer Sicherungskopie aufbewahrt. Danach werden sie wiederhergestellt. Weitere Informationen finden Sie im Handbuch *Solaris Advanced Installation Guide*.

**Hinweis -** Bei Systemen mit einer großen E/A-Konfiguration (100 Platten und mehr) sollte das root-Dateisystem (/) größer sein. Sun Microsystems empfiehlt Größen von etwa 256 MByte bis 512 MByte, so daß für Gerätenameneinträge zusätzlicher Speicherplatz zur Verfügung steht.

Setzen Sie die Aufrüstung der Betriebsumgebung Solaris anhand Tabelle 9-2 fort.

### ▼ So konfigurieren Sie die OBP-Variablen

1. Sobald das Betriebssystem geladen wurde, melden Sie sich als Superuser an und listen den devices-Eintrag für die Boot-Platte auf.

Domain-Name# 1s -1 /dev/dsk/Root-Partitionsgerät

Hierbei ist Root-Partitionsgerät in der Form cxtxdxsx anzugeben.

2. Kopieren Sie den Teil des Strings, der mit /sbus oder /pci anfängt. Beispiel:

/sbus@65,0/SUNW,fas@1,8800000/sd@3,0:a. Notieren Sie den Geräte-String hier:

Sie sollten den Geräte-String für das Gerät verwenden, das Sie als Standard-Boot-Gerät verwenden wollen. An dieser Stelle im Installationsverfahren können Sie hier jede gültige Boot-Platte in der Domain einstellen.

3. Wechseln Sie im netcon(1M)-Fenster zur OBP-Eingabeaufforderung.

Domain-Name# ~#

4. Weisen Sie den Geräte-String einem Alias zu (Informationen zum *Geräte-String* finden Sie unter Schritt 2 auf Seite 170).

ok nvalias Boot-Platten-Alias Geräte-String

Wie in diesem Beispiel sollte der Befehl nvalias auf einer einzigen Zeile eingegeben werden.

5. Setzen Sie mit dem Befehl setenv den Alias für das Standard-Boot-Gerät auf das richtige Gerät.

ok setenv boot-device Boot-Platten-Alias

Hierbei muß *Boot-Platten-Alias* dem benutzerdefinierten Alias entsprechen, den Sie in Schritt 1 eingerichtet haben. Das Gerät sollte mit dem Gerät identisch sein, das Sie als Boot-Platte verwenden wollen. Dies ist unter Umständen ein anderes Gerät als das, auf dem Sie gerade die Betriebsumgebung Solaris installiert haben.

6. Beenden Sie OBP, um wieder zur Domain-Eingabeaufforderung zu wechseln. Die Konfiguration der OBP-Variablen ist damit abgeschlossen. Jetzt können Sie wie im folgenden Abschnitt beschrieben die Aufrüstung abschließen.

### So installieren Sie die Sun Computer Systems Ergänzungs-Packages

Rüsten Sie je nach Bedarf die Ergänzungs-Packages von der Ergänzungs-CD auf.

- 1. Melden Sie sich mit dem Befehl su(1M) als Superuser an.
- 2. Heben Sie die Freigabe der CD im CD-ROM-Laufwerk am SSP auf, und lassen Sie sie auswerfen.
- 3. Legen Sie die Ergänzungs-CD in das CD-ROM-Laufwerk am SSP ein.
- 4. Melden Sie sich beim SSP als Superuser an, und geben Sie das CD-ROM-Laufwerk als gemeinsam genutzte Ressource frei.

ssp# share -F nfs -o ro,anon=0 /cdrom/cdrom0

- 5. Melden Sie sich im netcon(1M)-Fenster als Superuser an.
- 6. Erstellen Sie das Verzeichnis / cdrom, und hängen Sie es ein.
- 190 Solaris 8 6/00 Handbuch zur Hardware-Plattform von Sun + Juli 2000, Ausgabe A

7. Fügen Sie das AnswerBook2-Package SUNWabhdw zu der neu erstellten Domain hinzu.

Domain-Name# cd /cdrom/Sun\_Hardware\_Answerbook/Product Domain-Name# pkgadd -d . SUNWabhdw

**Hinweis -** Führen Sie diesen Schritt nur für Domains aus, in denen Sie die AnswerBook2-Dateien verwenden möchten.

Der Befehl pkgadd(1M) zeigt für jedes Package möglicherweise mehrere Meldungen und Fragen zur Installation an. Einige davon beziehen sich auf den Speicherplatz, andere darauf, ob Sie fortfahren wollen. Beantworten Sie die Fragen, und wenn Sie dann gefragt werden, ob Sie fortfahren wollen, antworten Sie mit "Yes".

- 8. Installieren Sie alle weiteren benötigten Ergänzungs-Packages.
- 9. Hängen Sie im netcon(1M)-Fenster die CD aus.

Domain-Name# cd / Domain-Name# umount /cdrom

> 10. Melden Sie sich beim SSP als Superuser an, und nehmen Sie die Sun Computer Systems Ergänzungs-CD aus dem CD-ROM-Laufwerk.

11. Installieren und konfigurieren Sie alle anderen Software-Packages, die Sie erworben haben.

Die Aufrüstung der Ergänzungs-Packages ist damit abgeschlossen. Sie können jetzt wie im folgenden Abschnitt beschrieben die NTP-Packages (Network Time Protocol) installieren.

### So konfigurieren Sie die NTP-Packages

Führen Sie die folgenden Schritte aus, um die Datei ntp.conf im Verzeichnis / etc/inet/ntp.conf zu konfigurieren.

- 1. Melden Sie sich gegebenenfalls im netcon(1M)-Fenster als Superuser an der Domain an.
- 2. Erstellen Sie die Datei ntp.conf in einem Texteditor.
- 3. Fügen Sie die folgenden Zeilen in die Datei ein.

```
server SSP-Name
server 127.127.1.0
fudge 127.127.1.0 stratum 10
```

Alle Domains sollten den SSP als Taktquelle verwenden, und der SSP sollte zusätzlich zur internen Uhr mindestens zwei weitere Quellen verwenden, um einen Ausfall zu vermeiden, wenn die Uhr des SSP ausfällt.

**Hinweis -** Die Domain sollte eine stratum-Nummer aufweisen, die mindestens eine Ebene über dem SSP liegt.

Weitere Informationen zu den NTP-Befehlen finden Sie auf der ntp(1M)-Manual-Page im Abschnitt *man Pages(1M): System Administration Commands* der Solaris Administration AnswerBook2-Dokumentationsreihe.

Die Konfiguration der NTP-Packages ist damit abgeschlossen. Sie können jetzt wie im folgenden Abschnitt beschrieben die Aufrüstung abschließen.

### So schließen Sie die Aufrüstung ab

- 1. Wenn Sie in "So bereiten Sie die Domain auf die Aufrüstung vor" auf Seite 179 Metageräte (Platten und Netzwerke) entfernt haben, schlagen Sie in den Installationsanweisungen zu den einzelnen Produkten, wie z. B. Alternate Pathing, Solstice DiskSuite und Veritas Volume Manager, nach, wie Sie die Metageräte neu erstellen können.
- 2. Entfernen Sie die Kommentarzeichen für alle Swap-Partitionen, die nicht mit demselben Controller wie die Root-Platte verbunden sind.
- 3. Prüfen Sie den Betriebsmodus.

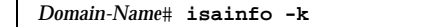

Im 64-Bit-Betrieb sollten Sie folgende Ausgabe erhalten:

sparcv9

- 4. Überprüfen Sie vom SSP-Fenster aus mit dem Befehl ps(1), ob der EDD (Ereigniserkennungsdämon) läuft, und mit dem Befehl edd\_cmd(1M), ob der EDD im richtigen Modus läuft, bevor Sie versuchen, die Domain neu zu starten (siehe die Man-Page zu edd(1M)).
- 5. Starten Sie die Domain im richtigen Betriebsmodus neu.

Bei der Betriebsumgebung Solaris 8 6/00 können Sie sowohl mit dem 32-Bit-Modus als auch mit dem 64-Bit-Modus arbeiten. Der 64-Bit-Modus ist Standardmodus für alle sun4u-Plattformen.

a. Möchten Sie im 32-Bit-Modus arbeiten, geben Sie folgenden Befehl ein.

Domain-Name# reboot ``Boot-Platten-Alias kernel/unix''

b. Für den 64-Bit-Modus geben Sie einen der folgenden Befehle ein.
 Wenn Sie sich nicht bereits im 32-Bit-Modus befinden, verwenden Sie folgenden Befehl.

Domain-Name# reboot Boot-Platten-Alias

Wenn Sie vom 32-Bit-Modus in den 64-Bit-Modus umschalten möchten, geben Sie diesen Befehl ein.

Domain-Name# reboot ``Boot-Platten-Alias kernel/sparcv9/unix''

Die Aufrüstung ist hiermit abgeschlossen.

# Lokalisierte Packages auf der Ergänzungs-CD

# Lokalisierte Packages in Japanisch

| TABELLE A-1 | Lok | alisierte | Pacl | kages | in . | Japa | aniscl | h |
|-------------|-----|-----------|------|-------|------|------|--------|---|
|-------------|-----|-----------|------|-------|------|------|--------|---|

| Softwareprodukt          | Package-Name | Beschreibung                                               |
|--------------------------|--------------|------------------------------------------------------------|
| SunForum                 | SUNWjadat    | SunForum, Japanisch (ja-EUC)                               |
|                          | SUNWjpdat    | SunForum, Japanisch (ja-PCK)                               |
| Alternate<br>Pathing     | SUNWjaap     | Alternate Pathing, Lokalisierungsdateien in Japanisch      |
|                          | SUNWjeapd    | Manual Pages für Alternate Pathing in Japanisch            |
|                          | SUNWjpapd    | Manual Pages für Alternate Pathing in Japanisch<br>(PCK)   |
|                          | SUNWjuapd    | Manual Pages für Alternate Pathing in Japanisch<br>(UTF-8) |
| Remote System<br>Control | SUNWjarsc    | Remote System Control, Japanisch (EUC)                     |

195

| Softwareprodukt                           | Package-Name      | Beschreibung                                                              |
|-------------------------------------------|-------------------|---------------------------------------------------------------------------|
|                                           | SUNWjrscj         | Remote System Control GUI, Japanisch (EUC)                                |
| ShowMe TV                                 | SUNWjasmt         | ShowMe TV, Lokalisierungsdateien in Japanisch<br>(ja-EUC)                 |
|                                           | SUNWjpsmt         | ShowMe TV, Lokalisierungsdateien in Japanisch<br>(ja-PCK)                 |
|                                           | SUNWjusmt         | ShowMe TV, Lokalisierungsdateien in Japanisch<br>(ja-UTF8)                |
| PC-<br>Dateiaufruffunktio                 | SUNWjdpcv<br>on   | Hilfe zur PC-Dateiaufruffunktion in Japanisch (allgemein)                 |
|                                           | SUNWjepcp         | Meldungen zur PC-Dateiaufruffunktion in Japanisch (EUC)                   |
|                                           | SUNWjppcp         | Meldungen zur PC-Dateiaufruffunktion in Japanisch<br>(PCK)                |
|                                           | SUNWjupcp         | Meldungen zur PC-Dateiaufruffunktion in Japanisch<br>(UTF-8)              |
| PC-<br>Dateianzeigefunkt                  | SUNWjepcv<br>tion | PC-Dateianzeigefunktion in Japanisch (EUC)                                |
|                                           | SUNWjepcz         | PC-Dateiformatunterstützung in CDE in Japanisch (EUC)                     |
|                                           | SUNWjppcv         | PC-Dateianzeigefunktion in Japanisch (PCK)                                |
|                                           | SUNWjppcz         | PC-Dateiformatunterstützung in CDE in Japanisch (PCK)                     |
|                                           | SUNWjupcv         | PC-Dateianzeigefunktion in Japanisch (UTF-8)                              |
|                                           | SUNWjupcz         | PC-Dateiformatunterstützung in CDE in Japanisch<br>(UTF-8)                |
| Sun<br>GigabitEthernet-<br>Adaptertreiber | SUNWjegem         | Manual-Pages zum Sun<br>GigabitEthernet-Adaptertreiber in Japanisch (EUC) |
|                                           | SUNWjpgem         | Manual-Pages zum Sun<br>GigabitEthernet-Adaptertreiber in Japanisch (PCK) |

| Softwareprodukt | Package-Name | Beschreibung                                                                |
|-----------------|--------------|-----------------------------------------------------------------------------|
|                 | SUNWjugem    | Manual-Pages zum Sun<br>GigabitEthernet-Adaptertreiber in Japanisch (UTF-8) |
| SunFDDI         | SUNWjenfm    | Manual-Pages zu SunFDDI SBus in Japanisch (EUC)                             |
|                 | SUNWjepfm    | Manual-Pages zu SunFDDI PCI in Japanisch (EUC)                              |
|                 | SUNWjpnfm    | Manual-Pages zu SunFDDI SBus in Japanisch (PCK)                             |
|                 | SUNWjppfm    | Manual-Pages zu SunFDDI PCI in Japanisch (PCK)                              |
|                 | SUNWjunfm    | Manual-Pages zu SunFDDI SBus in Japanisch (UTF-8)                           |
|                 | SUNWjupfm    | Manual-Pages zu SunFDDI PCI in Japanisch (UTF-8)                            |
| SunVTS          | SUNWjpvtm    | Manual-Pages zu SunVTS in Japanisch (PCK)                                   |
|                 | SUNWjuvtm    | Manual-Pages zu SunVTS in Japanisch (UTF-8)                                 |
|                 | SUNWjvtsm    | Manual-Pages zu SunVTS in Japanisch (EUC)                                   |
| AnswerBook      | SUNWahwja    | Dokumentationssammlung Solaris 8 on Sun Hardware<br>- Japanisch             |

 TABELLE A-1
 Lokalisierte Packages in Japanisch (fortgesetzt)

# Lokalisierte Packages in Deutsch

Lokalisierte Packages auf der Ergänzungs-CD 197

| TABELLE A-2 | Loka | alisierte | Pac | kages | in | De | utsc | h |
|-------------|------|-----------|-----|-------|----|----|------|---|
|-------------|------|-----------|-----|-------|----|----|------|---|

| Softwareprodukt           | Package-Name      | Beschreibung                                                    |
|---------------------------|-------------------|-----------------------------------------------------------------|
| SunForum                  | SUNWdedat         | SunForum, Deutsch                                               |
| PC-<br>Dateiaufruffunktio | SUNWdepcp<br>DN   | Meldungen zur PC-Dateiaufruffunktion in Deutsch                 |
| PC-<br>Dateianzeigefunkt  | SUNWdepcv<br>tion | Meldungen zur PC-Dateianzeigefunktion in Deutsch                |
|                           | SUNWdepcz         | Hilfe und Symbole für die PC-Dateianzeigefunktion in<br>Deutsch |
| ShowMe TV                 | SUNWdesmt         | ShowMe TV, Lokalisierungsdateien in Deutsch                     |
| AnswerBook                | SUNWAhwde         | Dokumentationssammlung Solaris 8 on Sun Hardware<br>- Deutsch   |

# Lokalisierte Packages in Italienisch

| TABELLE A-3 | Lokalisierte | Packages | in | Italienisch |
|-------------|--------------|----------|----|-------------|
|-------------|--------------|----------|----|-------------|

| Softwareprodukt          | Package-Name      | Beschreibung                                                        |
|--------------------------|-------------------|---------------------------------------------------------------------|
| SunForum                 | SUNWitdat         | SunForum, Italienisch                                               |
| PC-<br>Dateiaufruffunkti | SUNWitpcp         | Meldungen zur PC-Dateiaufruffunktion in Italienisch                 |
| PC-<br>Dateianzeigefunk  | SUNWitpcv<br>tion | Meldungen zur PC-Dateianzeigefunktion in Italienisch                |
|                          | SUNWitpcz         | Hilfe und Symbole für die PC-Dateianzeigefunktion in<br>Italienisch |

 TABELLE A-3
 Lokalisierte Packages in Italienisch (fortgesetzt)

| Softwareprodukt | Package-Name | Beschreibung                                                      |
|-----------------|--------------|-------------------------------------------------------------------|
| ShowMe TV       | SUNWitsmt    | ShowMe TV, Lokalisierungsdateien in Italienisch                   |
| AnswerBook      | SUNWAhwit    | Dokumentationssammlung Solaris 8 on Sun Hardware<br>- Italienisch |

# Lokalisierte Packages in Französisch

 TABELLE A-4
 Lokalisierte Packages in Französisch

| Softwareprodukt                       | Package-Name    | Beschreibung                                                        |
|---------------------------------------|-----------------|---------------------------------------------------------------------|
| SunForum                              | SUNWfrdat       | SunForum, Französisch                                               |
| PC-<br>Dateiaufruffunkti              | SUNWfrpcp<br>on | Meldungen zur PC-Dateiaufruffunktion in Französisch                 |
| PC- SUNWfrpcv<br>Dateianzeigefunktion |                 | Meldungen zur PC-Dateianzeigefunktion in<br>Französisch             |
|                                       | SUNWfrpcz       | Hilfe und Symbole für die PC-Dateianzeigefunktion in<br>Französisch |
| ShowMe TV                             | SUNWfrsmt       | ShowMe TV, Lokalisierungsdateien in Französisch                     |
| AnswerBook                            | SUNWAhwfr       | Dokumentationssammlung Solaris 8 on Sun Hardware<br>- Französisch   |

# Lokalisierte Packages in Spanisch

Lokalisierte Packages auf der Ergänzungs-CD 199

| TABELLE A-5 | Loka | lisierte | Pacl | kages | in S | pani | scl | h |
|-------------|------|----------|------|-------|------|------|-----|---|
|-------------|------|----------|------|-------|------|------|-----|---|

| Softwareprodukt           | Package-Name      | Beschreibung                                                   |
|---------------------------|-------------------|----------------------------------------------------------------|
| SunForum                  | SUNWesdat         | SunForum, Spanisch                                             |
| PC-<br>Dateiaufruffunktio | SUNWespcp<br>DN   | Meldungen zur PC-Dateiaufruffunktion in Spanisch               |
| PC-<br>Dateianzeigefunkt  | SUNWespcv<br>tion | Meldungen zur PC-Dateianzeigefunktion in Spanisch              |
|                           | SUNWespcz         | Hilfe und Symbole für die PC-Dateianzeigefunktion in Spanisch  |
| ShowMe TV                 | SUNWessmt         | ShowMe TV, Lokalisierungsdateien in Spanisch                   |
| AnswerBook                | SUNWAhwes         | Dokumentationssammlung Solaris 8 on Sun Hardware<br>- Spanisch |

# Lokalisierte Packages in Schwedisch

| TABELLE A-6 | Lokalisierte | Packages | in | Schwedisc | h |
|-------------|--------------|----------|----|-----------|---|
|-------------|--------------|----------|----|-----------|---|

| Softwareprodukt          | t Package-Name    | Beschreibung                                                    |
|--------------------------|-------------------|-----------------------------------------------------------------|
| SunForum                 | SUNWsvdat         | SunForum, Schwedisch                                            |
| PC-<br>Dateiaufruffunkti | SUNWsvpcp<br>ion  | Meldungen zur PC-Dateiaufruffunktion in Schwedisch              |
| PC-<br>Dateianzeigefunk  | SUNWsvpcv<br>tion | Meldungen zur PC-Dateianzeigefunktion in Schwedisch             |
|                          | SUNWsvpcz         | Hilfe und Symbole für die PC-Dateianzeigefunktion in Schwedisch |

 TABELLE A-6
 Lokalisierte Packages in Schwedisch (fortgesetzt)

| Softwareprodukt | Package-Name | Beschreibung                                                     |
|-----------------|--------------|------------------------------------------------------------------|
| ShowMe TV       | SUNWsvsmt    | ShowMe TV, Lokalisierungsdateien in Schwedisch                   |
| AnswerBook      | SUNWAhwsv    | Dokumentationssammlung Solaris 8 on Sun Hardware<br>- Schwedisch |

## Lokalisierte Packages in traditionellem Chinesisch

TABELLE A-7 Lokalisierte Packages in traditionellem Chinesisch

| Softwareprodukt           | Package-Name     | Beschreibung                                                                                 |
|---------------------------|------------------|----------------------------------------------------------------------------------------------|
| SunForum                  | SUNW5dat         | SunForum, traditionelles Chinesisch (zh_TW-BIG5)                                             |
|                           | SUNWhdat         | SunForum, traditionelles Chinesisch (zh_TW-EUC)                                              |
| PC-<br>Dateiaufruffunktio | SUNW5pcp<br>on   | Meldungen zur PC-Dateiaufruffunktion, traditionelles<br>Chinesisch (zh_TW-BIG5)              |
|                           | SUNWhcpcp        | Meldungen zur PC-Dateiaufruffunktion, traditionelles<br>Chinesisch (allgemein)               |
|                           | SUNWhdpcp        | Meldungen zur PC-Dateiaufruffunktion, traditionelles<br>Chinesisch (zh_TW-EUC)               |
| PC-<br>Dateianzeigefunkt  | SUNW5pcv<br>tion | Meldungen zur PC-Dateianzeigefunktion,<br>traditionelles Chinesisch (zh_TW-BIG5)             |
|                           | SUNW5pcz         | Hilfe und Symbole für die PC-Dateianzeigefunktion,<br>traditionelles Chinesisch (zh_TW-BIG5) |
|                           | SUNWhcpcv        | Meldungen zur PC-Dateianzeigefunktion,<br>traditionelles Chinesisch (allgemein)              |
|                           | SUNWhdpcv        | Meldungen zur PC-Dateianzeigefunktion,<br>traditionelles Chinesisch (zh_TW-EUC)              |

Lokalisierte Packages auf der Ergänzungs-CD 201

| Softwareprodukt          | Package-Name | Beschreibung                                                                             |
|--------------------------|--------------|------------------------------------------------------------------------------------------|
|                          | SUNWhdpcz    | Hilfe und Symbole für die PC-Dateianzeigefunktion, traditionelles Chinesisch (zh_TW-EUC) |
| Remote System<br>Control | SUNWhrsc     | Remote System Control, traditionelles Chinesisch (EUC)                                   |
|                          | SUNWhrscj    | Remote System Control GUI, traditionelles Chinesisch (EUC)                               |
| ShowMe TV                | SUNW5smt     | ShowMe TV, Lokalisierungsdateien in traditionellem<br>Chinesisch (zh_TW-Big5)            |
|                          | SUNWhsmt     | ShowMe TV, Lokalisierungsdateien in traditionellem<br>Chinesisch (zh_TW-EUC)             |

 TABELLE A-7
 Lokalisierte Packages in traditionellem Chinesisch (fortgesetzt)

# Lokalisierte Packages in vereinfachtem Chinesisch

 TABELLE A-8
 Lokalisierte Packages in vereinfachtem Chinesisch

| Softwareprodukt           | Package-Name     | Beschreibung                                                                  |
|---------------------------|------------------|-------------------------------------------------------------------------------|
| SunForum                  | SUNWcdat         | SunForum, vereinfachtes Chinesisch (zh-EUC)                                   |
| PC-<br>Dateiaufruffunktio | SUNWccpcp<br>Dn  | Meldungen zur PC-Dateiaufruffunktion, vereinfachtes<br>Chinesisch (allgemein) |
|                           | SUNWcdpcp        | Meldungen zur PC-Dateiaufruffunktion, vereinfachtes<br>Chinesisch (zh-EUC)    |
|                           | SUNWgpcp         | Meldungen zur PC-Dateiaufruffunktion, vereinfachtes<br>Chinesisch (zh-GBK)    |
| PC-<br>Dateianzeigefunkt  | SUNWccpcv<br>ion | Meldungen zur PC-Dateianzeigefunktion, vereinfachtes Chinesisch (allgemein)   |

| Softwareprodukt          | Package-Name | Beschreibung                                                                         |
|--------------------------|--------------|--------------------------------------------------------------------------------------|
|                          | SUNWcdpcv    | Meldungen zur PC-Dateianzeigefunktion,<br>vereinfachtes Chinesisch (zh-EUC)          |
|                          | SUNWcdpcz    | Hilfe und Symbole für die PC-Dateianzeigefunktion, vereinfachtes Chinesisch (zh-EUC) |
|                          | SUNWgpcv     | Meldungen zur PC-Dateianzeigefunktion,<br>vereinfachtes Chinesisch (zh-GBK)          |
|                          | SUNWgpcz     | Hilfe und Symbole für die PC-Dateianzeigefunktion, vereinfachtes Chinesisch (zh-GBK) |
| Remote System<br>Control | SUNWcrsc     | Remote System Control, vereinfachtes Chinesisch<br>(EUC)                             |
|                          | SUNWcrscj    | Remote System Control GUI, vereinfachtes Chinesisch<br>(EUC)                         |
| ShowMe TV                | SUNWcsmt     | ShowMe TV, Lokalisierungsdateien in vereinfachtem<br>Chinesisch (zh-EUC)             |
|                          | SUNWgsmt     | ShowMe TV, Lokalisierungsdateien in vereinfachtem<br>Chinesisch (zh-GBK)             |

 TABELLE A-8
 Lokalisierte Packages in vereinfachtem Chinesisch (fortgesetzt)

# Lokalisierte Packages in Koreanisch

| Softwareprodukt           | Package-Name    | Beschreibung                                                   |
|---------------------------|-----------------|----------------------------------------------------------------|
| SunForum                  | SUNWkodat       | SunForum, Koreanisch                                           |
| PC-<br>Dateiaufruffunktio | SUNWkcpcp<br>DN | Meldungen zur PC-Dateiaufruffunktion in Koreanisch (allgemein) |
|                           | SUNWkdpcp       | Meldungen zur PC-Dateiaufruffunktion in Koreanisch<br>(ko)     |

 TABELLE A-9
 Lokalisierte Packages in Koreanisch

Lokalisierte Packages auf der Ergänzungs-CD 203

| Softwareprodukt                       | Package-Name | Beschreibung                                                                  |
|---------------------------------------|--------------|-------------------------------------------------------------------------------|
|                                       | SUNWkupcp    | Meldungen zur PC-Dateiaufruffunktion in Koreanisch<br>(ko.UTF-8)              |
| PC- SUNWkcpcv<br>Dateianzeigefunktion |              | Meldungen zur PC-Dateianzeigefunktion in<br>Koreanisch (allgemein)            |
|                                       | SUNWkdpcv    | Meldungen zur PC-Dateianzeigefunktion in<br>Koreanisch (ko)                   |
|                                       | SUNWkdpcz    | Hilfe und Symbole für die PC-Dateianzeigefunktion in<br>Koreanisch (ko)       |
|                                       | SUNWkupcv    | Meldungen zur PC-Dateianzeigefunktion in<br>Koreanisch (ko.UTF-8)             |
|                                       | SUNWkupcz    | Hilfe und Symbole für die PC-Dateianzeigefunktion in<br>Koreanisch (ko.UTF-8) |
| Remote System<br>Control              | SUNWkrsc     | System Control in Koreanisch (EUC)                                            |
|                                       | SUNWkrscj    | Remote System Control GUI in Koreanisch (EUC)                                 |
| ShowMe TV                             | SUNWkosmt    | ShowMe TV, Lokalisierungsdateien in Koreanisch<br>(ko-EUC)                    |
|                                       | SUNWkusmt    | ShowMe TV, Lokalisierungsdateien in Koreanisch<br>(ko-UTF-8)                  |
|                                       |              |                                                                               |

#### TABELLE A-9 Lokalisierte Packages in Koreanisch (fortgesetzt)

## Index

### A

Aktualisierung des Flash PROM, Durchführung 109 von CD-ROM 135 AnswerBook Ergänzungs-CD, Installation 13 Hardware Handbücher 69 AutoShutdown, Verfügbarkeit 131 AutoWakeup, Verfügbarkeit 131

### B

Betriebsumgebung Solaris 8 installieren 82, 110 Bildschirme konfigurieren 71

#### С

Chinesische Packages traditionelles Chinesisch 201, 202 vereinfachtes Chinesisch 202, 203 Custom-Profil, JumpStart 27

### D

Datenbank 134, 149, 145 Datenbankgröße, empfohlen 134, 149, 145 Deutsche Packages 198, 199

### Е

Energy Star-Richtlinien für Computerprodukte 129 Environmental Protection Agency (USA) 129 Ergänzungs-CD Inhalt 70, 74 Installation 13 pkgadd 36 Erstinstallation von CD-ROM 135

### F

Flash PROM neu programmieren 98
Flash PROM-Aktualisierung

Durchführung 81
Einzelschrittanleitung 81, 109
Notwendigkeit ermitteln 78, 105
Vorsichtsmaßnahmen 87, 111
Überblick 80, 108

Flash PROM-Jumper P0601

Ultra Enterprise 3000-6000-Systeme 120

Flash PROM-Jumper-Position

Sun Enterprise 450-System 97
Ultra 1-System 84
Ultra 2-System 85

Französische Packages 199, 201

### I

Informationen, neueste Informationsquellen 12 Installation Solaris-CD 12 von CD-ROM 135 Italienische Packages 198, 199

205

#### J

Japanische Packages 195, 196 Jumper Flash PROM 82, 98 Schreibposition 99, 110 Jumper in Schreibposition, Einstellung 83, 98 JumpStart Custom-Profil 27 Eintrag für Creator-Grafikbeschleuniger 28 Eintrag für S24-Grafikkarte 28 Eintrag für SPARCstation 10SX 28 Eintrag für SPARCstation 20 28 Eintrag für SunSwift SBus-Adapter 28 Eintrag für SX-Grafikkarte 28

### K

Koreanische Packages 203, 204

#### L

Letzte Neuigkeiten, Informationsquellen 12

#### Ν

Neue Produkte, Informationsquellen 12 Neuprogrammierung des Flash PROM 109

#### P

Peripheriegeräte, Informationsquellen 12 pkgadd
Installieren von Update-Software 36
Power Management
für Bildschirme, Verfügbarkeit 131
für Geräte, Verfügbarkeit 131
Produkte, neue Informationsquellen 12

### S

S24-Grafikkarte interaktive Installation erforderlicher Software-Cluster 21 manuelle Installation erforderliche Software-Packages 25 Schlüsselschalter Ein-Modus 86, 110 Systemtestmodus 86, 110 Schwedische Packages 200 Solaris 8 interaktive Installation 20 Spanische Packages 200, 201 SPARC-Architekturen 131 SPARCstation 10SX interaktive Installation erforderlicher Software-Cluster 22 SPARCstation 20 interaktive Installation erforderlicher Software-Cluster 23 Plattformhinweise 71 SPARCstation 4 interaktive Installation erforderlicher Software-Cluster 22 SPARCstation 5 interaktive Installation erforderlicher Software-Cluster 22 SPARCstorage Array interaktive Installation erforderlicher Software-Cluster 22 manuelle Installation erforderliche Software-Packages 26 Standardeinstellungen für Power Management 131 Stromausfall. Wiederherstellungsverfahren 124 Sun Enterprise 450-System Position der Flash PROM-Jumper 97 sun4u UltraSPARC III (Energy Star 3.0) 131 SunATM 65 SunSwift SBus-Adapter manuelle Installation erforderliche Software-Packages 26 SX-Grafikkarte interaktive Installation erforderlicher Software-Cluster 21 manuelle Installation erforderliche Software-Packages 25 System in Schreibposition 110 Jumper, Schreibposition 82 Server 86 System, Architektur ermitteln 18 Systemarchitekturen, Unterschiede 131 sun4m 131 sun4u (vor Energy Star 3.0) 131

### U

Ultra 1 Creator Modell 170E interaktive Installation erforderlicher Software-Cluster 23 manuelle Installation erforderliche Software-Packages 27 Ultra 1 Creator3D Modell 170E interaktive Installation erforderlicher Software-Cluster 23 manuelle Installation erforderliche Software-Packages 27 Ultra 1 Modell 140 interaktive Installation erforderliches Software-Package 23 Ultra 1 Modell 170 interaktive Installation erforderliches Software-Package 23 Ultra Enterprise 10000 manuelle Installation erforderliches Software-Package 27

#### W

Wiederherstellungsverfahren nach Stromausfall 92, 124

207